MODUL TEKNOLOGI WEB SERVICE

# MINGGU KE I KONSEP INTEROPERABILITAS, SISTEM TERDISTRIBUSI

### Deskripsi:

Pembahasan konsep interoperabilitas dalam suatu jaringan untuk mendukung kapabilitas sebuah sistem TIK untuk dapat berinteraksi dengan sistem lainnya. Manfaat yang dapat diberikan dari interoperabilitas dapat menjadi pertimbangan untuk memaksimalkan sistem TIK disuatu organisasi/perusahaan/pemerintah. Pembahasan juga dilengkapi contoh-contoh interoperabilitas e-Government.

### Tujuan Pembelajaran

Melalui pembelajaran, mahasiswa mampu

- 1. Mengingat kembali konsep jaringan komputer
- 2. Memahami dasar-dasar konsep interoperabiltas dan sistem terdistribusi
- 3. Memahami arsitektur web service sebagai layanan terdistribusi
- 4. Dapat memberikan contoh implementasi TIK dengan konsep interoperability dan terdistribusi dan manfaatnya

### Jaringan Komputer

Untuk membangun jaringan komputer yang baik pada sebuah perusahaan atau institusi, harus memiliki kemampuan untuk mendukung berbagai jenis komponen jaringan baik Hardware maupun software dari berbagai vendor. Dimana jaringan computer ini:

- 1. Dapat menangani kendala heterogenitas dan interoperabilitas.
- 2. Perlu acuan (*referensi*) bagi jaringan dan arsitektur jaringan (*network architectures*) yang memenuhi suatu persyaratan spesifikasi tertentu.

Jaringan Komputer dapat mendukung konsep-konsep:

- 1. Open System
- 2. Scalability
- 3. Connectivity/interconnectivity
- 4. Interoperability
- 5. Ease of Implementation
- 6. Ease of Modification
- 7. Realiability

### Interoperability

Suatu metode yang digunakan agar data dapat saling dikenali (undstable) antar computer (berlawanan dengan proprietary) atau dikutip dari Kominfo Interoperabilitas adalah kapabilitas dari suatu produk atau sistem –yang antarmukanya diungkapkan sepenuhnya –untuk berinteraksi dan berfungsi dengan produk atau sistem lain, baik saat ini ataupun di masa mendatang, tanpa batasan akses atau implementasi. (Interoperability Working Group)

Misal: perrbedaan system operasi maupun bahasa-bahasanya.

Berdasarkan definisi tersebut, fokus interoperabilitas adalah kapabilitas sebuah sistem TIK untuk dapat berinteraksi dengan sistem lainnya. Terkait dengan kasus pada paragraf sebelumnya, adanya konsep interoperabilitasakan memungkinkan sistem yang sedang dikembangkan untuk menggunakan data yang dimiliki oleh sistem yang sudahada, baik data dari sistem yang dimiliki oleh instansi yang sama, maupun instansi yang berbeda.

Secara teknologi Interoperabilitas sendiri sebenarnya telah dikenal secara luas di Indonesia, namun karena bersifat Back Engine Maka End User tidak begitu aware akan adanya Interoperabilitas ini. Di dunia perbankan, pertukaran antarsistem Informasi ditunjukkan dalan bentuk pertukaran dana antar bank melalui Sistem Informasi perbankan dan atau melalui ATM, hal yang sangat umum dilakukan masyarakatsehari-hari. Sedangkan di Web, Interoperabilitas telah muncul dalam bentuk yang lebih kompleks, yaitu cloudcomputing.

Sebagai contoh, dengan Google API, kita dengan mudah memasukkan posisi pada Google map

dan menampikannya pada web kita, dimana ini adalah salah satucontoh interoperabilitas. Namun sedemikian hebatnyapenetrasi teknologi pertukaran data antar sistem informasi ini,amat disayangkan bahwa ternyata Sistem Informasi yang dikembangkan oleh pemerintahan di Indonesia sebagian besarsangat tidak memperhatikan aspek Interoperabilitas ini.Selama ini kebanyakan Sistem Informasi yangdikembangkan oleh instansi pemerintahan hanya dapatmemberikan manfaat secara lokal, terutama bagi satkerpemilik anggaran pengembangan Sistem Informasi (contoh : Informasi Kependudukan) seringkali menjadi redundan terhadap Sistem Informasi lain dan tidak sinkron.

Akibat lainnya adalah sulitnya melakukan pertukarandata yang harus melalui proses pengkopian dan penyesuaiandata yang panjang dan memakan waktu. Hal ini membuat Tata Sistem Informasi Kepemerintahan di Indonesia carut marut dengan pulau-pulau sistem informasi yang tersebar dimana-mana.Meskipun demikian, bukan tidak ada Sistem Informasi Kepemerintahan yang ternyata mendukung Interoperabilitas dengan baik. Ambil contoh program National Single Window(NSW) yang dicanangkan pemerintah, datanya mengambil dari Departemen Perindustrian, Bea cukai, Dirjen Postel danbeberapa Instansi lainnya

Salah satu bentuk dari interoperability adalah interoperability government. Interoperabilitas e-Government(pemerintahan secaraelektronik) saat ini sudah menjadi salah satu kebutuhan utama dalam sistem pemerintahan elektronik di Indonesia. Interoperabilitas mutlak diperlukan agar berbagai layanan pemerintah yang terhubung ke jaringan (atau yang lebih dikenal sebagai e-Service)dapat berkomunikasi secara efektif satu sama lain. Adanya komunikasi efektif tentu akan memberikan banyak manfaat bagi seluruh pihak, baik bagi pemerintah maupun masyarakat umum.

Ada banyak manfaat yang dapat diberikan dari interoperabilitas khususnya pemerintahan, diantaranya adalah:

1. Meningkatkan efisiensi kinerja aparat dan layanan pemerintahan.

2. Meningkatkan transparansi pemerintahan.

3.Membantu pemerintah dalam menentukan kebijakan.

4.Memudahkan pencarian informasi, baik untuk pemerintah maupun masyarakat.

Hal ini tidak terlepas dari perkembangan berbagai macam aplikasi Teknologi Informasi dan Komunikasi (TIK) saat ini sudah merambah dalam berbagai sisi kehidupan. Hal ini terlihat dari semakin banyaknya pengguna dan jenis alat-alat elektronik, seperti laptop, komputer, dan pad(atau yang sering dikenal dengan nama lain tab). Perkembangan dan tablet, pemanfaatan TIK, khususnya di Indonesia, tidak hanya terlihat pada kalangan industri dan swasta, namun juga dalam lingkungan pemerintahan. Saat ini, sudah terdapat beberapa aplikasi TIK yang digunakan untuk memenuhi dan membantu berbagai kegiatan jenis pemerintahan. Bahkan, hampir seluruh tingkat pemerintahan memiliki dan membangun aplikasi mereka masing-masing, baik pemerintah di tingkat propinsi maupun kotamadya. Tentu kecenderungan yang sama juga terlihat pada lembaga pemerintahan di tingkat pusat, seperti kementrian dan badan keamanan nasional. Seluruh penerapan TIK ini, tidak lain dan tidak bukan, ditujukan untuk membantu terwujudnya layanan dan pemerintahan yang baik, bersih, cepat, serta bersahabat.

Saat ini sudahada beberapa layanan pemerintah berbasis TIK yang sangat terasa manfaatnya bagi masyarakat luas. Beberapa diantaranya adalah pendaftaran pasporyang tersambung ke jaringan (atau yang lebih dikenal dengan istilah online), publikasi hibah dari Dikti pada situs web (atau yang lebih sering dikenal dengan nama website) resmi Dikti, dan pengumuman penerimaan siswa baru untuk tingkat Sekolah Menengah Pertama (SMP) dan Sekolah Menengah Atas (SMA) yang tersambung ke jaringan. Tersedianya layanan-layananseperti inidapat membangun hubungan baik antara pemerintah dengan masyarakat. Sayangnya, sebagian, atau hampir seluruh aplikasiaplikasi,pemerintahan tersebut tidak dapat berbicara dan berbagi data dengan aplikasi lainnya. Padahal, sering kali ada dua atau lebih lembaga (baik milik pemerintah ataupun yang bukan) membutuhkan data yang sama. Selain itu, tidak jarang suatu lembaga membutuhkan data yang dimiliki lembaga lainnya, contohnya data kependudukan dan identitas penduduk yang dimiliki oleh Dinas Kependudukan danCatatan Sipil. Data ini tentu dibutuhkan oleh seluruh lembaga pemerintah lainnya, khususnya untuk memeriksa kebenaran status kewarganegaraan serta data pribadi lainnya. Apabila sistem-sistem yang membutuhkan data tersebut dapat berkomunikasi secara otomatis dengan sistem yang dimiliki Dinas Kependudukan dan Catatan Sipil, maka akan ada banyak proses administratif yang dapat disederhanakan. Tentu saja hal tersebut akan secara langsung dapat mempermudah dan mempercepat pekerjaan pegawai pemerintah dan juga masyarakat yang menggunakan layanan tersebut. Ketika bicara mengenai TIK, bukanlah hal yang tidak mungkin untuk membuat dua sistem TIK saling berbicara. Tentu saja perlu ada kesepahaman dan kesepakatan antara dua sistem tersebut, baik dalam hal bahasa, data, maupun keamanan. Buku yang sedang Anda baca saat ini dapat membantu mencapai cita-cita tersebut. Buku ini akan membantu Anda dalam menyusun, mendesain, dan mengembangkan aplikasikegiatan pemerintahan yang dapat berbicara dengan aplikasi pemerintahan lainnya,yang tentu saja, tanpa melupakan asas keamanan dan kerahasiaan.

Ketika kata interoperabilitas digunakan dalam buku ini, maka secara tidak langsung istilah e-Governmentjuga harus terbawa, interoperabilitas e-Government. Istilah e-Governmentsendiri merupakan kependekan dari electronic-Government, yang dapat diterjemahkan secara harfiah menjadi Pemerintahan (secara) Elektronik. Istilah ini selalu diasosiasikan sebagai pemanfaatan TIK secara maksimal untuk meningkatkan efektifitas, kinerja, danpelayanan pemerintah bagi masyarakat umum.Saat ini di Indonesia, e-Governmentbukanlah suatu hal yang baru.

Beberapa contoh aplikasi layanan pemerintahan:

1. Registration

Sistem untuk pendaftaran wajib pajak secara online.Melalui sistem ini masyarakat dapat mengetahui persyaratan yang diperlukan untuk menjadi wajib pajak dan melakukan pendaftaran secara online. Kemudahan akses informasi dan pendaftaran seperti ini membuat proses registrasi secara offline(langsung atau tatap muka) menjadi lebih cepat dan memperkecil peluang kesalahan yang mungkin dilakukan Pengguna.Website: <u>http://ereg.pajak.go.id</u>

### 2. E-KTP

KTP Electronic-KTP (e-KTP) hak dari seluruh warga negara Indonesia. Pada e-KTP terdapatNomor Induk Kependudukan (NIK), yaitu identitas tunggal setiap penduduk dan berlaku seumur hidup. Data kependudukan ini disatukan dalam database kependudukan nasional.e-KTP diharapkan dapat menjadi identitas tunggal, tidak dapat

dipalsukan/digandakan, dan dapat digunakan sebagai kartu suara pada Pemilu atau Pilkada. Website: http://www.e-ktp.com/

### 3. E-Procurement

Aplikasi TIK pengadaan secara elektronik yang dikembangan oleh LKPP (Lembaga Kebijakan Pengadaan Barang/Jasa Pemerintah) merupakan contoh dari aplikasi jenis ini. LKPP menggunakan aplikasi tersebut untuk e-Tendering, e-Purchasing, dan e-Audit. Website: <u>http://www.lkpp.go.id/v2/content.php?mid=8474545499</u>

### 4. KPK Whistle

Fasilitas dari KPK dalam rangka menarik partisipasi masyarakat untuk turutmemberantas korupsi di lingkungannya. Pada sistem ini, seseorang dapat melaporkan tindak korupsi yang ia ketahui. Website: <u>http://kws.kpk.go.id/</u>

# 5. SISNI

Sistem ini dikembangkan untuk membantu pembuatan Standar Nasional Indonesia (SNI) dan juga memfasilitasi e-balloting. Sistem ini memungkinkan para penggunanya untuk mengirimkan dokumen elektronik dan memberikan komentar terhadap dokumen tertentu secara elektonik.Website: <u>http://websisni.bsn.go.id/</u>

Dari contoh diatas terlihat jelas bahwa selain dikembangkan untuk tujuan yang berbedabeda, aplikasi-aplikasi tersebut juga dikembangkan oleh instansi pemerintah yang berbeda. Artinya, data yang tersimpan dan digunakan oleh aplikasi tersebut sangat beraneka ragam. Umumnya, hanya instansi pengembang aplikasi yang akan mendapatkan hak eksklusif terhadap data tersebut. Hal ini tentu sangat dapat dipahami, mengingat besarnya biaya dan waktu yang dihabiskan untuk membangun dan mengumpulkan seluruh data yang dibutuhkan aplikasi tersebut. Namun, tidak jarang juga diantara aplikasi-aplikasi tersebut ada yang membutuhkan data yang sudah dimiliki oleh aplikasi lainnya. Sayangnya, sang pengembang aplikasi tidak tahu bahwa data yang ia butuhkan sebenarnya sudah tersedia. Pada kondisi seperti inidapat dipastikan para pengembang akan memilih untuk mengumpulkan data dari awal lagi. Keputusan ini secara langsung akan mempengaruhi biaya pengembangan aplikasi. Tentu saja, dilihat dari sisi apapun, hal tersebut merupakan penyia-nyiaan sumber daya.

#### 1. Konsep Kompatibilitas

Membicarakan konsep kompabilitas maka yang dibicarakan adalah kecocokan antara satu sistem dengan sistem lainnya. Kecocokan disini dapat saja berfokus pada struktur dan jenis data, bahasa pemrograman yang digunakan, atau hal-hal lain yang disepakati para pengembang sistem. Pada Gambar dibawah terlihat bahwa Sistem C dapat berkomunikasi dengan Sistem D dan Sistem A dapat berkomunikasi dengan Sistem B. Namun, antara Sistem A dengan Sistem C atau Sistem A dengan Sistem D tidak dapat berkomunikasi. Kompatibilitas tidak dapat menjamin bahwa setiap sistem dapat memanfaatkan sumber daya yang dimiliki sistem lainnya.

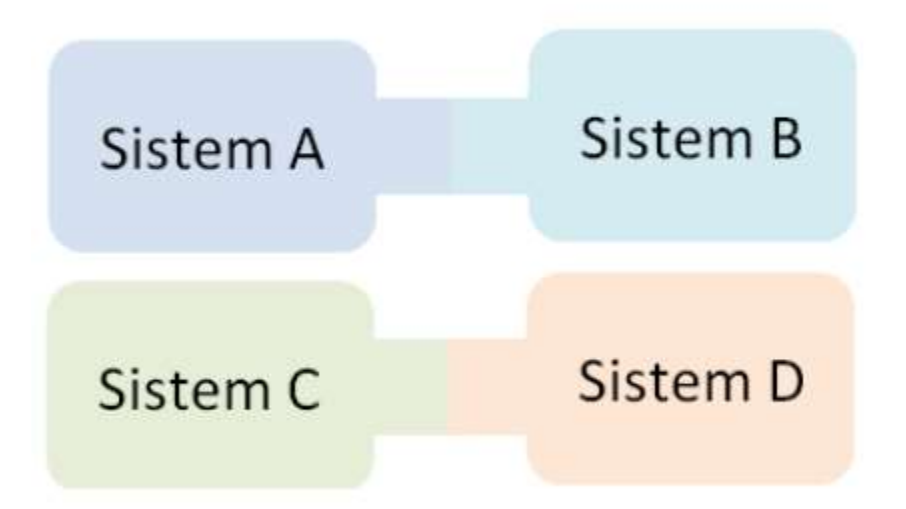

Sumber: KOMINFO, Strategi Integrasi Data Melalui Konsep Interoperabilitas Sistem Elektronik, 2017

### 2. Konsep Interoperabilitas

Setiap sistem diharapkan dapat memanfaatkan data milik sistem lainsecara optimal. Jika Anda perhatikan, pada Gambar dibawah ini terlihat bahwa yang memungkinkan terjadinya hal tersebut adalah standar interoperabilitas. Perhatikan juga bahwa baik sistem A, B, C, maupun D memasukan standar operabilitas sebagai bagian dari sistem. Hal ini sangat berbeda dengan

konsep kompatibilitas. Tentu saja, penggunaan teknik interoperabilitas akan lebih mudah diimplementasikan, terutama untuk pengembangan sistem-sistem TIK baru lainnya.

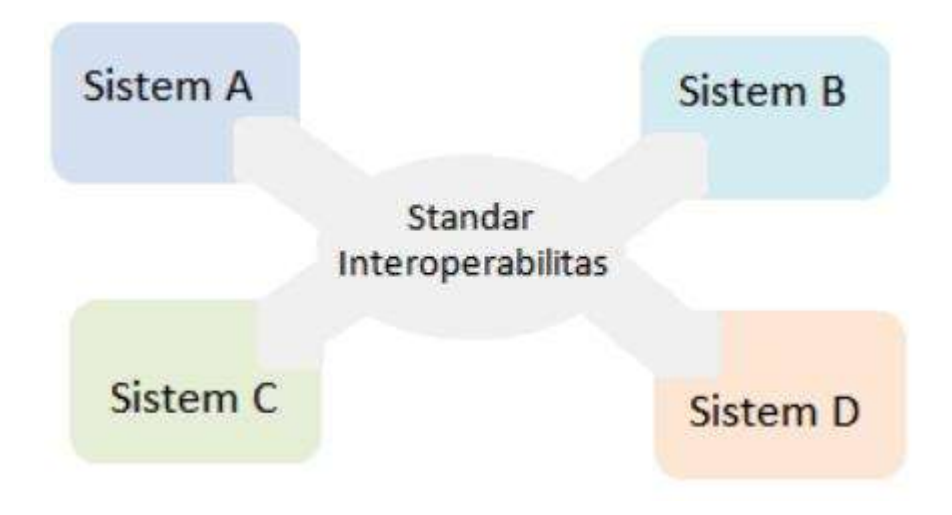

Sumber: Direktorat E-Government Ditjen. Aplikasi Informatika Kementerian Komunikasi Dan Informatika, 2017

Fokus Pengembangan Interoperabilitas di pemerintahan, yaitu:

- 1. G2B
- 2. G2Org
- 3. G2C
- 4. G2G
- 5. G2OG

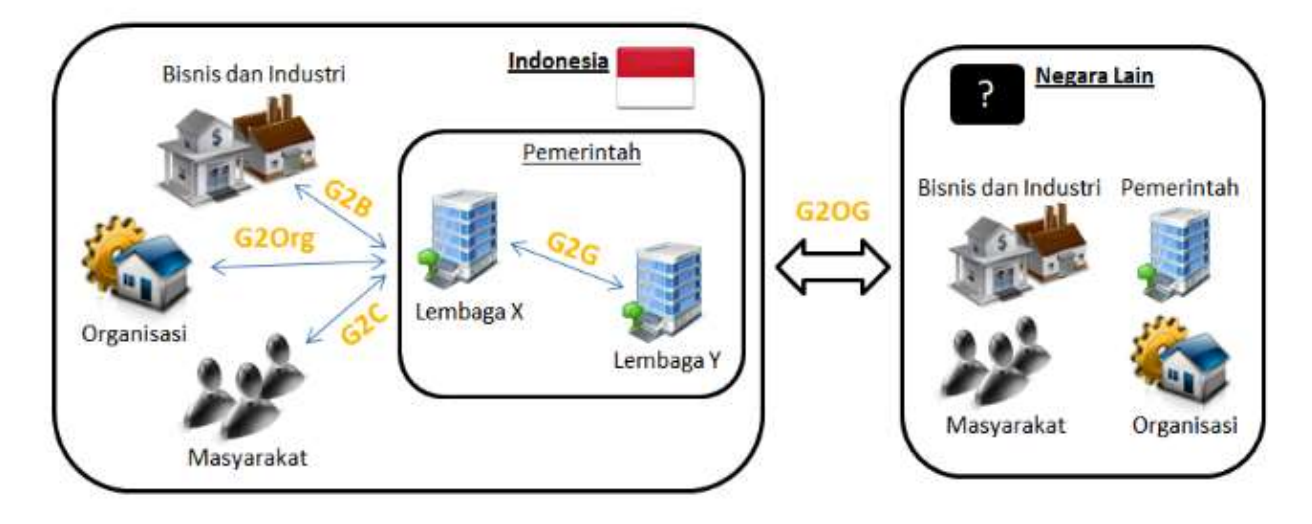

Sumber: KOMINFO, Strategi Integrasi Data Melalui Konsep Interoperabilitas Sistem Elektronik, 2017

Teknik interoperabilitasakan memberikan efek positifdalamjangka panjang. Interoperabilitasmemungkinkan suatu sistem untuk memanfaatkan data yang dimiliki oleh sistemsistem lainnya. Pada panduan yang dikeluarkan oleh United Nations Development Programme(UNDP) (United Nations Development Programme, 2007)disebutkanpaling tidak ada lima fokus pengembangan interoperabilitassistem pemerintahan, yaitu:

1. Government-to-Government(G2G)

Pengembangan interoperabilitas G2Gberfokus pada membangun jalur komunikasi digital antara sistem pemerintahan dengan sistem pemerintahan lainnya. Hal ini termasuk sistem pemerintahan yang berasal dari lembaga yang sama, berbeda lembaga, atau antara pemerintah pusat dengan pemerintah daerah.

2. Government-to-Business(G2B)

Pengembangan interoperabilitasini berfokus pada membangun jalur komunikasi digital antara sistem pemerintahan dengan sistem yang dikembangkan oleh/berhubungan dengan dunia bisnis dan industri. Pengembangan difokuskan untuk mempermudah dan meningkatkan kualitas layanan pemerintah untuk kalangan bisnis dan industri.

### 3. Government-to-Citizens(G2C)

Pengembangan interoperabilitasini berfokus pada pembangunanjalur komunikasi digital antara sistem pemerintahan dengan sistem yang dibangun oleh masyarakat, atau antara sistem pemerintahan dengan sistem pemerintahan lainnya guna memberikan layanan terbaik kepada masyarakat.

#### 4. Government-to-Organizations(G2Org)

Pengembangan interoperabilitasini berfokus pada pembangunanjalur komunikasi digital antara sistem pemerintahan dengan sistem yang dikembangkan oleh organisasi non-pemerintah.

### 5. Government-to-Other-Governments(G2OG)

Pengembangan interoperabilitasini berfokus pada pembangunanjalur komunikasi digital antara sistem pemerintahan di suatu negara dengan sistem pemerintahan di negara lain. Fokus interoperabilitasseperti ini sudah diterapkan pada negara-negara di Eropamelalui European Interoperability Strategydan European Interoperability Framework.

### Sistem Terdistribusi

Defenisi system terdistribusi:

- a. Sebuah sistem yg komponennya berada pada jaringan komputer. Komponen tersebut saling berkomunikasi dan melakukan koordinasi hanya dgn pengiriman pesan (*message passing*).
- b. Sebuah sistem terdistribusi (DS) terdiri dari sekumpulan komputer yang mandiri yang terhubung dalam jaringan komputer dan dilengkapi dengan software sistem terdistribusi (*Colouris 1994*)
- c. Software Sistem Terdistribusi dapat mengkoordinir aktifitas masing-masing komputer dan melakukan pertukaran sumber daya sistem HW, SW dan data.

Sistem Terdistribusi dibutuhkan dengan beberapa alasan yaitu:

1. Performance

Sekumpulan prosesor dapat menyediakan kinerja yang lebih tinggi daripada komputer yang terpusat

2. Distribution

Banyak aplikasi yang terlibat, sehingga lebih baik jika dipisah dalam mesin yang berbeda (contoh: aplikasi perbankan, komersial)

3. Reliability

Jika terjadi kerusakan pada salah satu mesin, tidak akan mempengaruhi kinerja system secara keseluruhan

4. Incremental Growth

Mesin baru dapat ditambahkan jika kebutuhan proses meningkat

5. Sharing Data/Resource

Resource adalah:

- Segala hal yang dapat digunakan bersama dalam jaringan komputer.
- Meliputi hardware (e.g. disk, printer, scanner), juga software (berkas, basis data, obyek data).

# 6. Communication

Menyediakan fasilitas komunikasi antar manusia

Contoh sistem terdistribusi:

**Internet,** merupakan suatu bentuk jaringan global yang menghubungkan komputer dengan satu sama lainnya, yang dapat berkomunikasi dengan media IP sebagai protokol.

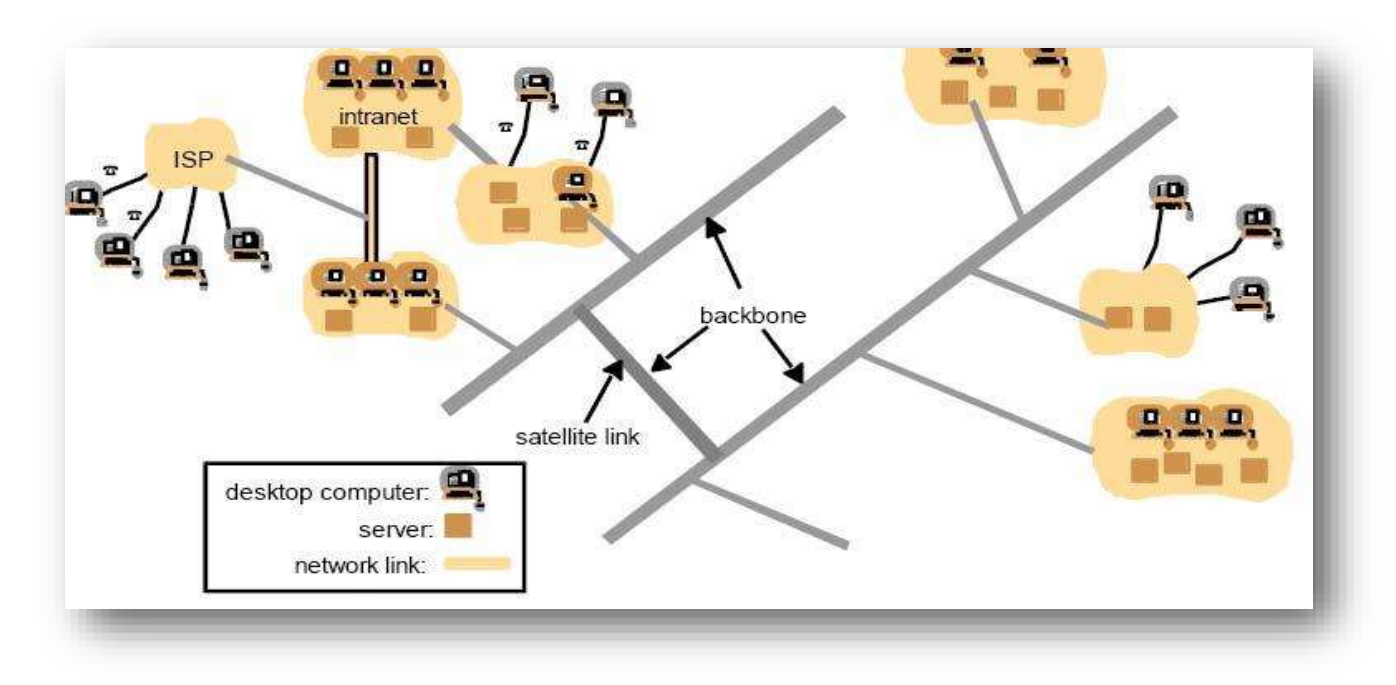

Sumber: Budi Susanto, Pengantar Sistem Terdistribusi

# Intranet

- Jaringan yang teradministrasi secara lokal
- Biasanya proprietary
- Terhubung ke internet (melalui firewall)
- Menyediakan layanan internal dan eksternal

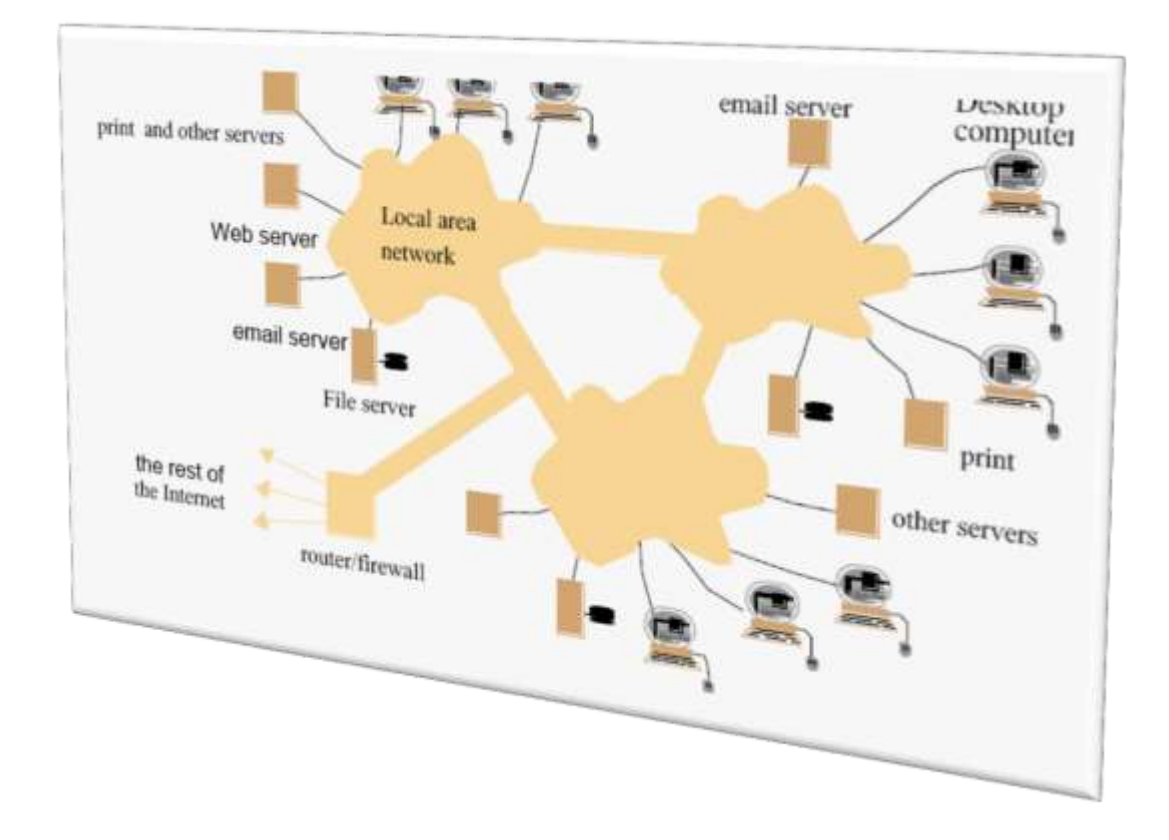

Sumber: Budi Susanto, Pengantar Sistem Terdistribusi

# Sistem terdistribusi multimedia.

Biasanya digunakan pada infrastruktur internet

Karakteristik

Sumber data yang heterogen dan memerlukan sinkronisasi secara real time

🛛 Video, audio, text Multicast

Contoh:

- Teleteaching tools, Video-conferencing, Video and audio on demand

# Mobile dan sistem komputasi ubiquitous

Sistem telepon Cellular (e.g., GSM)

Resources dishare : frekuensi radio, waktu transmisi dalam satu frekuensi, bergerak. Komputer

laptop, ubiquitous computing.

I Handheld devices, PDA, etc

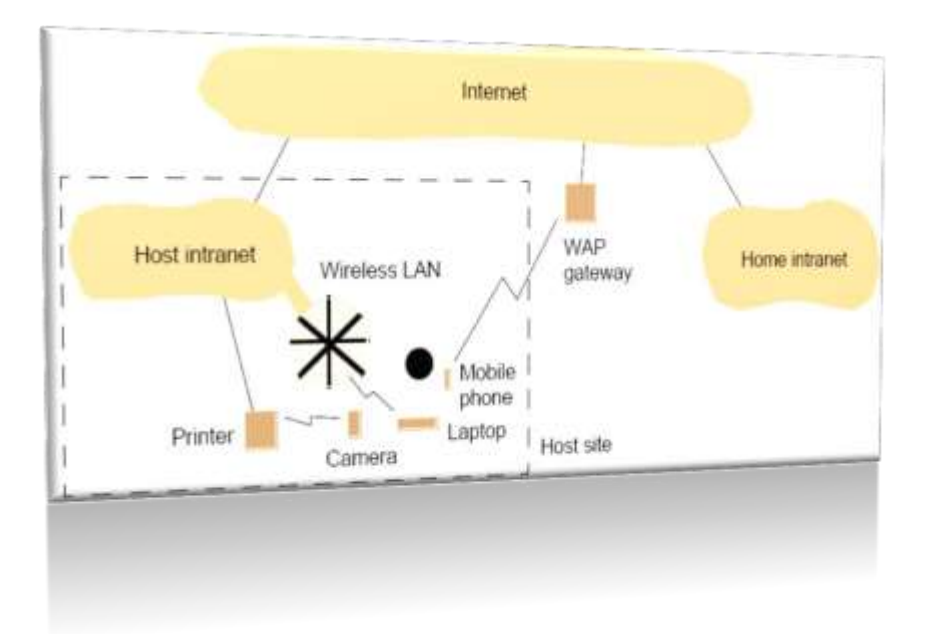

Sumber: Budi Susanto, Pengantar Sistem Terdistribusi

# 5. World wide web

Arsitektur client/server tebuka yang diterapkan di atas infrastruktur internet

Shared resources (melalui URL)

| www.google.comO                                           | nttp://www.    | google.comisearch?q=Kinab     |
|-----------------------------------------------------------|----------------|-------------------------------|
| Web servers<br>www.cdk3.net<br>www.w3c.org                | Internet       | Browsers                      |
| File system of<br>www.w3c.org. Protocols<br>Activity.html | http://www.w3c | c.org/Protocols/Activity.html |
|                                                           | •              |                               |

Sumber: Budi Susanto, Pengantar Sistem Terdistribusi

# MINGGU KE II PENGENALAN WEB SERVICE

### Deskripsi

Materi membahas contoh-contoh implementasi web service yang sudah digunakan oleh masyarakat. Untuk mengenal lebih jauh tentang layanan web service eksplorasi pembahasan tentang jenis web service dan manfaatnya, teknologi web service, arsitektur web servis, operasi web service, keuntungan web service.

### Tujuan Pembelajaran

Dengan mengikuti pembelajaran ini, mahasiswa mampu:

- 1. Mengenal berbagai layanan web service ditengah-tengah masyarakat
- 2. Memahami layanan webservice, mampu melatih pembuatan layanan web service
- 3. Melatih atau mencoba membuat layanan web service XMI,SOAP, WSDL

# A. PENGENALAN WEB SERVICE

Selama ini mungkin Anda pernah atau bahkan sering mendengar mengenai Web Service. Sebenarnya apakah Web Service itu ? Samakah Web Service dengan Website ?

Web Service ternyata sangat berbeda dengan website. Perbedaan yang paling terlihat adalah Website dibuat untuk memiliki tampilan atau user interface yang bagus sedangkan Web Service tidak memiliki tampilan. Mengapa Web Service tidak memiliki tampilan (user interface) ?

Web Service adalah Sebuah aplikasi lintas platform yang dapat diakses melalui jaringan (intranet dan internet ) dimana dalam aplikasi tersebut menyediakan berbagai fungsi dengan tujuan digunakan untuk interaksi aplikasi satu dengan aplikasi yang lain. Web service dapat diartikan juga sebuah metode pertukaran data, tanpa memperhatikan dimana sebuah database ditanamkan, dibuat dalam bahasa apa, sebuah aplikasi yang mengkonsumsi data, dan di platform apa sebuah data itu dikonsumsi. Web service mampu menunjang interoperabilitas. Sehingga web service mampu menjadi sebuah jembatan penghubung antara berbagai sistem yang ada. Web pada umumnya digunakan untuk melakukan respon dan request yang dilakukan antara client dan server.

# Sebagai Contoh :

Implementasi Web Service adalah sistem login seperti yang ada **di Kaskus**, atau **Detik.com**.

Jika Anda mengunjungi **Kaskus**, maka Anda akan menjumpai **sistem l**ogin yang dapat menggunakan **akun Facebook**, **Yahoo** maupun **Twitter**.

Dengan kata lain, Anda dapat bergabung dalam komunitas forum Kaskus atau istilah kerennya Kaskuser hanya dengan memiliki akun FB, Yahoo atau Twitter tanpa harus registrasi di dalam Kaskus nya sendiri.

Contoh lain implementasi Web Service adalah di bagian komentar Detik.com. Setiap kali kita akan mengisi komentar di Detik.com, kita bisa menggunakan akun FB kita.

Nah... yang menjadi pertanyaan adalah, kok bisa ya kita masuk ke dalam sistem Kaskus maupun Detik.com menggunakan akun lain seperti FB, Yahoo maupun Twitter? Ya... ini karena FB, Yahoo dan Twitter menyediakan service yang memungkinkan sistem lain menggunakan akun mereka untuk login. Dan... kebetulan Kaskus dan Detik.com ini memanfaatkan service tersebut. Dalam kasus ini, FB, Yahoo, dan Twitter dikatakan bertindak sebagai server sedangkan Kaskus dan Detik.com bertindak sebagai client. Lihat gambar di bawah ini.

| detikconnect                                                                   |                         | ×                    |
|--------------------------------------------------------------------------------|-------------------------|----------------------|
| Masuk detikconnect                                                             | (IsenarowEmail          | -                    |
| Anun Facebick dan Google Ando dapat<br>digunakan untuk beraktiftas di deskicom | Password                |                      |
| f Manuk dengan Facebook                                                        | <br>🔄 bgal cara         | Lupa password?       |
|                                                                                | . 8                     | MASIN                |
|                                                                                | Balura memiliki delikca | men? Battar ackarang |

Contoh lain, buat Anda yang memang sudah memiliki perangkat ponselAndroid, mungkin sudah pernah menginstall aplikasi semacam detik.com,kompas.com atau vivanews.com, dimana Anda bisa melihat berita dari situsdetik.comdiponselAndroidAnda.

**Pertanyaannya** ? Apakah portal-portal tersebut dalam membuat aplikasi portal versi Android juga membuat database/data beritanya? Apakah mereka melakukan pengimputan data berita dua kali ? yaitu versi web dan versi android ?

Jawabannya sudah pasti tidak, karena mereka pasti telah menggunakan layanan web service untuk pertukaran data pada dua versi aplikasi yang mereka buat.

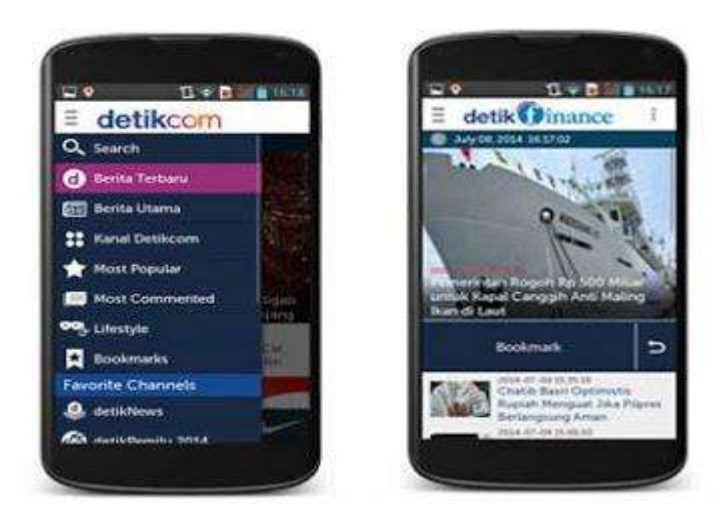

Jadi apakah Web Service itu ? secara singkat Web Service adalah aplikasi yang dibuat agar dapat dipanggil atau diakses oleh aplikasi lain melalui internet dengan menggunakan format pertukaran data sebagia format pengiriman pesan. Adapun yang biasa dipakai adalah format pertukaran data dengan XML dan JSON.

Lalu, bagaimana caranya memanggil atau memanfaatkan sebuah Web Service ? sebuah web service dapat dipanggil oleh aplikasi lain dengan menggunakan bantuan HTTP (Hypertext Transfer Protocol). Web service juga memungkinkan untuk dipanggil dengan menggunakan protocol lain seperti SMTP (Simple Mail Transfer Protocol), namun yang paling umum digunakan HTTP.

Karena web service menggunakan protokol **HTTP**, tentu **PHP** sebagai bahasa pemograman web menjadi salah satu kekuatan dalam bahasa pemograman yang mengelola web service. Meski banyak teknik dan metode untuk menghasilkan web service dengan PHP.

# **B. JENIS-JENIS WEB SERVICE BERDASARKAN MANFAAT**

# Reusable application-components

Jenis web service yang dimanfaatkan secara periodik atau berulang-ulang.

**Contoh :** layanan konversi mata uang, info cuaca, penterjemahan bahasa dll, seperti contoh gambar dibawah ini

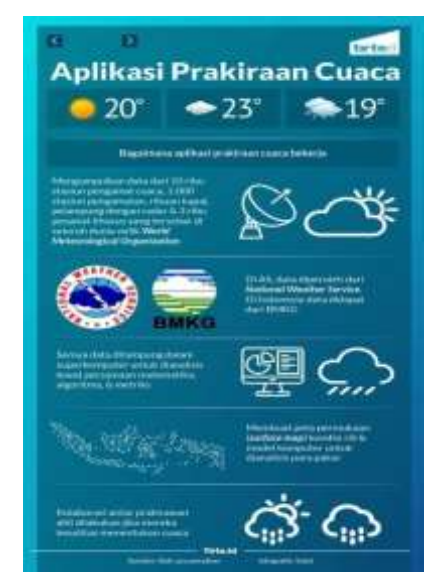

# Connect existing software

web service dapat dimanfaatkan untuk mengintegrasikan antar berbagai aplikasi yang berbeda.

**Contoh:** aplikasi traveling diintegrasikan dengan aplikasi pemesanan hotel, wisata, rental kendaraan dll meskipun dengan platform, lokasi dan pemrograman yang berbeda.seperti contoh gambar dibawah ini

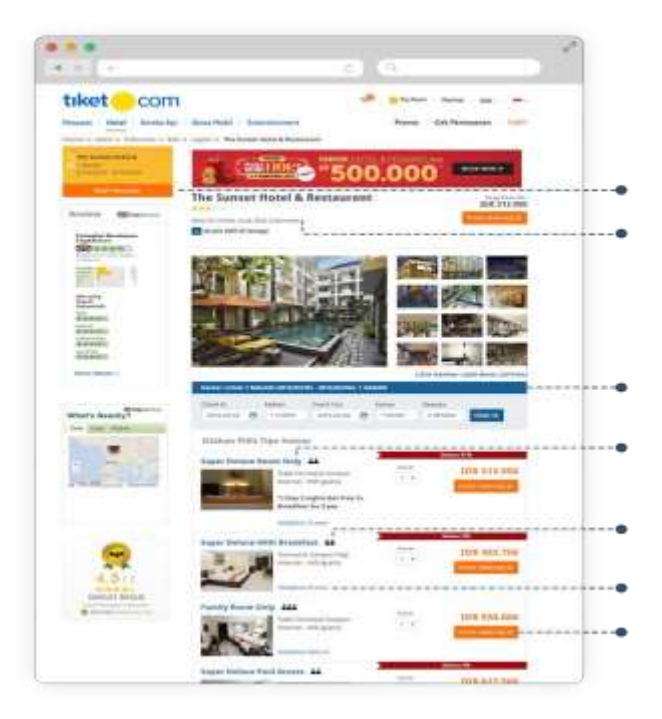

# C. TEKNOLOGI PENDUKUNG WEB SERVICE

Dalam pengoperasiannya, Web Service menerapkan empat komponen / teknologi yang mendukung kinerjanya. 5 (Lima) komponen tersebut adalah :

a) XML (*Extensible Markup Language*) merupakan standar untuk markup dokumen yang disahkan oleh W3C (World Wide Web Consortium). XML mendefinisikan sintaks yang umum digunakan untuk markup data secara sederhana. XML menyediakan format standar untuk dokumen komputer. Format ini cukup fleksibel untuk disesuaikan dengan domain yang beragam seperti website, pertukaran data elektronik, grafik vektor, hierarki, serialisasi objek, Remote Procedure Call (RPC), dan sistem voice mail (Harold dan Means, 2002). XML merupakan bagian penting bagi pengembang yang ingin membangun web service. XML berbasis teks, sehingga bersifat platform independent. Sifat ini membuat pertukaran data antar platform menjadi mungkin.

# Contoh Dokumen XML :

<**?xml version="1.0" encoding="utf-8" ?>** <karyawan instansi="UBSI"> <nama>Rachmat Hidayat, M.Kom</nama> <nik> </nik> <jabatan>Staf Akademi</jabatan> <status>Tetap</status> <alamat>Tangerang</alamat> </karyawan>

b) SOAP (*Simple Object Access Protocol*) adalah sebuah protokol berbasis XML dengan komunikasi bergaya RPC (*Remote Procedure Call*) yang menyediakan cara standar untuk memaketkan pesan (Chappell dan Jewell, 2002). SOAP mendefinisikan cara dalam pembungkusan (encapsulation) dan pertukaran (exchange) pesan.

Dokumen XML yang terdiri dari komponen:

- 1. **SOAP Envelope**, mengidentifikasi dokumen XML sebagai SOAP message
- 2. Elemen Header (opsional)
- 3. Elemen Body, berisi informasi pemanggilan dan responsnya

4. Elemen Fault (opsional), berisi error yang terjadi saat pemanggilan diproses

Contoh Dokumen SOAP Message Dokumen XML yang terdiri dari komponen:

<?xml version="1.0"?> <soap:Envelope xmlns:soap=" envelope" soap:encodingStyle=" encoding"> <soap:Header>....</soap:Header> <soap:Body> <soap:Fault>......</soap:Fault> </soap:Body> </soap:Envelope>

c) Web Service Description Language (WSDL) adalah sebuah dokumen dalam format XML yang isinya menjelaskan informasi detail sebuah Web Service. Di dalam WSDL dijelaskan method-method yang tersedia dalam web service, parameter apa saja yang diperlukan untuk memanggil sebuah method, dan hasil atau tipe data yang dikembalikan oleh method yang dipanggil.

# FORMAT WSDL

# Elemen <portType>

| Mendefinisikan nama web service,     | <definitions></definitions> |
|--------------------------------------|-----------------------------|
| operasi- operasi yang dilakukan, dan | <types> </types>            |
| message yang terlibat                | <message> </message>        |
| Elemen <message></message>           | <porttype> </porttype>      |
| Mendefinisikan message yang          | <binding> </binding>        |
| digunakan oleh web service           |                             |
| Elemen <binding></binding>           |                             |
| Mendefinisikan protokol komunikasi   |                             |
| yang digunakan                       |                             |
| Elemen <type></type>                 |                             |
| Mendefinisikan tipe-tipe data yang   |                             |
| Mendefinisikan tipe-tipe data yang   |                             |

# digunakan

- d) Service Publication and Discovery (UDDI), Universal Description, Discovery and Integration (UDDI) adalah suatu directory service yang digunakan untuk meregistrasikan dan mencari Web Service.
- e) Common Internet Protocols (HTTP, TCP/IP). Dalam hal ini, HTTP maupun TCP/IP berperan sebagai common internet protocol yang berfungsi sebagai transport layer.

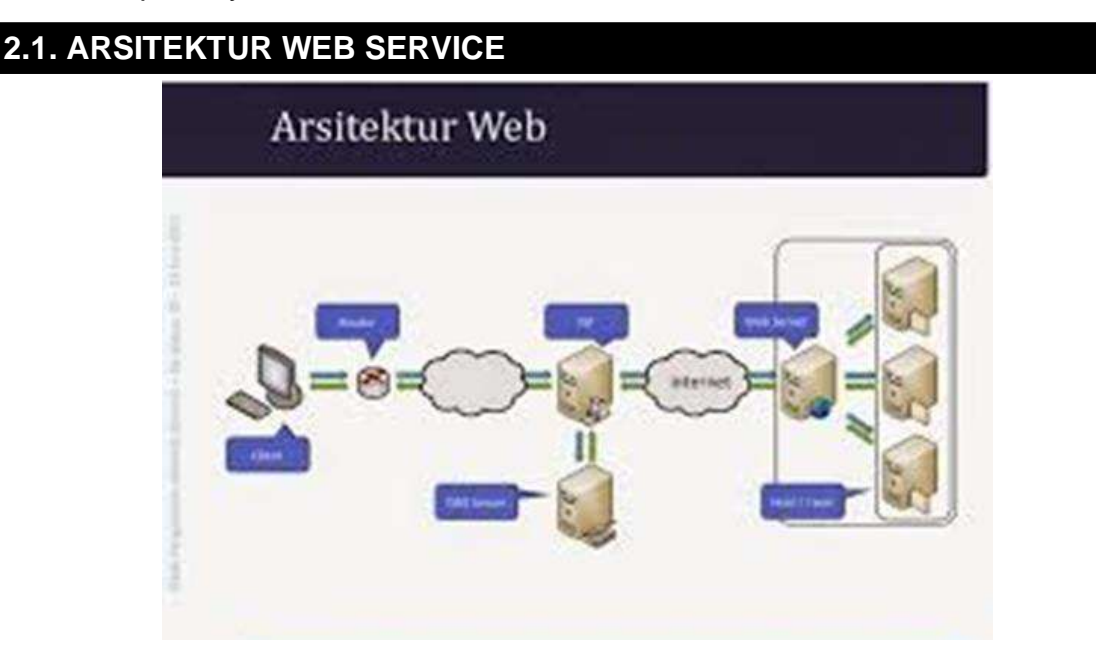

Arsitektur mendeskripsikan struktur: Menurut (Bassetal.1998), Arsitektur dari sistem perangkat lunak (software) terdiri dari strukturnya, dekomposisinya ke dalam komponen-komponen, dan *interface* dan hubungannya.

Arsitektur **menjelaskan aspek statis** dan **dinamis** dari sistem software sehingga dapat diperkirakan rancangan bangunan (*building design*) dan diagram alir (*flow chart*) bagi suatu produk software.

Web service memiliki 3(tiga) entitas dalam arsitekturnya, yaitu:

- Service Requester (peminta layanan) merupakan aplikasi yang bertindak sebagai klien dari Web Service yang mencari dan memulai interaksi terhadap layanan yang disediakan
- Service Provider/Broker (penyedia layanan) merupakan pemilik Web Service yang berfungsi menyediakan kumpulan operasi dari Web Service.
- 3. Service Registry (daftar layanan)

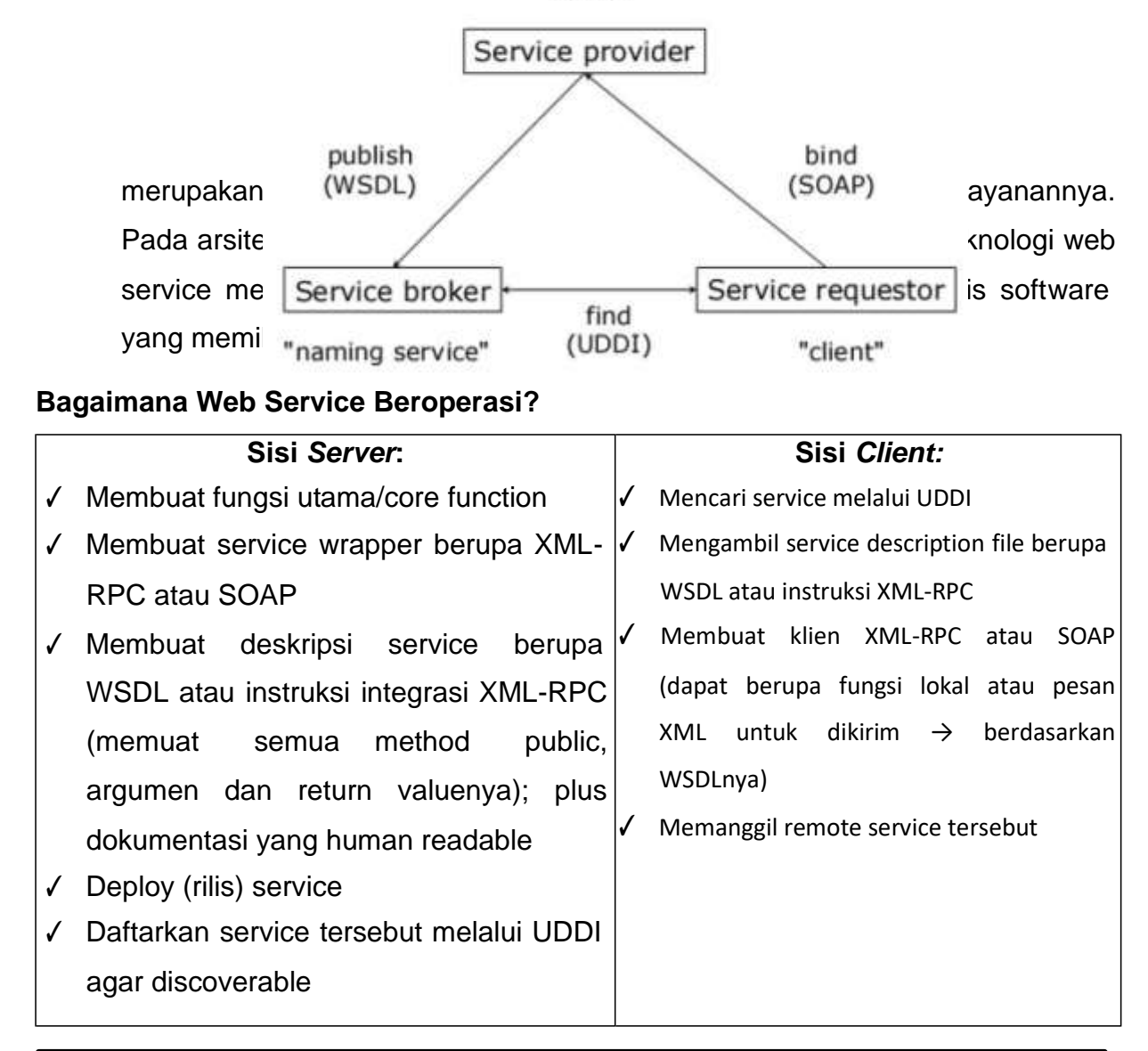

# D. OPERASI-OPERASI WEB SERVICE

Secara umum, web service memiliki 3(tiga) operasi yang terlibat di dalamnya, yaitu:

- 1. **Publish/Unpublish**: Menerbitkan/menghapus layanan ke dalam atau dari registry.
- 2. *Find*: Service requestor mencari dan menemukan layanan yang dibutuhkan.

3. **Bind:** Service requestor setelah menemukan layanan yang dicarinya, kemudian melakukan binding ke service provider untuk melakukan interaksi dan mengakses layanan/service yang disediakan oleh service provider.

# E. Keuntungan Menggunakan Web Service

- a. Web Service menyediakan interoperabilitas antar berbagai aplikasi perangkat lunak yang berjalan pada platform yang berbeda.
- b. Web Service menggunakan standard dan protocol yang bersifat terbuka.
- c. *Web service* mengijinkan penggunaan kembali service dan komponen didalam suatu infrastruktur.
- d. Web service dapat secara bebas digunakan (loosely coupled) dengan demikian memudahkan suatu pendekatan terdistribusi ke peintegrasian aplikasi

# F. Keuntungan Menggunakan Web Service

- a. Karakteristik standard Web Service saat ini masih dalam tahap perkembangan awal dibandingkan open standard komputer terdistribusi yang lebih matang seperti CORBA. Ini nampaknya akan merupakan suatu kerugian yang temporer ketika kebanyakan vendor sudah merasa terikat dengan standard OASIS untuk menerapkan Mutu dari aspek service dari produk mereka.
- b. Web Service dapat saja memiliki performance/kinerja yang lemah dibandingkan dengan pendekatan komputasi terdistribusi lain seperti RMI, CORBA, atau DCOM. Ini merupakan suatu trade-off yang umum ketika memilih format yang text-based. XML dengan tegas tidak menghitung antar tujuan disain-nya baik singkatan dari penyandian maupun efisiensi dari uraian. Ini bisa berubah dengan standard XML Infoset, yang menguraikan bahasa yang XML-based dalam kaitan dengan hal-hal yang abstrak (unsur-unsur, atribut, logika bersarang). Penyajian angle-bracket (< >) secara tradisional kini dilihat sebagai suatu serialisasi ASCII (atau Unicode) dari XML, bukan XML itu sendiri. Pada model ini, serialisasi biner adalah suatu alternatif yang sama yang sah. Penyajian biner seperti SOAP MTOM menjanjikan untuk meningkatkan efisiensi wire dari XML messaging.

### MINGGU KE 3

### USER INTERFACE (UI)

### Deskripsi:

User Interface bagian penting sebagai media interaksi antara user dan sistem. Untuk itu, pembahasan fokus pada kebutuhan tools dan dilengkapi tahapan installasi, mengenal komponen UI di eclips, pengenalan UI menggunakan bahasa pemrogramman java, mendisain UI, tahapan pengembangan coding, menjalankan emulator, testing dan pengujian

Tujuan Pembelajaran:

Setelah mendapatkan materi UI, mahasiswa mampu:

- 1. Memahami tools bahasa pemrograman java(mobile)
- 2. Memahami komponen eclips
- 3. Mengenal library
- 4. Menerapkan bahasa pemrograman java untuk menghasilkan UI
- A. Kebutuhan Tools

Untuk membuat program aplikasi berbasis Mobile (Android) yang mendukung web service, kebutuhan tools yang harus kita siapkan antara lain:

- 1. Eclipse sebagai text editor Android dan SDK, silakan download disini
- 2. Java Development Kit (JDK), JDK 32bit klik disini, JDK 64 bit klik disni

Extract hasil download Eclipse dan SDK ke direktori C:\, sehingga hasil extract seperti berikut:

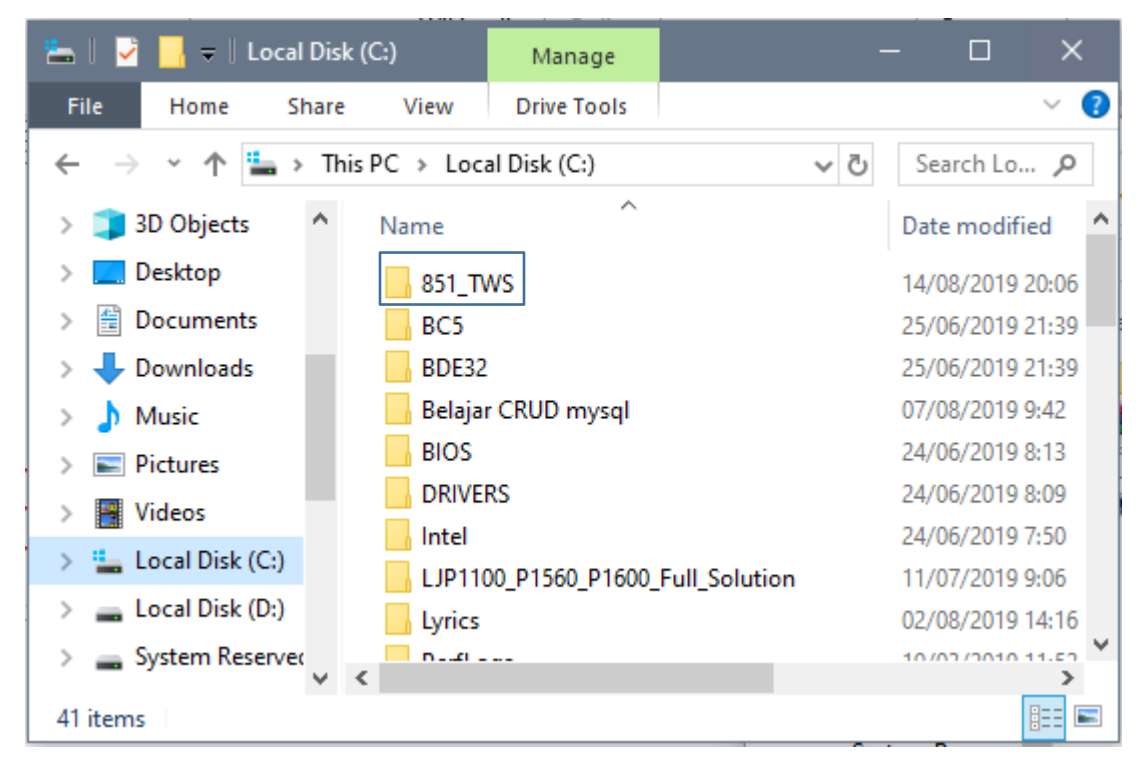

Install JDK sesuai dengan Operating System Laptop (32bit/64bit)

Note: Cek terlebih dahulu apakah sudah terinstall JDK atau belum melalui direktori c:\Program file\Java

Setting SDK pada Eclipse

- 1. Jalankan Eclipsi yang berada di folder 851\_TWS/,
- 2. Setting path SDK, melalui menu Window Preference

| Preferences              |                                                               |                      |
|--------------------------|---------------------------------------------------------------|----------------------|
| type filter text         | Android                                                       | ← ▼ ⇒ ▼ ▼            |
| > General<br>> Android   | Android Preferences                                           |                      |
| > Ant                    | SDK Location: C:\851_TWS\sdk                                  | Browse               |
| > C/C++                  | Note: The list of SDK Targets below is only reloaded once you | hit 'Apply' or 'OK'. |
| <ul> <li>Help</li> </ul> |                                                               |                      |

Note:pastikan SDK Location di C:\851\_TWS\sdk

3. Cek SDK Manager melalui menu Window – Android SDK Manager

# 📮 Android SDK Manager

#### Packages Tools

SDK Path: C:\851\_TWS\sdk

| Name                                    | ΔΡΙ                            | Rev.         | Status                          |
|-----------------------------------------|--------------------------------|--------------|---------------------------------|
|                                         |                                |              | Status                          |
| Android SDK Tools                       |                                | 22.2         | 📻 Undate available: rev. 24.0.2 |
| Android SDK loois                       |                                | 10           | Update available: rev. 24.0.2   |
| Android SDK Platform-tools              |                                | 10.1         | Not installed                   |
| Android SDK Build-tools                 |                                | 10.0.2       | Not installed                   |
| Android SDK Build-tools                 |                                | 10.0.2       | Not installed                   |
| Android SDK Build-tools                 |                                | 10.0.1       | Not installed                   |
| Android SDK Build-tools                 |                                | 19.0.1       |                                 |
| Android SDK Build-tools                 |                                | 10 1 1       |                                 |
| Android SDK Build tools                 |                                | 10.1.1       | Not installed                   |
| Android SDK Build-tools                 |                                | 10.1         | Not installed                   |
| Android SDK Build-tools                 |                                | 10.0.1       | Not installed                   |
| Android 3DK Build-100is                 |                                |              | Notinstatied                    |
| Android 4.4 (APT 19)                    | 10                             | 2            | Not installed                   |
| SDK Distform                            | 19                             | 1            | E Undate available: rev. 2      |
|                                         | 19                             | 5            | Not installed                   |
| APM FARLy7a System Image                | 19                             | 1            |                                 |
|                                         | 19                             | 2            |                                 |
| Android 4.2 (ADI 19)                    | 19                             | 2            | Notinstatied                    |
| Android 4.3 (API 16)                    |                                |              |                                 |
| Android 4.2.2 (API 17)                  |                                |              |                                 |
| Android 4.1.2 (API 10)                  |                                |              |                                 |
| Android 4.0.3 (API 13)                  |                                |              |                                 |
| Android 2.2 (API 12)                    |                                |              |                                 |
| Android 3.2 (API 13)                    |                                |              |                                 |
| Android 3.1 (API 12)                    |                                |              |                                 |
| Android 3.3 (APT T)                     |                                |              |                                 |
|                                         |                                |              |                                 |
| w: 🗹 Updates/New 🗹 Installed 🗌 Obsolete | Select <u>New</u> or <u>Up</u> | <u>dates</u> |                                 |
| thy:  API level Repository              | Deselect All                   |              |                                 |

Note: pastikan yang terchecklist pada gambar diatas sudah terinstall pada laptop

Buat Android Virtual Device (AVD) Manager sebagai emulator dari program.
 Window - Android Virtual Device Manager. Pada tab Android Virtual Device pilih New.
 Atur sesuai dengan gambar:

| 🚯 Edit Android Virte | ual Device (AVD)                           |  |  |  |
|----------------------|--------------------------------------------|--|--|--|
| AVD Name:            | UBSI_TWS                                   |  |  |  |
| Device:              | Nexus S (4.0", 480 × 800: hdpi) ~          |  |  |  |
| Target:              | Android 4.4 - API Level 19 🗸 🗸             |  |  |  |
| CPU/ABI:             | ARM (armeabi-v7a)                          |  |  |  |
| Keyboard:            | ✓ Hardware keyboard present                |  |  |  |
| Skin:                | n: 🗹 Display a skin with hardware controls |  |  |  |
| Front Camera:        | None ~                                     |  |  |  |
| Back Camera:         | None ~                                     |  |  |  |
| Memory Options:      | RAM: 343 VM Heap: 32                       |  |  |  |
| Internal Storage:    | 200 MiB ~                                  |  |  |  |
| SD Card:             |                                            |  |  |  |
|                      | ● Size: MiB ~                              |  |  |  |
|                      | O File: Browse                             |  |  |  |
| Emulation Options:   | Snapshot Use Host GPU                      |  |  |  |
|                      | OK Cancel                                  |  |  |  |

B. Komponen UI

Arsitektur User Interface (UI) pada aplikasi Android adalah User Interface yang meliputi Activity dan User Interface yang terdiri dari komponen. Semua yang berhubungan dengan user interface pada android biasanya berada pada lokasi res/layout/filename.xml dimana coding java untuk memanggilnya yang dikenal dengan R.layout.filename. Secara umum sintaks file ini mempunyai struktur sebagai berikut:

```
<?xml version="1.0" encoding="utf-8"?>
<ViewGroup
xmlns:android="http://schemas.android.com/apk/res/android"
   android:id="@[+][package:]id/resource name"
   android:layout height=["dimension"] | "fill parent" | "wrap content"]
   android:layout width=["dimension"] | "fill parent" | "wrap content"]
   [ViewGroup-specific attributes] >
   <View
         android:id="@[+][package:]id/resource name"
         android:layout height=("dimension") | "fill parent" | "wrap content")
         android:layout width=["dimension"] | "fill parent" | "wrap content"]
         [View-specific attributes] >
         <reauestFocus/>
   </View>
   <ViewGroup>
   <View/>
   </ViewGroup>
   <include layout="@layout/layout resource" />
</ViewGroup>
```

Komponen-komponennya sebagai berikut:

# <ViewGroup>

Kumpulan view dimana dapat menentukan tata letak komponen view secara berbeda, seperti *LinierLayout, RelativeLayout, FrameLayout* serta *Tabulasi*. Atribut dari ViewGroup ini biasanya terdiri dari:

android:id

resource id, yang berisi variabel unik dari element tersebut.

- android:layout\_height dimensi valuenya (height) yang diikutinya dengan opsi "fill\_parent" atau "wrap\_content".
- android:layout\_width dimensi valuenya (width) yang diikutinya dengan opsi "fill\_parent" atau "wrap\_content".

### <View>

Sama seperti <ViewGroup> tetapi <View> lebih dikenal dengan "individual UI component", atributnya juga minimal terdiri dari tiga yang sama persis dengan atribut yang dimiliki oleh <ViewGroup>.

### <requestFocus>

Element kosong yang bisa didefinisikan di dalam <view>

### <include>

Measukkan file layout ke dalam layout. Atributnya sama dengan <ViewGroup> dan <View> tetapi ada satu tambahan atribut yaitu <resource> yang berfungsi untuk menentukan file layoutnya.

### AndroidManifest.xml

File AndroidManifest.xml diperlukan oleh setiap aplikasi android, file ini berada pada folder *root* aplikasi. File ini mendeskripsikan variabel global dari paket aplikasi yang digunakan, file ini juga berfungsi untuk mendeskripsikan resource apa saja yang akan digunakan oleh project seperti koneksi internet, sms, mengakses gps, dll. Berikut adalah contoh file AndroidManifest.xml yang akan kita gunakan dalam program Ulcoding.

<?xml version="1.0" encoding="utf-8"?> <manifest xmlns:android="http://schemas.android.com/apk/res/android" package="com.wilis.uicoding1" android:versionCode="1" android:versionName="1.0"> <application android:icon="@drawable/icon" android:label="@string/app name"> <activity android:name=".uicoding1"</pre> android:label="@string/app name"> <intent-filter> <action android:name="android.intent.action.MAIN" /> <category android:name="android.intent.category.LAUNCHER" /> </intent-filter> </activity> </aolication> <uses-sdk android:minSdkVersion="8" /> </manifest>

Di dalam AndroidManifest.xml inilah berisi semua pendefinisian hal-hal yang dibutuhkan oleh aplikasi android kita, beberapa elemen yang terdapat di dalam file ini sebagai berikut:

### <manifest>

Titik root utama dari AndroidManifest.xml , berisi atribut package aplikasi serta paket *activity* dalam program android kita.

<?xml version="1.0" encoding="utf-8"?> <manifest xmlns:android="http://schemas.android.com/apk/res/android" package="com.wilis.uicoding1" android:versionCode="1" android:versionName="1.0"> Disini terlihat bahwa package kita adalah com.wilis.uicoding1 beserta version code yang digunakan.

#### <uses-permission>

Menjelaskan tentang user permission/security permission yang harus diberikan agar aplikasi dapat berjalan sebagaimana mestinya misalnya, apabila kita menggunakan resources yang tersedia dari sistem, seperti ketika mengirim sms dan sebagainya. Contoh uses-permission ini adalah

<uses-permission android.name="android.permission.RECEIVE\_SMS" />

### <permission>

Menjelaskan batasan tentang user permission/security permission.

### <instrumentation>

Mendeklarasikan komponen instrumen yang tersedia untuk menguji fungsionalitas dari paket aplikasi yang digunakan dalam aplikasi android.

### <application>

Elemen root yang berisi deklarasi aplikasi android kita.

<application android:icon="@drawable/icon">

### <intent filter>

Mendeklarasikan intent yang dibutuhkan oleh aplikasi android yang digunakan, atribut-atribut bisa diberikan disini untuk musupply label, icon, data dan informasi yang kita gunakan dalam aplikasi android.

#### <action>

Berisi tentang action type yang didukung oleh komponen-komponen yang berada dalam aplikasi android.

#### <category>

Mendeklarasikan kategory-kategory yang didukung oleh aplikasi android.

### <data>

Mendeklarasikan tipe MIME, URL, authority penggunaan URL serta penentuan path yang digunakan dalam URL.

### <meta-data>

Mendeklarasikan meta data yang kita butuhkan sebagai tambahan data yang ada kita gunakan dalam aplikasi android.

#### <receiver>

Mendeklarasikan dimana aplikasi kita diberikan informasi mengenai sesuatu perubahan atau aksi yang terjadi, seperti menerima SMS.

### <service>

Mendeklarasikan komponen yang dapat berjalan sebagai service (berjalan di background)

#### <provider>

Mendeklarasikan komponen-komponen yang mengelola data dan mempublikasikannya untuk dikelola/dipakai oleh aplikasi lain.

### <uses-sdk uses-sdk android:minSdkVersion = ?>

Mendeklarasikan sdk android yang digunakan, bisa juga menentukan sdk minimum yang digunakan. Beberapa nilai minSdkVersion sebagai berikut:

- 1 mewakili Android 1.0 SDK
- 2 mewakili Android 1.1 SDK
- 3 mewakili Android 1.5 SDK
- 4 mewakili Android 1.6 SDK
- 5 mewakili Android 2.0 SDK
- 6 mewakili Android 2.0 SDK
- 7 mewakili Android 2.0 Update (2.0.1) SDK
- 8 mewakili Android 2.2 SDK
- 9 mewakili Android 4.2.2 SDK
- 10 mewakili Android 4.2.2.3 SDK
- 11 mewakili Android 3.0 SDK
- 12 mewakili Android 3.1 SDK
- 13 mewakili Android 3.2 SDK
- 14 mewakili Android 4.0 SDK
- 15 mewakili Android 4.0.1 SDK
- 16 mewakili Android 4.1 SDK
- 17 mewakili Android 4.2.1 SDK
- C. Pengenalan UI
- 1. Textview dan Button

Activity Name

Buatlah project android dengan ketentuan sebagai berikut:

- Project Name : UIcoding1
- Target SDK : API 17: Android 4.2 (Jelly Bean)
- Application Name : UIcoding1
- Package name : com.wilis.uicoding1
  - : Uicoding1
- Min Required SDK : API 8: Android 2.2 (Froyo)

Masuk ke bagian src , Uicoding1.java :

```
package com.wilis.uicoding1;
import android.os.Bundle;
import android.app.Activity;
public class Uicoding1 extends Activity {
    @Override
    protected void onCreate(Bundle savedInstanceState) {
        super.onCreate(savedInstanceState);
        setContentView(R.layout.activity_uicoding1);
    }
}
```

Uicoding1.java di atas berarti hanya menampilkan isi dari activity\_uicoding1.xml, hal itu ditunjukkan dengan coding setContentView(R.layout.activity\_uicoding1), itu berarti user interface aplikasi dihandle sepenuhnya di activity\_uicoding1.xml.

### activity\_uicoding1.xml

Halaman ini terdapat di bagian **res/layout**. Di dalam activity\_uicoding1.xml ini terdiri dari dua Komponen yaitu TextView dan Button. TextView berupa tulisan "Hello, saya TextView" dengan nama variable id/text serta Button dengan tulisan "Hello, saya Button" dengan variabel id/button. Kedua komponen tersebut ditampilkan dengan layout "wrap\_content" yang akan membuat layout untuk elemen tersebut selebar dan setinggi tulisan dari element tersebut. Sementara fill\_parent akan membuat tulisan mengisi layar secara penuh.

Untuk pemberian nama variabel dari setiap komponen didalam activity\_uicoding1.xml diawali dengan tanda @+.

Cara menambahkan Button atau text melalui tampilan **Graphical Layout**:

Klik pada bagian Form Widget dan Drag pada bagian tampilan. Lalu ubah pada bagian properties TextView [Text]. "Hello, saya TextView" dan "Hello, Saya Button"

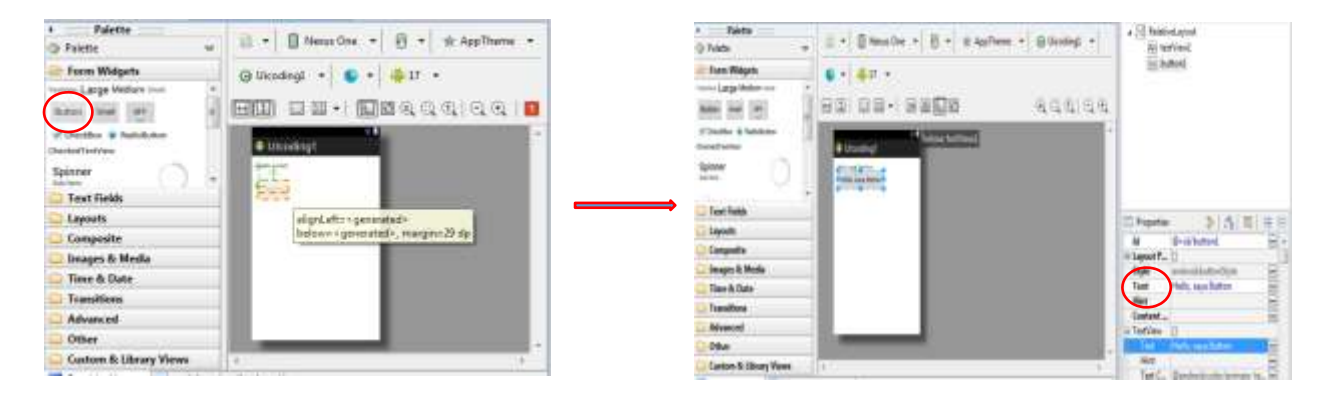

```
<RelativeLayout xmlns:android="http://schemas.android.com/apk/res/android"

xmlns:tools="http://schemas.android.com/tools"

android:layout_width="match_parent"

android:layout_height="match_parent"

android:paddingBottom="@dimen/activity_vertical_margin"

android:paddingLeft="@dimen/activity_horizontal_margin"

android:paddingTop="@dimen/activity_horizontal_margin"

android:paddingTop="@dimen/activity_vertical_margin"

tools:context=".Uicoding1" >

<TextView

android:id="@+id/textView1"

android:layout_height="wrap_content"

android:layout_height="wrap_content"

android:layout_height="wrap_content"

android:layout_height="wrap_content"

android:layout_height="wrap_content"

android:layout_width="wrap_content"

android:layout_height="wrap_content"

android:layout_below="@+id/textView1"

android:layout_below="@+id/textView1"

android:layout_below="@+id/textView1"

android:layout_below="@+id/textView1"

android:layout_below="@+id/textView1"

android:layout_below="@+id/textView1"

android:layout_below="@+id/textView1"

android:layout_below="@+id/textView1"

android:layout_below="@+id/textView1"

android:layout_below="@+id/textView1"

android:layout_below="@+id/textView1"

android:layout_below="@+id/textView1"

android:layout_below="@+id/textView1"

android:layout_below="@+id/textView1"

android:layout_below="@+id/textView1"

android:layout_below="@+id/textView1"

android:layout_below="@+id/textView1"

android:layout_below="@+id/textView1"

android:layout_below="@+id/textView1"

android:layout_below="@+id/textView1"

android:layout_below="@+id/textView1"

android:layout_below="@+id/textView1"

android:layout_below="@+id/textView1"

android:layout_below="@+id/textView1"

android:layout>
```

#### strings.xml

```
<?xml version="1.0" encoding="utf-8"?>
<resources>
<string name="app_name">UIcoding1</string>
</resources>
```

Pada bagian **res/values**, strings.xml berisi satu variabel yaitu variabel app\_name. Variabel ini dipanggil oleh coding di file AndroidManifest.xml dengan perintah *android:label="@string/app\_name"* untuk menampilkan tulisan uicoding1 sebagai tampilan nama aplikasi kita. Atau bisa juga menghapus file strings.xml dengan mengganti langsung pada file AndroidManifest.xml seperti *android:label="uicoding1"* sehingga file AndroidManifest tidak membutuhkan strings.xml.

#### AndroidManifest.xml

```
<?xml version="1.0" encoding="utf-8"?>
<manifest xmlns:android="http://schemas.android.com/apk/res/android"</pre>
    package="com.wilis.uicoding1"
    android:versionCode="1"
    android:versionName="1.0" >
    kuses-sdk
        android:minSdkVersion="8"
        android:targetSdkVersion="17" />
    <application</pre>
        android:allowBackup="true"
        android:icon="@drawable/ic_launcher"
android:label="@string/app_name"
        android:theme="@style/AppTheme" >
        <activity
            android:name="com.wilis.uicoding1.Uicoding1"
            android:label="@string/app_name" >
            <intent-filter>
                 <action android:name="android.intent.action.MAIN" />
                 <category android:name="android.intent.category.LAUNCHER" />
            </intent-filter>
        </activity>
    </application>
```

</manifest>

package="com.wilis.uicoding1" adalah definisi package dari aplikasi Uicoding1 kita.

Apabila Aplikasi Uicoding1 dijalankan, maka klik kanan pada Uicoding1-> Run As -> Android Application.

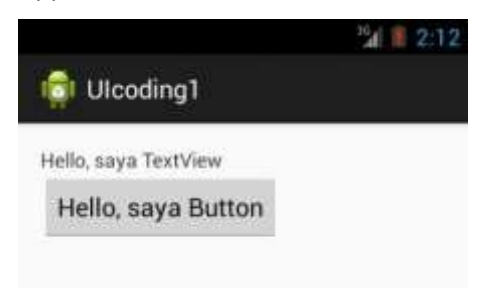

2. TextBox, Radio Button dan Check Box

Buatlah project android dengan ketentuan sebagai berikut:

Project Name Target SDK Application Name Package name Activity Name Min Required SDK

- : API 17: Android 4.2 (Jelly Bean) : Biodata : com.wilis.biodata
- . com.wiiis.biouate
- : Biodata

: Biodata

: API 8: Android 2.2 (Froyo)

Untuk target SDK dan Min Required SDK Menyesuaikan setup eclips yang dipergunakan

#### Buka activity\_biodata.xml dibagian res/layout

```
KRelativeLayout xmlns:android="http://schemas.android.com/apk/res/android"
    xmlns:tools="http://schemas.android.com/tools"
    android:layout_width="match_parent"
    android:layout_height="match_parent"
    android:paddingBottom="@dimen/activity_vertical_margin"
    android:paddingLeft="@dimen/activity_horizontal_margin"
    android:paddingTop="@dimen/activity_vertical_margin"
    android:paddingTop="@dimen/activity_vertical_margin"
    android:paddingTop="@dimen/activity_vertical_margin"
    android:paddingTop="@dimen/activity_vertical_margin"
    android:paddingTop="@dimen/activity_vertical_margin"
    android:paddingTop="@dimen/activity_vertical_margin"
    android:paddingTop="@dimen/activity_vertical_margin"
    android:paddingTop="@dimen/activity_vertical_margin"
    android:paddingTop="@dimen/activity_vertical_margin"
    android:paddingTop="@dimen/activity_vertical_margin"
    android:paddingTop="@dimen/activity_vertical_margin"
    android:paddingTop="@dimen/activity_vertical_margin"
    android:paddingTop="@dimen/activity_vertical_margin"
    android:paddingTop="@dimen/activity_vertical_margin"
    android:paddingTop="@dimen/activity_vertical_margin"
    android:paddingTop="@dimen/activity_vertical_margin"
    android:paddingTop="@dimen/activity_vertical_margin"
    android:paddingTop="@dimen/activity_vertical_margin"
    android:paddingTop="@dimen/activity_vertical_margin"
    android:layout_width="wrap_content"
    android:layout_width="wrap_content"
    android:layout_height="@string/hello_world" />
```

Hapus bagian <TextView>, sehingga menjadi :

```
<RelativeLayout xmlns:android="http://schemas.android.com/apk/res/android"

xmlns:tools="http://schemas.android.com/tools"

android:layout_width="match_parent"

android:layout_height="match_parent"

android:paddingBottom="@dimen/activity_vertical_margin"

android:paddingLeft="@dimen/activity_horizontal_margin"

android:paddingRight="@dimen/activity_horizontal_margin"

android:paddingTop="@dimen/activity_vertical_margin"

tools:context=".Biodata" >
```

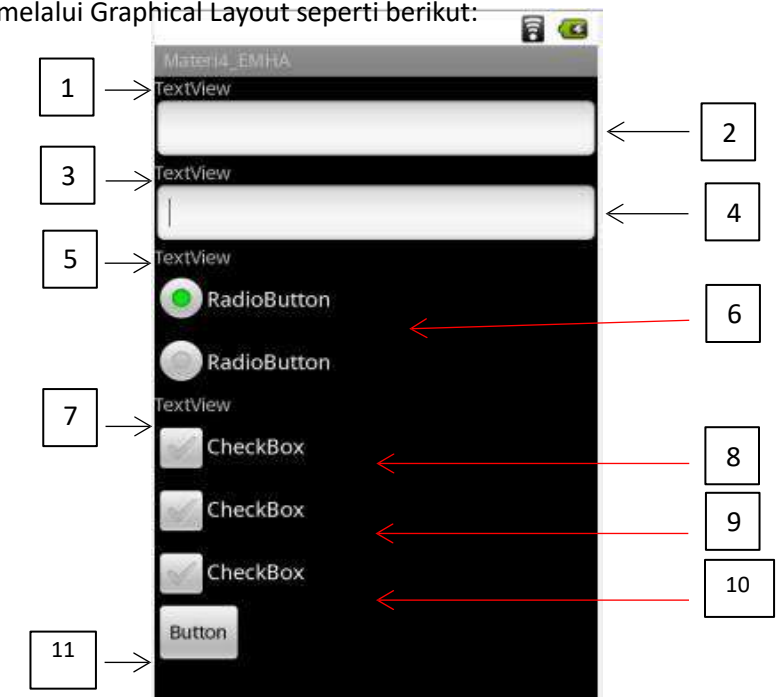

Desain tampilan melalui Graphical Layout seperti berikut:

Lakukan pengaturan properties sebagai berikut:

| No | Тіре                  | Properties | Nilai                 |
|----|-----------------------|------------|-----------------------|
| 1  | TextView              | Id         | @+id/textNama         |
|    |                       | Text       | Nama Lengkap          |
| 2  | Edit Text(Plain Text) | Id         | @+id/editNama         |
| 3  | TextView              | Id         | @+id/textEmail        |
|    |                       | Text       | Email                 |
| 4  | Edit Text(Plain Text) | Id         | @+id/editEmail        |
| 5  | TextView              | Id         | @+id/textJenisKelamin |
|    |                       | Text       | Jenis Kelamin         |
| 6  | Radio Group           |            |                       |
|    | a. Radio Button       | Id         | radioLaki             |
|    |                       | Text       | Laki-laki             |
|    | a. Radio Button       | Id         | radioPerempuan        |
|    |                       | Text       | Perempuan             |
| 7  | Text View             | Id         | @+id/textHobi         |
|    |                       | Text       | Hobi                  |
| 8  | CheckBox              | Id         | @+id/checkbaca        |
|    |                       | Text       | Membaca               |
| 9  | CheckBox              | Id         | @+id/checkmemancing   |
|    |                       | Text       | Memancig              |
| 10 | CheckBox              | Id         | @+id/checkbersepeda   |
|    |                       | Text       | Bersepeda             |
| 11 | Button                | Id         | @+id/btnok            |

| Text | ОК |
|------|----|
|------|----|

Untuk RadioGroup:

- Form Widgets D. UI Edit Text dan Texview ×. 1. Layout tampilan Spinner 4:54 **Basic Controls** OnclickListener Ε Silahkan masukkan kata Hardware Buttons MENU **DPAD** not enabled in AVD Silahkan tekan hasilnya: Hardware Keyboard Use your physical keyboard to provide input
- 2. Berdasarkan contoh yang mahasiswa sudah praktikan pada materi sebelumnya, mahasiswa harus sudah mampu secara mandiri mempersiapkan projek baru:
  - a. Project Name : ......
    b. Target SDK : .....
    c. Application Name : .....
    d. Package name : .....
    e. Activity Name : .....
    f. Min Required SDK : ....

Pahami dulu script pada point 4, agar mahasiswa dapat menentukan point 2a-2f
- 3. Buat UI seperti point 1
- 4. Coding

Script untuk menghasilkan aplikasi pada point 1 melalui laman : <u>http://fahrur-blogku.blogspot.com/2014/07/membuat-edittext-dan-textview-pada.html</u>

- 5. Uji coba aplikasi
- 6. Mahasiswa wajib mempersiapkan penguasaan materi dari script tersebut yang akan dipergunakan dalam diskusi pada menu e-learning
- E. UI Matematika
- 1. Layout

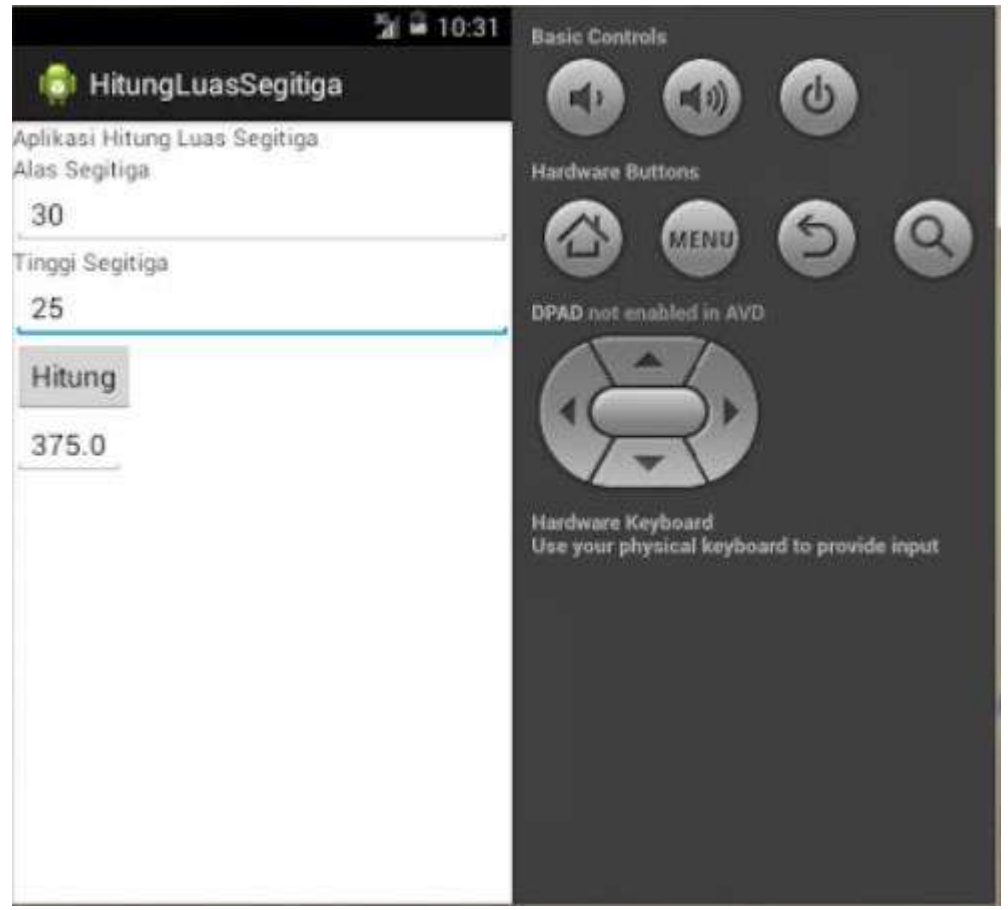

- 2. Berdasarkan contoh yang mahasiswa sudah praktikan pada materi sebelumnya, mahasiswa harus sudah mampu secara mandiri mempersiapkan projek baru:
  - a. Project Name : .....b. Target SDK : .....c. Application Name : ....
  - d. Package name : .....

- e. Activity Name : .....
- f. Min Required SDK : .....
- 3. Source Code I. Lengkapi script bawakan pada saat pembuatan projek, sehingga menghasilkan script lengkap seperti dibawah ini

| <linearlayout <br="" xmlns:android="http://schemas.android.com/apk/res/android">xmlns:tools="http://schemas.android.com/tools"<br/>android:layout_width="fill_parent"<br/>android:layout_height="fill_parent"<br/>android:layout_height="wrap_content"<br/>android:layout_height="wrap_content"<br/>android:layout_width="fill_parent"<br/>android:layout_width="fill_parent"<br/>android:layout_width="wrap_content"<br/>android:layout_width="wrap_content"<br/>androi</linearlayout> |  |
|----------------------------------------------------------------------------------------------------|--|
|                                                                                                    |  |

4. Source Code II. Lengkapi script bawakan pada saat pembuatan projek, sehingga menghasilkan script lengkap seperti dibawah ini

| package com.amrid.hitungluassegitiga;                                        |
|------------------------------------------------------------------------------|
| import android.os.Bundle;                                                    |
| import android.app.Activity;                                                 |
| import android.view.View;                                                    |
| import android.view.View.OnClickListener;                                    |
| import android.widget.Button;                                                |
| import android.widget.EditText;                                              |
| public class ActivityUtamaLuas extends Activity implements OnClickListener { |
| EditText eAlas;                                                              |
| EditText eTinggi;                                                            |
| EditText eHasil;                                                             |
| Button bSegitiga;                                                            |
|                                                                              |
| @Override                                                                    |
| protected void onCreate(Bundle savedInstanceState) {                         |
| super.onCreate(savedInstanceState);                                          |
| setContentView(R.layout.activity_utama_luas);                                |
|                                                                              |
| eAlas = (EditText)findViewById(R.id.eAlas);                                  |
| eTinggi = (EditText)findViewById(R.id.eTinggi);                              |
| eHasil = (EditText)findViewById(R.id.eHasil);                                |
| bSegitiga = (Button)findViewById(R.id.bSegitiga);                            |
|                                                                              |

bSegitiga.setOnClickListener(this);

}

```
@Override
public void onClick(View view) {
    // TODO Auto-generated method stub
    double Alas = Double.parseDouble(String.valueOf(eAlas.getText()));
    double Tinggi = Double.parseDouble(String.valueOf(eTinggi.getText()));
    double Hasil = 0.5*Alas*Tinggi;
    eHasil.setText(String.valueOf(Hasil));
}
```

- 5. Uji coba aplikasi
- 6. Mahasiswa wajib mempersiapkan penguasaan materi dari script tersebut yang akan dipergunakan dalam diskusi pada menu e-learning

# MINGGU KE 4 RESTFUL WEB SERVICE

# Deskripsi

Pembahasan meliputi pengenalan *restful web service*, kebutuhan tools, implementasinya dengan mempersiapkan disain database, *setup restserver*, setting koneksi database, implementasi Restful Web Service dengan metode *GET*, *POST*, *PUT*, dan *DELETE*, dan pengujian melalui browser.

# Tujuan Pembelajaran

Mahasiswa mampu:

Mampu memahami restfull web service, kebutuhan tools, menerapkan layanan web service restfull akses database menggunakan metode *GET*, *POST*, *PUT*, dan *DELETE* dan menguji melalui browser

# A. Pengenalan Restful Web Service

Salah satu web service yang biasa digunakan yaitu REST atau biasa disebut RESTful Web Service. REST sendiri merupakan singkatan dari *Representational State Transfer*, yaitu suatu gaya arsitektur perangkat lunak dalam menyediakan sumber daya /data (*resources*) pada REST server, serta dapat diakses dan ditampilkan *resources* tersebut untuk dapat digunakan pada REST Client.

Layanan Restful Web Service menggunakan metode HTTP dalam menerapkan konsep arsitektur REST, dimana setiap *resource* diidentifikasi oleh URIs (*Universal Resource Identifiers*) atau global ID. Resource tersebut direpresentasikan dalam bentuk format teks, yang pada umumnya menggunakan JSON atau XML. Berikut beberapa metode HTTP yang umum digunakan dalam arsitektur Restful Web Service.

- GET, hanya menyediakan akses pembacaan pada resource
- **PUT**, dapat digunakan untuk mengperbaharui *resource* baru
- **DELETE**, dapat digunakan untuk menghapus *resource*
- **POST**, dapat digunakan untuk memperbarui *resource* yang ada atau membuat *resource* baru

Berikut gambaran ini cara kerja Restful Web Service

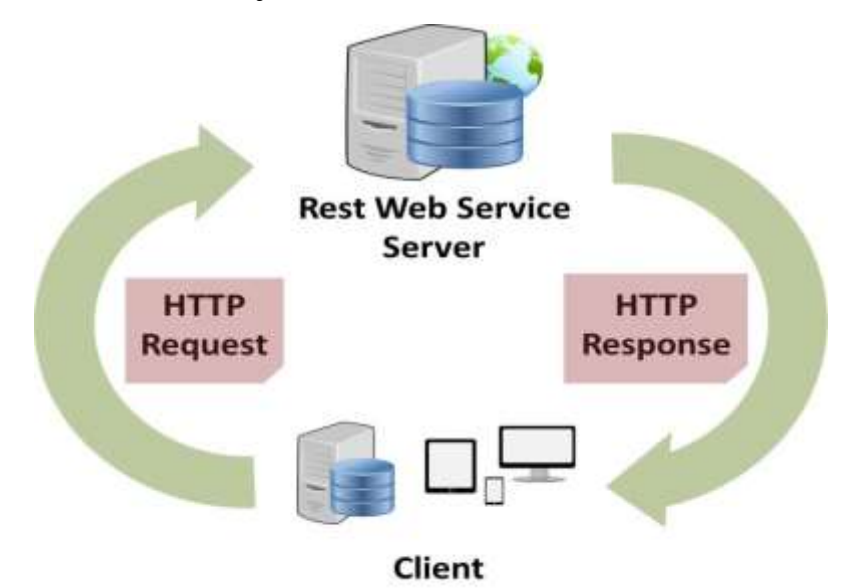

Sebuah Client mengirimkan atau meminta sebuah data melalui HTTP Request, lalu kemuian server merespon melalui HTTP Response. Komponen dari HTTP Request bisa terdiri dari HTTP Method (GET, POST, DELETE, PUT, dan yang lainnya), *Uniform Resource Identifier* (URI) untuk mengidentifikasikan lokasi *resource* pada server. Sementara komponen HTTP Response bisa terdiri dari *Status/Response Code* yang mengindikasikan status server terhadap *resource* yang direquest (misal : 404, artinya *resource* tidak ditemukan dan 200 response OK)

# **B. Kebutuhan Tools**

Dalam implementasi RESTful Web Service pada modul pembelajaran ini dibutuhkan beberapa hal yang harus dipersiapkan pada PC/laptop, diantaranya yaitu:

- 1. Xampp sebagai web server, Sublime/atom sebagai editor (*pastikan dilaptop mahasiswa sudah terinstall tools tersebut, kelanjutan dari semester IV*)
- 2. Codeigniter dan library REST server yang diperlukan dapat diunduh di https://github.com/chriskacerguis/codeigniter-restserver untuk versi terbaru, versi yang digunakan disini adalah https://github.com/ardisaurus/ci-restserver.

# C. Implementasi Restful Web Service

Dibawah ini akan dijabarkan contoh implementasi Restful Web Service menggunakan Framework Codeigniter. Dalam konsep MVC Codeigniter, *controller* adalah titik pusat logika dimana dipanggil ketika pengguna membuat permintaan dan kemudian berdasarkan logika di *controller* itu mengambil data dan output dapat dilihat atau ditampilkan. Namun, dalam penerapan RESTful diperlukan library REST\_Controller sebagai pengaturan logikanya.

1. Konfigurasi Database

- Buat database baru dengan nama **db\_member**:

CREATE DATABASE db\_member;

- Dalam database db\_member, buat sebuah tabel dengan nama **member**.

| Nama <i>Field</i> | Туре    | Size | Ket                      |
|-------------------|---------|------|--------------------------|
| Id                | Int     | 11   | Auto_Increment Not Null, |
|                   |         |      | Primary Key              |
| nama_member       | Varchar | 40   | Not Null                 |
| Email             | Varchar | 35   | Not Null                 |
| no_telp           | Varchar | 16   | Not Null                 |

CREATE TABLE IF NOT EXISTS `member` (

`id` int(11) NOT NULL AUTO\_INCREMENT,

`nama\_member` varchar(40) NOT NULL,

`email` varchar(35) NOT NULL,

`no\_telp` varchar(16) NOT NULL,

PRIMARY KEY (`id`)

) ENGINE=InnoDB DEFAULT CHARSET=latin1;

- Pilih tabel member, lalu masukan beberapa isi *record*.

INSERT INTO `member` (`nama\_member`, `email`, `no\_telp`) VALUES

("Tiwi Pertiwi", "tiwi@gmail.com", "111122223333"),

("Hanna Putri", "hanna@gmail.com", "555566667777"),

("Mus Dalifa","mus@gmail.com","888899990000");

- 2. Persiapan Project RESTful Web Service
- Pastikan Folder master Codeigniter yang disertai library REST Server telah ada pada folder C:/xampp/htdocs dilaptop masing-masing. Dengan nama folder diubah dan diberi nama **Restserver**.
- Pastikan service Apache dan Mysql pada Xampp Control panel telah aktif.
- Jalankan Browser, lalu ketikan alamat : *localhost/Restserver/index.php/rest\_server*
- Hingga muncul tampilan dibawah ini untuk memastikan project Restserver dan library REST Server berhasil running.

# **REST Server Tests**

#### Home

See the article  $\underline{http://net.tutsplus.com/tutorials/php/working-with-restful-services-in-codeigniter-2/$ 

The master project repository is  $\underline{https://github.com/chriskacerguis/code/gniter-restserver}$ 

Click on the links to check whether the REST server is working.

| connect Cadalantar Version 212 |
|--------------------------------|
|                                |
|                                |
|                                |
|                                |
|                                |
|                                |
|                                |
|                                |
|                                |
|                                |
|                                |
|                                |
|                                |

- 3. Setting File Koneksi Database
- Jalankan Editor Sublime Text, lalu buka Folder Project **Restful**.
- Buka File database.php pada folder application/config/database.php
- Setting database menjadi db\_member

| Pa   | FOLDERS           | database.php •                                                           |
|------|-------------------|--------------------------------------------------------------------------|
|      | 🔻 📷 Restful       | 1 php</th                                                                |
| Clip | application       | 2 defined('BASEPATH') OR exit('No direct script access allowed           |
| L    | 🔻 🗃 config        | ');                                                                      |
| -    | Th autoload.php   | 3                                                                        |
| σ    |                   | 4 pactive_group = detault;                                               |
| 1    | Constants php     | 6                                                                        |
| 10   |                   | 7 <pre>\$db['default'] = array(</pre>                                    |
| 10   |                   | 8 'dsn' => '',                                                           |
| 11   | doctypes.php      | <pre>9 'hostname' =&gt; 'localhost',</pre>                               |
| 1    | foreign_chars.php | 10 'username' => '',                                                     |
| 12   | hooks.php         | 11 'password' => '',                                                     |
| 17   | <> index.html     | 12 'database' => 'db_member',                                            |
| - 11 | memcached.php     | <pre>13 'dbdriver' =&gt; 'mysqli',</pre>                                 |
| -    | C migration.php   | 14 dbprefix =>                                                           |
| 14   | D mimes pho       | 15 pconnect => FALSE,<br>16 'db debug' => (ENVTRONMENT ter 'production') |
| 5    |                   | 17 'cache on' => EAUSE                                                   |
| 1    | promer.prip       | 18 'cachedir' => ''                                                      |
| ġ    | rest.php          | 19 'char set' => 'utf8'.                                                 |
| 1    | 🕒 routes.php      | 20 'dbcollat' => 'utf8 general ci'                                       |
| Ň    | 🗋 smileys.php     | 21 'swap pre' => '',                                                     |
|      | 🕒 user_agents.php | 22 'encrypt' => FALSE,                                                   |
| ŝ    | controllers       | 23 'compress' => FALSE,                                                  |
| 2    | > Core            | 24 'stricton' => FALSE,                                                  |
| 6    | b in halana       | <pre>25 'failover' =&gt; array(),</pre>                                  |
| 2    | neipers           | 26 'save_queries' => TRUE                                                |
|      | hooks             | 27 <u>);</u>                                                             |
| 1.5  | 🕨 🛄 language      | 28                                                                       |
| 21   | libraries         |                                                                          |

4. Implementasi Metode GET

Untuk melakukan implementasi Restful Web Service dengan metode GET, POST, PUT, dan DELETE, terlebih dahulu buat controller baru dengan nama "**Rest\_member.php**" pada folder controller.

Kemudian, untuk metode GET, ketikan script dibawah ini:

```
<?php
// Dokumentasi Pengerjaan Kelompok
// Nama kelompok : .....
// Kelas
          : .....
// Ketua : Rudi Sujarwo - 12181234
// Anggota : Joko Susanto - 12189388
//
          : ....
//
           : dst..
defined('BASEPATH') OR exit('No direct script access allowed');
require APPPATH . '/libraries/REST_Controller.php';
use Restserver\libraries\REST Controller;
class Rest_member extends REST_Controller {
  function __construct($config = 'rest'){
      parent::__construct($config);
      $this->load->database();
  }
  function index get() {
    // Deskripsi Fungsi :
    // ------
    // Script dibawah ini merupakan implementasi dari metode GET
    // -----
    $id = $this->get('id');
    if ($id == '') {
      $member = $this->db->get('member')->result();
    } else {
      $this->db->where('id', $id);
      $member = $this->db->get('member')->result();
    }
    $this->response($member, 404);
  }
 }
?>
```

**Penjelasan Code :** 

require APPPATH . '/libraries/REST\_Controller.php';

use Restserver\libraries\REST\_Controller;

Script diatas menunjukan pemanggilan Controller REST\_Controller.php yang ada pada libraries untuk web service. (*setiap pembuatan controller baru, wajib disertakan deklarasi controller library REST web service*)

```
function __construct($config = 'rest'){
parent::__construct($config);
$this->load->database();
}
```

Script diatas menunjukan function dengan parameter \$config yang diberi nilai 'rest'. Pemberian nilai rest merujuk pada function construct file REST\_Controller(*ada di folder libraries*), jika pengaturasn REST web service ada, maka file database.php akan dijalankan.

Script diatas menunjukan pembuatan fungsi get, yang akan memeriksa apakah ada property "**id**" pada address bar, jika tidak ada maka data akan ditampilkan semua tanpa ada seleksi.

# Tampilan implementasi pada browser :

- Ketika tidak ada property id pada addrees bar : localhost/Restserver/index.php/rest\_member

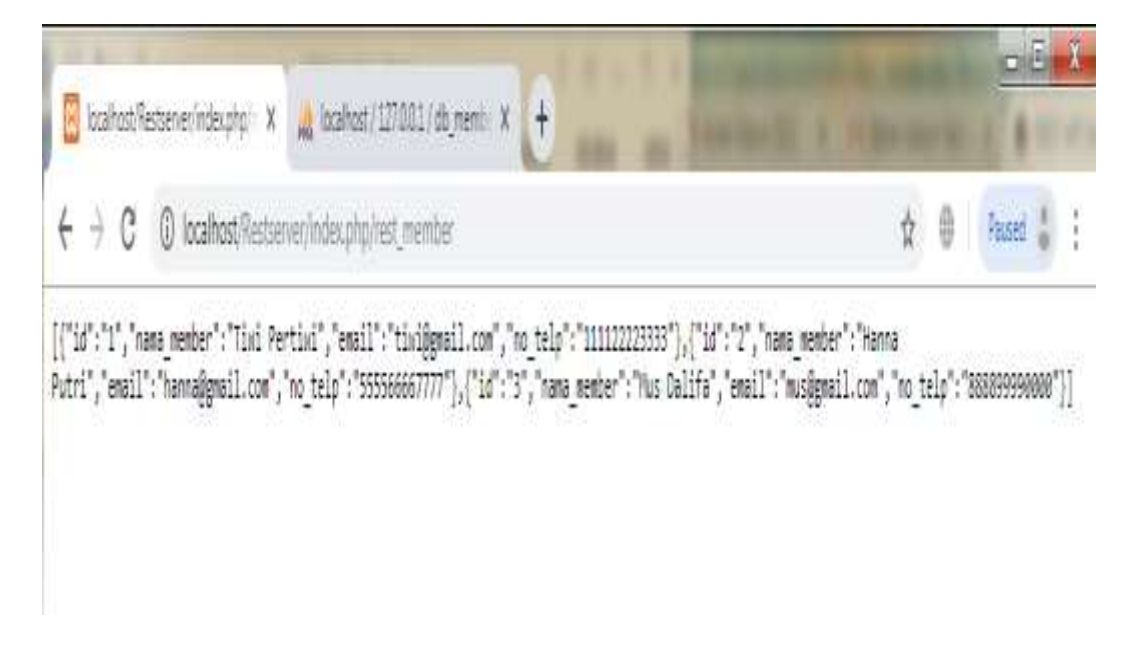

 Ketika ada property id pada addrees bar : localhost/Restserver/index.php/rest\_member?id=2

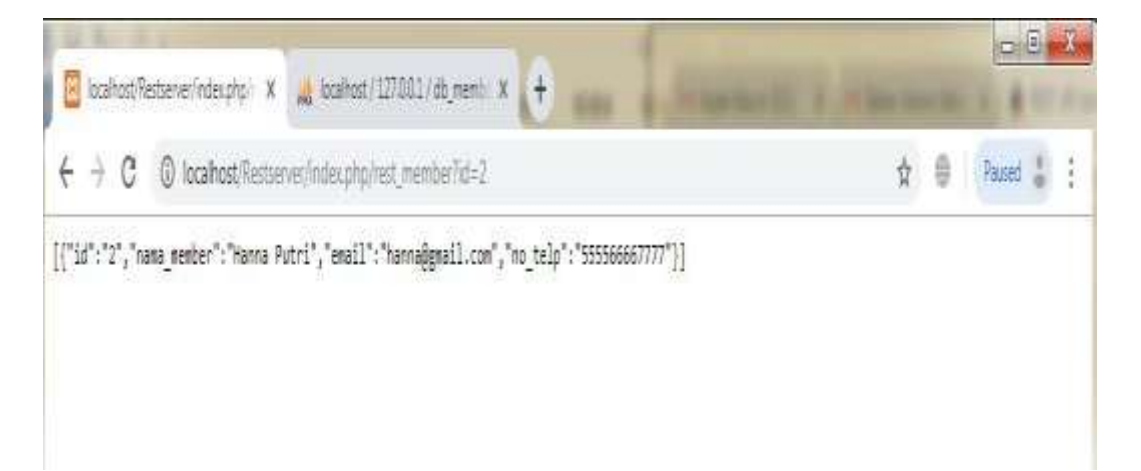

5. Implementasi Metode POST

Buka controller "**Rest\_member.php**" pada folder controller yang telah berisi function index\_get.

Kemudian, untuk metode POST, tambahkan script dibawah ini diatas script penutup php :

**Penjelasan Code :** 

```
<?php
defined('BASEPATH') OR exit('No direct script access allowed');
require APPPATH . '/libraries/REST Controller.php';
use Restserver\libraries\REST Controller;
class Rest member extends REST Controller {
  function __construct($config = 'rest'){
       parent:: construct($config);
       $this->load->database();
  }
  function index get()
  {
    $id = $this->get('id');
    if ($id == '') {
      $member = $this->db->get('member')->result();
    } else {
      $this->db->where('id', $id);
      $member = $this->db->get('member')->result();
    }
    $this->response($member, 200);
  }
 function index post() {
    $data = array(
           'id' => $this->post('id'),
           'nama_member' => $this->post('nama_member'),
           'email' => $this->post('email'),
           'no telp' => $this->post('no telp'));
    $insert = $this->db->insert('member', $data);
    if ($insert) {
      $this->response($data, 200);
    } else {
      $this->response(array('status' => 'fail', 502));
    }
  }
}
?>
```

```
function index_post() {
    $data = array(
        'id' => $this->post('id'),
        'nama_member' => $this->post('nama_member'),
        'email' => $this->post('email'),
        'no_telp' => $this->post('no_telp'));
    $insert = $this->db->insert('member', $data);
    if ($insert) {
        $this->response($data, 200);
    } else {
        $this->response(array('status' => 'fail', 502));
    }
}
```

Script diatas menunjukan pembuatan fungsi POST, yang digunakan untuk mengirimkan data baru dari client ke REST server. Pada kasus diatas function index\_post pada controller rest\_member.php untuk menambahkan (*insert*) data pada tabel member dengan atribut id, nama\_member, email dan no\_telp.

Untuk pengujian metode POST akan dibahas pada bahasan berikutnya mengenai tools postman.

6. Implementasi Metode PUT

Buka controller "**Rest\_member.php**" pada folder controller yang telah berisi beberapa function.

Kemudian, untuk metode PUT, tambahkan script dibawah ini diatas script penutup php :

```
function index put() {
    $id = $this->put('id');
    $data = array(
           'id' => $this->post('id'),
           'nama member' => $this->post('nama member'),
           'email' => $this->post('email'),
           'no telp' => $this->post('no telp'));
    $this->db->where('id', $id);
    $update = $this->db->update('member', $data);
    if ($update) {
      $this->response($data, 200);
    } else {
      $this->response(array('status' => 'fail', 502));
    }
  }
}
?>
```

Penjelasan Code :

function index\_put() {
 \$id = \$this->put('id');

```
$data = array(
    'id' => $this->post('id'),
    'nama_member' => $this->post('nama_member'),
    'email' => $this->post('email'),
    'no_telp' => $this->post('no_telp'));
$this->db->where('id', $id);
$update = $this->db->update('member', $data);
if ($update) {
    $this->response($data, 200);
} else {
    $this->response(array('status' => 'fail', 502));
}
```

Script diatas menunjukan pembuatan fungsi PUT, yang digunakan untuk memperbaharui data (*update*) dari client ke REST server. Pada kasus diatas function index\_put pada controller rest\_member.php untuk memperbaharui (*update*) data pada atribut nama\_member, email atau no\_telp dengan id yang ditunjuk pada tabel member.

Untuk pengujian metode PUT akan dibahas pada bahasan berikutnya mengenai tools postman.

7. Implementasi Metode DELETE

Buka controller "**Rest\_member.php**" pada folder controller yang telah berisi beberapa function.

Kemudian, untuk metode DELETE, tambahkan script dibawah ini diatas script penutup php :

```
function index_delete() {
    $id = $this->delete('id');
    $this->db->where('id', $id);
    $delete = $this->db->delete('member');
    if ($delete) {
        $this->response(array('status'=>'sukses'), 200);
    } else {
        $this->response(array('status' => 'gagal', 502));
    }
}
```

# **Penjelasan Code :**

function index\_delete() {
 \$id = \$this->delete('id');
 \$this->db->where('id', \$id);
 \$delete = \$this->db->delete('member');

```
if ($delete) {
    $this->response(array('status'=>'sukses'), 200);
} else {
    $this->response(array('status' => 'gagal', 502));
}
```

Script diatas menunjukan pembuatan fungsi DELETE, yang digunakan untuk menghapus data (*delete*) dari client ke REST server. Pada kasus diatas function index\_delete pada controller rest\_member.php untuk menghapus (*delete*) data pada atribut nama\_member, email atau no\_telp dengan id yang ditunjuk pada tabel member.

Untuk pengujian metode DELETE akan dibahas pada bahasan berikutnya mengenai tools postman.

# **Tugas Pertemuan 4 :**

- 1. Praktikan semua materi yang ada pada pertemuan 4, lalu buat dokumentasi pada file rest\_member.php dan pada masing-masing implementasi metode fungsi yang dibuat
- 2. Dokumentasi yang dibuat dalam bentuk komentar, berisi Nama Kelompok yang mengerjakan beserta anggota yang terlibat. (Lihat contoh pada bahasan implementasi metode GET)
- **3. Khusus dokumentasi pada masing-masing metode fungsi (GET, POST, PUT, DELETE) dibuat deskripsi dari fungsi tersebut.** (*Lihat contoh pada bahasan implementasi metode GET*)
- 4. Screenshot hasil seluruh tampilan pengerjaan untuk dapat disalin pada ms.word untuk bukti tugas pertemuan 4.

#### **MINGGU KE-5**

#### PENGUJIAN RESTFUL WEB SERVICE

# Deskripsi

Pembahasan pada materi ini untuk mengetahui tools yang dapat dipergunakan untuk menguji layanan web service yang sudah dipersiapkan. Postman merupakan tools yang mudah dipergunakan untuk pengujian yang sudah dilengkapi dengan metode uji *GET,POST,PUT,DELETE* 

# Tujuan Pembelajaran

- 1. Mampu memahami dan menerapkan layanan web service restfull (GET, POST, PUT, DELETE)
- 2. Mampu memahami dan menerapkan pengujian layanan web service restfull (*GET*, *POST*, *PUT*, *DELETE*) menggunakan aplikasi *postman*

#### A. Pengenalan dan Instalasi Postman

# 1. Sejarah Singkat Postman

Postman pertama kali dibuat sebagai projek sampingan yang dikerjakan oleh Abhinav Asthana untuk mengatasi tantangan dalam pengujian API, kemudian postman mulai populer pada tahun 2012, yaitu ketika Abhinav selaku CEO dan co-founder Postman dengan ditemani Ankit Sobti dan Abhijit Kane. mengunggah perojek yang dia kerjakan ke Chrome Web Store artinya aplikasi postman masih dalam bentuk plug-in dari web browser Chrome. Namun akhirnya postman berhasil release dalam bentuk aplikasi yang berdiri sendiri dengan user interface yang mirip dengan tampilan web browser. Saat ini postman sudah digunakan oleh 7 juta pengembang dan 300 perusahaan.

## 2. Pengertian Postman

Postman adalah sebuah aplikasi fungsinya adalah sebagai REST Client atau istilahnya adalah aplikasi yang digunakan untuk melakukan uji coba REST API yang telah kita buat. Postman ini merupakan tools wajib bagi para developer yang bergerak pada pembuatan API, fungsi utama postman ini adalah sebagai GUI API Caller Pemanggil. namun sekarang postman juga menyediakan fitur lain yaitu Sharing Collection API for Documentation (free), Testing API (free), Realtime Collaboration Team (paid), Monitoring API (paid), Integration (paid) detailnya silahkan dicek disini. Dulu awal pertama kali postman muncul sebagai add on dari Chrome namun sekarang sudah menjadi aplikasi sendiri. Jika kalian sedang membuat API sangat direkomendasikan untuk menggunakan Postman untuk testing API yang kalian buat.

# 3. Instalasi Postman

Postman tersedia sebagai aplikasi asli untuk sistem operasi macOS, Windows (32-bit dan 64-bit), dan Linux (32-bit dan 64-bit). Untuk mendapatkan aplikasi Postman, dapat diunduh pada website resminya yanitu getpostman.com

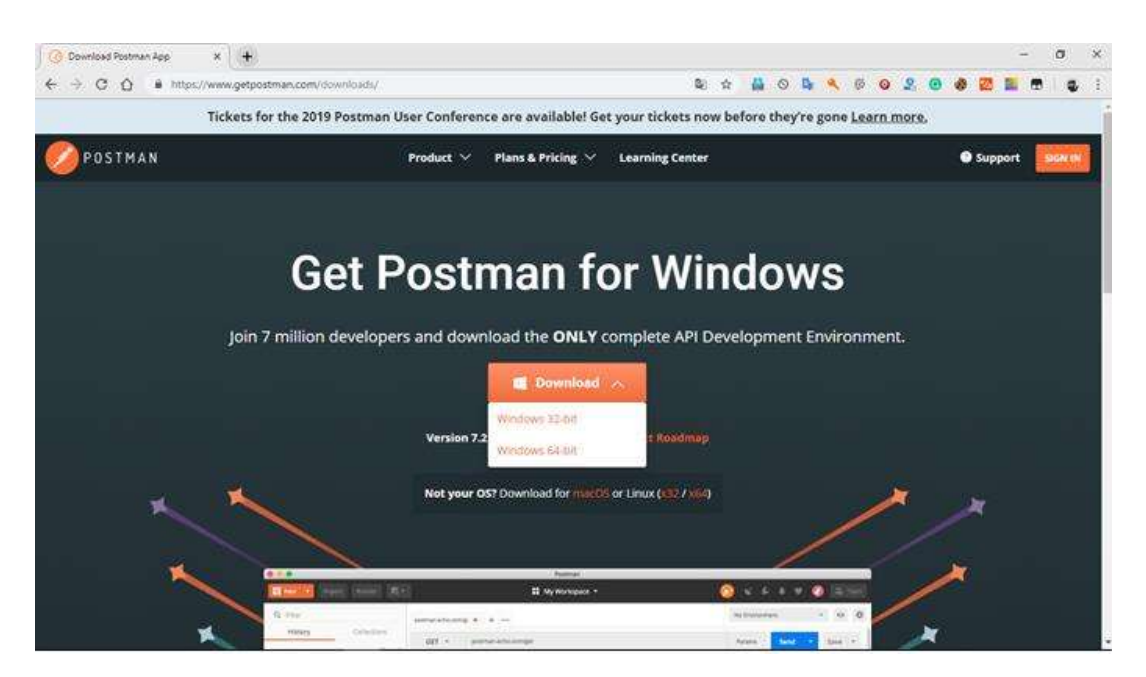

atau bisa di download melalui link berikut:

• Linux

https://drive.google.com/file/d/1I-U-7sqAowZhL5dosM3\_5B0XS9QMLMMa/view?usp=sharing

• Mac

https://drive.google.com/file/d/1nTXd-9cPPXuq4JLx\_OBUr9jBWld61bML/view?usp=sharing

Windows

<u>Versi 32 Bit</u>

# <u>Versi 64 Bit</u>

Setelah postman selesai didownload, selanjutnya jalankan paket instalasi postman dengan cara double klik.

| 💋 Postman-win32-4.10.7-Setup.exe | 15/05/2017 6:34 | Application | 57.553 KB |
|----------------------------------|-----------------|-------------|-----------|
| 💋 Postman-win64-4.10.7-Setup.exe | 15/05/2017 6:35 | Application | 67.509 KB |

Pilih Run jika muncul popup seperti berikut:

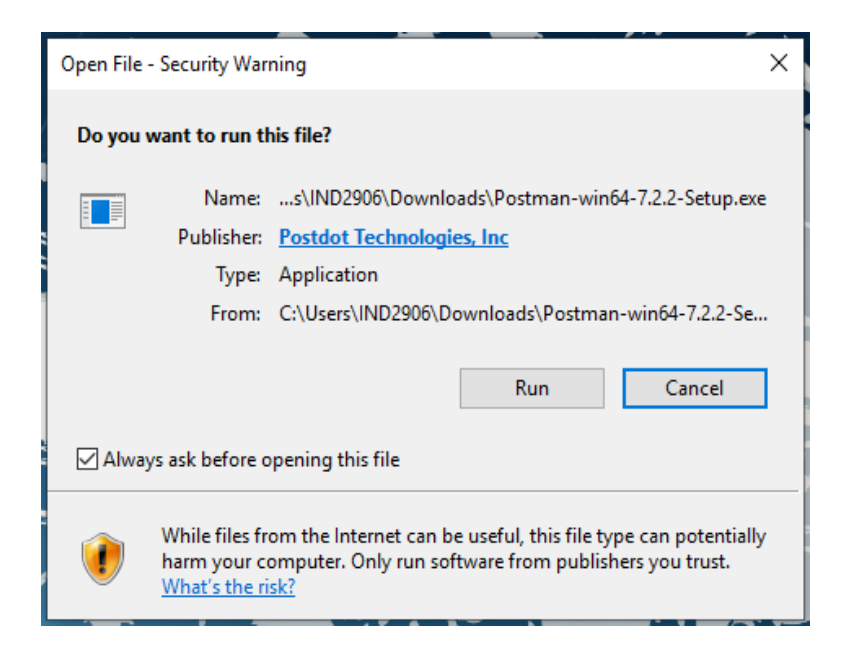

Kemudian tunggu sampai Postman nya terbuka Seperti ini:

| C Putroni<br>The Diff Ven Fally |                                                                                                    |                                                                     |                                                                                     | - n ×              |
|---------------------------------|----------------------------------------------------------------------------------------------------|---------------------------------------------------------------------|-------------------------------------------------------------------------------------|--------------------|
| (Constant)                      | ng lamit agat                                                                                                    | II My Managers + (Ellipsia)                                         |                                                                                     | a. w. 🜒 (internet) |
| -                               | Okala Seen Totalistic APT National                                                                                                    |                                                                     |                                                                                     | *                  |
| - 34.11<br>- 34.11              | push (para) pa conte<br>Regularet<br>Conte e Parale Paralet                                                                                                    | Califyrian<br>See (yw repart i'r y olionwr fer waar<br>meng         | en El Graditument<br>Incention particularity en 1 en<br>Incentioner                 |                    |
|                                 | ADVANCED<br>APP December Atton<br>Devices on particle based of december and a<br>part of the second december and the<br>part of the second december and the formation<br>and the second december and the second december and the<br>part of the second december and the second december and the<br>part of the second december and the second december and the second december and the<br>part of the second december and the second december and the second december and the second december and the<br>part of the second december and the second december and the | Much Server<br>Charles i chesto parte for para e electropera<br>ano | <ul> <li>Monther<br/>Under a community of the<br/>performant of page 19%</li> </ul> | in pharm           |
| · · · · ·                       | Street West remains or insertable                                                                                                    |                                                                     | igen som en for                                                                     | and the state      |
| 1.1.0                           |                                                                                                    |                                                                     | the design of the second                                                            | **** E & 2         |

Selesai, postman sudah terinstal pada perangkat anda.

#### B. Implementasi Pengujian menggunakan Postman

Pengujian Restful Web Service menggunakan postman ini perlu ada beberapa persiapan terlebih dahulu. Persiapan yang diperlukan adalah sebagai berikut:

- 1. Webserver seperti Xampp, Wampp, atau lainnya. Jalankan
- 2. Konfigurasi Database

Database yang akan digunakan adalah database yang sudah dibuat pada pertemuan sebelumnya yaitu menggunakan database **db\_member** 

3. Projek program yang ingin diuji

Projek yang akan diuji dalam hal ini adalah projek yang sudah dibuat pada pertemuan minggu sebelumnya juga yaitu tentang restful pendaftaran member.

Setelah persiapan selesai barulah kita akan menguji dengan postman. Langkahnya sebagai berikut:

- 1. Buka aplikasi postman yang sudah terinstal
- 2. Paste url pada inputan pada postman. Seperti gambar berikut:

| Statter<br>Na Szi Ven Calettan History Help   | -              | Charlonghing that the other balances    |               |             | hani (Panistani       |
|-----------------------------------------------|----------------|-----------------------------------------|---------------|-------------|-----------------------|
| 🔲 Namer Hagar 다                               |                | Builder - Tourn Library                 | × 🙆 —         | timeting of |                       |
| (i) me                                        | tap/teatronics |                                         | lister        |             | <ul> <li>0</li> </ul> |
| Philory Conversion                            | ort ~          | teg illustrationeration protect, norted | Prest         | Send        | save -                |
| Hardway II pays houses pay heavy and has pos- | Advertiseter   | hear any Perspectage New                |               |             | Come Date             |
| here.                                         | Tive           | The Auto-                               |               |             |                       |
|                                               | Sector 1       |                                         |               |             |                       |
|                                               |                |                                         |               |             |                       |
|                                               |                |                                         |               |             |                       |
|                                               |                | Hit the Sinut battery to ge             | t a response. |             |                       |
|                                               |                |                                         |               |             |                       |
|                                               |                | 100. (m) - 1000 (                       |               |             |                       |
|                                               |                |                                         |               |             |                       |
|                                               |                |                                         |               |             |                       |

http://localhost/restserver/index.php/rest\_member\_

 Selanjutnya pilih jenis pengujian datanya. Dalam hal ini yang akan diuji adalah GET, POST, PUT, dan DELETE.

# a. Pengujian GET

1. pilih GET terlebih dahulu, lalu klik tombol Send

# 2. Hasilnya seperti berikut:

 Pretty
 Raw
 Preview

 [{"id":"1", "nama\_member":"Tiwi Pertiwi", "email":"tiwi@gmail.com", "no\_telp":"111122223333"}, {"id":"2", "nama\_member":"Hanna Putri", "email":"hanna@gmail.com", "no\_telp":"55556667777"}, {"id":"3", "nama\_member":"Mus Dalifa", "email":"mus@gmail.com", "no\_telp":"888899990000"}]

# b. Pengujian POST

- 1. Untuk pengujian POST, maka pilih jenis pengujian POST
- 2. Setelah pengujian dipilih, selanjutnya klik body yang ada dibagian bawah inputan url di atas, kemudian pilih x-www.form-urlendcode.
- Selanjutnya isi key sesuai dengan field-field yang ada pada tabel yang digunakan, sedangkan value diisi bebas. Lalu klik tombol send
- 4. Hasilnya pengujian POST seperti berikut:

| Auth | orization Headers (2) Body • Pre-request Script Tests | Co                          |
|------|-------------------------------------------------------|-----------------------------|
| 0    | orm-data 🔹 x-www-form-urlencoded 💿 raw 💿 binary       |                             |
|      | Key                                                   | Value                       |
| ~    | id                                                    | 4                           |
| ~    | nama_member                                           | Imam Nawawi                 |
| ~    | email                                                 | imam.inw@gmail.com          |
| ~    | no_telp                                               | 0877645847845               |
|      |                                                       |                             |
| Body | Cookies Headers (7) Tests                             | Status: 200 OK Time: 402 ms |
| (P)  | tty Raw Preview                                       |                             |

# c. Pengujian PUT

Pengujian PUT langkahnya sama seperti metode POST. Hasilnya seperti berikut:

| Pittpi. | //kicalhour/rest | 54 × 4                                            | No Environment        |       |
|---------|------------------|---------------------------------------------------|-----------------------|-------|
|         | PUT ~            | http://localhost/restserver/index.php/rest_member | Parama                | ×     |
|         | Key              |                                                   | Value                 |       |
|         |                  |                                                   |                       |       |
| Auto    | oriantiny.       | Headers (2) Body  Pre-request Scrips              | Tents                 |       |
| -       | arm data         | swww.formurlencoded 🗢 raw 🗢 binary                |                       |       |
|         | Key              |                                                   | Value                 |       |
| ~       | nama_memb        | ber                                               | Nandi                 |       |
| ~       | email            |                                                   | imamkhistb0@gmail.com |       |
| 23      | no_telp          |                                                   | 02175346364           |       |
| ~       | id               |                                                   | 3                     |       |
|         |                  |                                                   |                       |       |
| Body    | Cookies          | Hunders (7) Tests                                 | Status 200 OK Tane    | 383 m |
| Per     | tty Baw          | Presime                                           |                       |       |
|         |                  |                                                   |                       |       |

# d. Pengujian DELETE

Untunk pengujian delete, langkahnya kurang lebih sama dengan POST dan PUT.

| DELETE V http://localhost/restserver/index.php/rest_member | Params Send Y               |
|------------------------------------------------------------|-----------------------------|
| Authorization Headers (2) Body  Pre-request Script Tes     | 15                          |
| I form-data 🔹 x-www-form-urlencoded I raw I binary         |                             |
| Key                                                        | Value                       |
| ✓ id                                                       | 1                           |
| v nama_member                                              | Tiwi Pertiwi                |
| 🖌 email                                                    | tiwi@gmail.com              |
| o_telp                                                     | 111122223333                |
|                                                            |                             |
| Body Cookies Headers (7) Tests                             | Status: 200 OK Time: 1604 t |
| Pretty Raw Preview                                         |                             |
| {"status":"berhasil"}                                      |                             |

#### MINGGU 6-7

#### IMPLEMENTASI CLIENT SERVER PHP(MYSQL) DAN ANDROID

# Deskripsi

Implementasi layanan server berbasis web *service*(PHP) melayani *client(mobile)* untuk mengakses data dan informasi melalui fungsi CRUD dalam database(MYSQL), dilengkap disain database, rancangan UI

# Tujuan Pembelajaran

Mahasiswa mampu meningkatkan kemampuannya:

- 1. Membuat layanan web service(PHP) CRUD sisi server
- 2. Membuat permintaan layanan CRUD client (mobile)

#### A. Pendahuluan

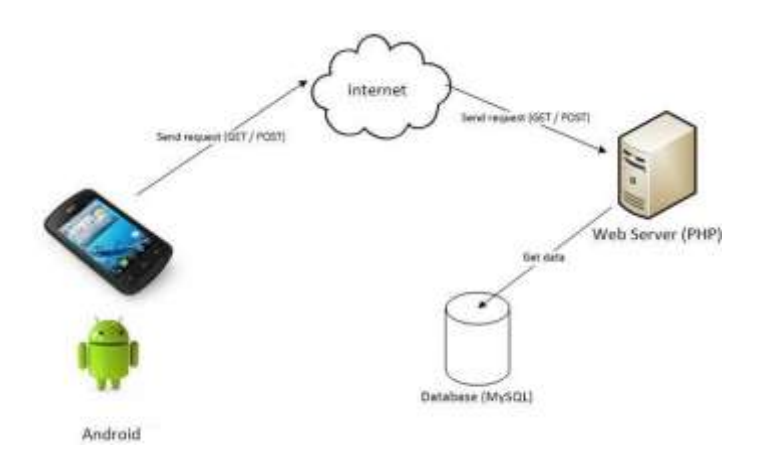

Sebagai gambaran aplikasi web service yang akan dipraktikan diilustrasikan seperti gambar di atas. Ponsel Android akan melakukan request (get/post) ke server melalui internet. Cara ini juga sama jika ingin aplikasi berada pada localhost. Selanjutnya web server (dalam hal ini PHP), akan memproses request dari Android dan akan melakukan query ke database (MySQL). Untuk menghasilkan konsep di atas dibutuhkan 3 langkah:

- 1. Disain database
- 2. Pengkodean PHP(web service)
- 3. Rancangan UI Android(client)

# B. Disain Database

Rancangan database sebagai berikut:

- 1. Nama database : tabelbiodata
- 2. Nama tabel: isibiodata

Perlu diperhatikan dalam mendisain database adalah nama database dan nama tabel serta nama field akan berpengaruh pada tahapan yang ke dua, **Pengkodean PHP(web service)**. Contoh penggalan script yang berhubungan dengan penamaan database dan tabel:

| •►                                  | server.php                                                          | ×                                                 |                      |                         |                                      |                       |     |
|-------------------------------------|---------------------------------------------------------------------|---------------------------------------------------|----------------------|-------------------------|--------------------------------------|-----------------------|-----|
| 1<br>2                              | php</th <th></th> <th></th> <th></th> <th></th> <th></th> <th></th> |                                                   |                      |                         |                                      |                       |     |
| З                                   | <pre>\$server = "lo</pre>                                           | ocalhost";                                        |                      |                         |                                      |                       |     |
| 4                                   | \$username = '                                                      | "root";                                           |                      |                         |                                      |                       |     |
| 5                                   | \$password =                                                        | "":<br>"+                                         |                      |                         |                                      |                       |     |
| ь<br>7                              | \$con = mysal                                                       | tabelblodata ;                                    | rname \$nassw        | and) on die("ch1>Koneks | i Mysali Error •                     | mysali connect error( | ·   |
| 8                                   | mysali select                                                       | t db(\$con, \$database) o                         | r die(" <h1>Kor</h1> | neksi Kedatabase Error  | : " . mysali error                   | (\$con));             | //3 |
| 9                                   |                                                                     |                                                   |                      |                         |                                      | (+,/)3                |     |
| 10                                  | <pre>@\$operasi = \$_GET['operasi'];</pre>                          |                                                   |                      |                         |                                      |                       |     |
| 11<br>12 switch (\$operasi) {<br>13 |                                                                     |                                                   |                      |                         |                                      |                       |     |
| 14                                  | case "vie                                                           | ew":                                              |                      |                         |                                      |                       |     |
| 15<br>16<br>17                      | \$query_ta<br>\$data_ar                                             | <pre>mmpil_biodata = mysqli_ tay = array();</pre> | query(\$con,"Si      | :LECT * FROM isibiodata | <mark>) or die (mysqli_erro</mark> r | (\$con));             |     |
| 18                                  | paaca_arr                                                           | ay aay();                                         | 4.0                  | •• • •• Ū               |                                      |                       |     |
|                                     | Nim                                                                 | Varchar                                           | 12                   | Not Null                |                                      |                       | l   |
|                                     | nama                                                                | Varchar                                           | 20                   | Not Null                |                                      |                       |     |
|                                     | alamat                                                              | Varchar                                           | 30                   | Not Null                |                                      |                       |     |

Pastikan struktur tabel(field) isibiodata mengikuti tabel diatas, termasuk format name/field

4. Entry data ke dalam tabel mahasiswa sebagai berikut:

| nim      | Nama           | alamat                                                  |
|----------|----------------|---------------------------------------------------------|
| 12161058 | MARISKA AYUDYA | BSD Sektor XIV Blok C1/1, Jl. Letnan Sutopo BSD Serpong |
| 12166174 | ALDI TRI       | Jl. Kamal Raya No.18, RT.6/RW.3, Cengkareng Barat       |

Catatan: pada tabel entry data ke tabel isibiodata tidak ada data id, karena pada struktur tabel mahasiswa terdapat id(auto\_increment) artinya data id akan secara otomatis terisi setiap entry data.

C. Pengkodean PHP(*web service*)

Database sudah selesai, selanjutnya adalah membuat script server side yang bertugas sebagai web service. Koq kita butuh script server side, Kita kan belajar Android (Java) ? ... Sebenarnya Android tidak dapat berkomunikasi langsung dengan MySQL untuk memanipulasi database. Untuk itu, kita membutuhkan script server side misalnya ASP, JSP atau PHP untuk bisa menjadi "jembatan" antara Android dengan MySQL. Jadi, Android hanya memberikan perintah (request) ke PHP dan PHP lah yang akan melaksanakan query ke MySQL. Dalam studi kasus minggu ke 6,7 dibutuhkan rancangan/script PHP(web

| Script     | Keterangan                                                                                          |  |  |
|------------|----------------------------------------------------------------------------------------------------|--|--|
| server.php | Script dalam file server.php akan dijelaskan dalam pembelajaran berlangsung melalui fasilitas forum |  |  |

Catatan:

- 1. file server.php di atas diletakkan dalam struktur direktori >>> C:/xampp/htdocs/tips\_crud\_android\_json\_mysql/ server.php.
- 2. Struktur penyimpanan dan penamaannya file tersebut akan berpengaruh pada pengkodean/script pada tahap ke 3 (**Rancangan UI Android**(*client*)). Sample script yang berhubungan sebagai berikut:

```
BiodataActivityjava %
package org.si.biodatamhs;
public class BiodataActivity extends KoneksiActivity {
    // sourcecode untuk URL ->URL menggunakan IP address komputer
    String URL = "http://192.168.56.1/tips crud android json mysql/server.php";
    String url = "";
    String response = "";
```

Pengkodean file **server.php** 

Penjelasan script tersebut dilakukan pada saat pembelajaran melalui fasilitas forum pada e-learning. Perhatikan sript dibawah sudah mengadopsi unit kompetensi dibidang programmer. Melalui pengalaman belajar pada web programming I, II dan III tentu mahasiswa sudah familiar dengan script tersebut, termasuk tanda kutip dua(") dan kutip satu(')

```
🐄 server.php
     $server = "localhost";
     $username = "root";
     $password = "";
     $database = "tabelbiodata";
     $con = mysqli_connect($server, $username, $password) or die("<h1>Koneksi Mysqli Error : </h1>" .mysqli_connect_error());
     mysqli_select_db($con, $database) or die("<h1>Koneksi Kedatabase Error : </h1>" . mysqli_error($con));
10 @$operasi = $_GET['operasi'];
     switch ($operasi) {
         case "view":
         $query_tampil_biodata = mysqli_query($con,"SELECT * FROM isibiodata") or die (mysqli_error($con));
         $data_array = array();
         while ($data = mysqli_fetch_assoc($query_tampil_biodata)) {
             $data_array[]=$data;
         echo json_encode($data_array);
         @$nim = $_GET['nim'];
         @$nama = $_GET['nama'];
         @$alamat = $_GET['alamat'];
         $query_insert_data = mysqli_query($con, "INSERT INTO isibiodata (nim,nama,alamat) VALUES('$nim','$nama','$alamat')");
         if ($query_insert_data) {
             echo "Data Berhasil Disimpan";
         }
             echo "Maaf Insert Ke Dalam Database Error" . mysqli_error($con);
```

| 🏘 serv   | er.php                                                                                                    |
|----------|----------------------------------------------------------------------------------------------------|
|          |                                                                                                    |
| 42       | <pre>case "get_biodata_by_id":</pre>                                                                                                    |
|          | <pre>@\$id =(int)\$_GET['id'];</pre>                                                                                                    |
|          | <pre>\$query_tampil_biodata = mysqli_query(\$con, "SELECT * FROM isibiodata WHERE id="\$id'") or die (mysqli_error(\$con));</pre>                 |
|          | \$data_array = array();                                                                                                    |
|          | <pre>\$data_array = mysqli_fetch_assoc(\$query_tampil_biodata);</pre>                                                                             |
| 47       | echo "[" .json_encode (\$data_array) . "]";                                                                                                    |
|          | break;                                                                                                    |
|          |                                                                                                    |
| 50       | case "update":                                                                                                    |
| 51       | <pre>@\$nim = \$_GET['nim'];</pre>                                                                                                    |
| 52       | @\$nama = \$_GET['nama'];                                                                                                    |
| 53       | <pre>@\$alamat = \$_GET['alamat'];</pre>                                                                                                    |
| 54       | <pre>@\$id = \$_GET['id'];</pre>                                                                                                    |
| 55       |                                                                                                    |
| 56       | <pre>\$query_update_biodata = mysqli_query(\$con, "UPDATE isibiodata SET nim = '\$nim', nama='\$nama', alamat='\$alamat' WHERE id='\$id'");</pre> |
| 57       | is (Among models blocks) a                                                                                                    |
|          | it (squery_update_Diodata) {                                                                                                    |
|          | ecno opuate Data bernasii ;                                                                                                    |
| 60<br>61 |                                                                                                    |
| 60       | else (                                                                                                    |
| 63       | ecno mysqli_error(scon);                                                                                                    |
|          | j j<br>brezk                                                                                                    |
| 65       |                                                                                                    |
|          | case "delete":                                                                                                    |
| 67       | Ø\$id = \$ 6FT['id']:                                                                                                    |
|          | Squery delete biodata = mysqli query(\$con, "DELETE FROM isibiodata WHERE id='\$id'"):                                                            |
|          | if (\$query delete biodata) {                                                                                                    |
| 70       | echo "Data Berhasil Dihapus";                                                                                                    |
| 71       | }                                                                                                    |
| 72       | else {                                                                                                    |
|          | <pre>echo mysqli_error(\$con);</pre>                                                                                                    |
|          | }                                                                                                    |
|          | break;                                                                                                    |
|          |                                                                                                    |
|          | default:                                                                                                    |
|          | break;                                                                                                    |
|          | 3                                                                                                    |
| 80       | 28                                                                                                    |

Untuk menguji hasil pengkodean tersebut, tugas mahasiswa adalah melakukan uji menggunakan *postman* seperti praktik pada pertemuan ke 5.

- 1. GET
- 2. POST
- 3. PUT
- 4. DEL

#### D. Rancangan UI Android(client)

Untuk membuat aplikasi Android menggunakan Eclipse langkah-langkah yang dilakukan adalah sebagai berikut:

1. Buatlah project android dengan data berikut:

| Application Name                                             | : Biodata Mhs       |
|--------------------------------------------------------------|---------------------|
| Project Name                                                 | : BiodataMhs        |
| Package                                                      | : org.si.biodatamhs |
| 🜔 New Android Application                                    | – 🗆 X               |
| New Android Application<br>Creates a new Android Application | <b>e</b>            |
| Application Name:® Biodata Mhs<br>Project Name:® BiodataMhs  |                     |
| Package Name:     org.si biodatami                           | hs                  |

2. Klik next, pada tampilan configure project klik next (di awal sudah diatur lokasi penyimpanan

| O New-Andron's Application                   |                       |        |
|----------------------------------------------|-----------------------|--------|
| New Android Application<br>Configure Project |                       | 0      |
| Create custom leuncher icon                  |                       |        |
| Mark this project as a library               |                       |        |
| Create Project in Workspace                  |                       |        |
| Competition                                  | e/MaharimatDeleat/852 | Sec.   |
| Working sets                                 |                       |        |
| wanting one [                                |                       | Smith  |
|                                              |                       |        |
| 3                                            | < Back Nect >         | Cancel |

- 3. Pilih icon yang akan digunakan, Next
- 4. Pada create Activity pilih Blank Activity-Next

| Here Andmid Application                                    |                                                 |                                   |
|------------------------------------------------------------|-------------------------------------------------|-----------------------------------|
| Select whether to create an activity                       | and if so, what kind of activity.               | e                                 |
| Create Activity                                            |                                                 |                                   |
| Finit Activity<br>Fullsoren Activity<br>Master/Detail Flow |                                                 |                                   |
|                                                            |                                                 |                                   |
| Blank Activity                                             |                                                 |                                   |
| Creates a new blank activity, with a                       | n action bar and optional navigational elements | such as tabs or horizontal swipe. |

- 5. Langkah berikutnya adalah penamaan Activity, klik finish (pada kasus ini tidak merubah nama Activity nya)
- Pada lokasi src dan package org.si.biodatamhs, tambahkan class KoneksiActivity.java, dan BiodataActivity.java. caranya adalah sebagai berikut:
  - a) Klik kanan pada package org.si.bioadatamhs pilih New-Class
  - b) Beri nama class tersebut dengan KoneksiActivity.java (.java tidak perlu ditulis)-finish

| Package Explore  | New                 | >             | 惨 | Java Project                |
|------------------|---------------------|---------------|---|-----------------------------|
| T ackage Explore | Go Into             |               | 2 | Android Application Project |
| 😔 BiodataMhs     | Open in New Window  |               | Ľ | Project                     |
| 🗸 进 src          | Open Type Hierarchy | F4            | ₿ | Package                     |
| > 🖶 org.si       | Show In             | Alt+Shift+W > | C | Class                       |
| > 🥁 gen (den     | C                   | CH-C          | Ø | Interface                   |

c) Lakukan hal sama untuk membuat class BiodataActivity.java, sehingga terdapat 3 class pada

# BiodataMhs BiodataMhs Gruptsi.biodatamhs BiodataActivity.java KoneksiActivity.java MainActivity.java Served Generated Java Files Android 4.4

package org.si.biodatamhs

- 7. Sebelum kita mulai membuat code program di class-class tersebut, pastikan aplikasi sudah memiliki izin untuk mengakses internet, caranya adalah sebagai berikut:
  - a) Buka file AndroidManifest.xml, tambahkan script berikut:

<uses-permission android:name="android.permission.INTERNET"/>

```
<uses-sdk
android:minSdkVersion="11"
android:targetSdkVersion="18" />

uses-permission android:name="android.permission.INTERNET"/>
```

8. Selanjutnya kita akan menambahkan script pada file activity\_main.xml pada lokasi res-layout

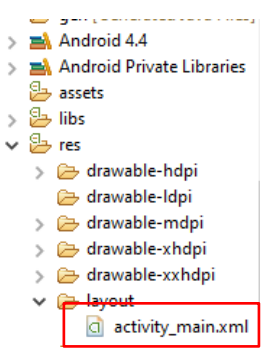

activity\_main.xml kita gunakan untuk menampilkan hasil dari biodata. Berikut script program oada

#### activity\_main.xml:

```
<LinearLayout xmlns:android="http://schemas.android.com/apk/res/android"</pre>
    xmlns:tools="http://schemas.android.com/tools"
    android:layout width="match parent"
    android:layout_height="match_parent"
android:layout_gravity="center"
    android:orientation="vertical"
    android:paddingBottom="@dimen/activity vertical margin"
    android:paddingLeft="@dimen/activity horizontal margin"
    android:paddingRight="@dimen/activity horizontal margin"
    android:paddingTop="@dimen/activity vertical margin"
    tools:context=".MainActivity" >
    <Button
        android:id="@+id/buttonTambahBiodata"
        android:layout width="186dp"
        android:layout height="wrap content"
        android:layout gravity="center"
        android:text="Tambah Biodata"/>
    <HorizontalScrollView
        android:id="@+id/horizontalScrollView"
        android: layout width="match parent"
        android:layout_height="wrap_content">
        <ScrollView
            android:id="@+id/verticalScrollView"
            android:layout width="wrap content"
            android:layout_height="wrap_content">
            <TableLayout
                android:id="@+id/tableBiodata"
                android:layout_width="wrap_content"
                android:layout height="wrap content"
                android:layout_marginTop="80dp">
            </TableLayout>
        </ScrollView>
    </HorizontalScrollView>
</LinearLayout>
```

9. Berikutnya kita tambahkan script pada class KoneksiActivity.java, berikut script program lengkapnya:

```
package org.si.biodatamhs;
import java.io.IOException;
import java.net.HttpURLConnection;
import java.net.URL;
import java.io.*;
import java.net.*;
public class KoneksiActivity {
     //<u>mendapatkan nilai</u> bit yg diperlukan
     public String call(String url) {
              int BUFFER SIZE = 2000;
              InputStream in = null;
              try{
                       in = openHttpConnection(url);
              } catch (IOException e) {
                      e.printStackTrace();
                      return "";
              //membaca nilai bit menjadi nilai karakter
              InputStreamReader inputStreamReader = new InputStreamReader(in);
              int charRead;
              String string = "";
              char[] inputBuffer = new char[BUFFER SIZE];
              try{
                       while ((charRead = inputStreamReader.read(inputBuffer)) > 0) {
                                String readString = String.copyValueOf(inputBuffer,0,charRead);
                                string += readString;
                                inputBuffer = new char[BUFFER SIZE];
                       in.close();
              } catch (IOException e) {
                       e.printStackTrace();
return "";
              }
              return string;
     //membuka URL dan meminta respon dari input streamreader
     private InputStream openHttpConnection(String url) throws IOException {
              InputStream in = null;
              int response = -1;
              URL url1 = new URL(url);
              URLConnection conn = url1.openConnection();
              if (! (conn instance of HttpURLConnection)) throw new IOException ("Not An Http Connection");
              try{
                       HttpURLConnection httpurlconnection = (HttpURLConnection) conn;
                       httpurlconnection.setAllowUserInteraction(false);
                       httpurlconnection.setInstanceFollowRedirects(true);
                       httpurlconnection.setRequestMethod("GET");
                       httpurlconnection.connect();
                       response = httpurlconnection.getResponseCode();
                       if(response == HttpURLConnection.HTTP OK)
                               in = httpurlconnection.getInputStream();
              } catch (Exception e) {
                                // TODO: handle exception
                                throw new IOException("Error Connecting");
                       }
                       return in:
              }
     }
```

10.Script berikutnya yang harus kita buat adalah BiodataActivity.java. script ini berfungsi untuk menjalankan perintah-perintah SQL (Insert, delete, update, select, dan akses database melalui IP), scriptnya lengkapnya adalah sebagai berikut:

package org.si.biodatamhs; public class BiodataActivity extends KoneksiActivity { // sourcecode untuk URL ->URL menggunakan IP address default eclipse String URL = "http://10.0.2.2/tips\_crud\_android\_json\_mysql/server.php";

```
String url = "";
     String response = "";
     //menampilkan biodata dari database
public String tampilBiodata() {
               try{
                        url = URL + "?operasi=view";
                        System.out.println("URL Tampil Biodata : " + url);
                        response = call(url);
               catch(Exception e) {
               return response;
     }
      //<u>memasukan biodata baru ke dlama</u> database
     public String insertBiodata (String nim, String nama, String alamat) {
               try{
                        url = URL + "?operasi=insert&nim=" + nim + "&nama=" + nama + "&alamat=" + alamat;
System.out.println("URL Insert Biodata : " + url);
                        response = call(url);
               }
               catch (Exception e) {
               }
                        return response;
               }
     //melihat biodata berdasarkan ID
     public String getBiodataById (int id) {
               try{
                        url=URL + "?operasi=get_biodata_by_id&id=" + id;
                        System.out.println("URL Insert Biodata : " + url);
                        response = call(url);
               catch (Exception e) {
               }
               return response;
     }
     //mengubah isi biodata
     public String updateBiodata(String id, String nim, String nama, String alamat) {
               try{
                        url=URL + "?operasi=update&id=" + id + "&nim=" + nim + "&nama=" + nama + "&alamat=" +
alamat;
                        System.out.println("URL Update Biodata : " + url);
                        response = call(url);
               catch(Exception e) {
               return response;
     }
     //coding <u>hapus</u>
     public String deleteBiodata (int id) {
               try{
                        url = URL + "?operasi=delete&id=" + id;
                        System.out.println("URL Hapus Biodata : " + url);
                        response = call(url);
               catch(Exception e) {
               return response;
     }
```

```
}
```

11. Script terakhir yang harus kita buat adalah pada class MainActivity.java. script ini sangat penting karena merupakan script untuk menampilkan hasil dari pekerjaan kita pada emulator. Karena itu script ini cukup banyak. Berikut script program dari MainActivity.java

package org.si.biodatamhs; import java.util.ArrayList;

```
import org.json.JSONArray;
import org.json.JSONException;
import org.json.JSONObject;
import android.os.Bundle;
import android.app.Activity;
import android.app.AlertDialog;
import android.view.Menu;
import android.view.View;
import android.view.View.OnClickListener;
import android.widget.*;
import android.os.*;
import android.graphics.*;
import android.app.ActionBar.LayoutParams;
import android.content.DialogInterface;
public class MainActivity extends Activity implements OnClickListener {
   BiodataActivity biodataActivity = new BiodataActivity();
   TableLayout tableLayout;
    Button buttonTambahBiodata;
    ArrayList<Button>buttonEdit = new ArrayList<Button>();
    ArrayList<Button>buttonDelete = new ArrayList<Button>();
    JSONArray arrayBiodata;
    @Override
    protected void onCreate(Bundle savedInstanceState) {
        super.onCreate(savedInstanceState);
        setContentView(R.layout.activity main);
     // Jika SDK Android diatas API Ver.9
        if (android.os.Build.VERSION.SDK INT > 9) {
            StrictMode.ThreadPolicy policy = new StrictMode.ThreadPolicy.Builder()
                    .permitAll().build();
            StrictMode.setThreadPolicy(policy);
        }
     // Mendapatkan data widget dari XML Activity melalui ID tableLayout =
        (TableLayout) findViewById(R.id.tableBiodata); buttonTambahBiodata =
        (Button) findViewById(R.id.buttonTambahBiodata);
        buttonTambahBiodata.setOnClickListener(this);
        //menambah baris untuk tabel
        TableRow barisTabel = new TableRow(this);
        barisTabel.setBackgroundColor(Color.CYAN);
     // Menambahkan tampilan teks untuk judul pada tabel
TextView viewHeaderId = new TextView(this);
        TextView viewHeaderNim = new TextView(this);
        TextView viewHeaderNama = new TextView(this);
        TextView viewHeaderAlamat = new TextView(this);
        TextView viewHeaderAction = new TextView(this);
        viewHeaderId.setText("ID");
        viewHeaderNim.setText("NIM");
        viewHeaderNama.setText("Nama");
        viewHeaderAlamat.setText("Alamat");
        viewHeaderAction.setText("Action");
        viewHeaderId.setPadding(5, 1, 5, 1);
        viewHeaderNim.setPadding(5, 1, 5, 1);
        viewHeaderNama.setPadding(5, 1, 5, 1);
        viewHeaderAlamat.setPadding(5, 1, 5, 1);
        viewHeaderAction.setPadding(5, 1, 5, 1);
     // Menampilkan tampilan TextView ke dalam tabel
        barisTabel.addView(viewHeaderId);
        barisTabel.addView(viewHeaderNim);
        barisTabel.addView(viewHeaderNama);
        barisTabel.addView(viewHeaderAlamat);
        barisTabel.addView(viewHeaderAction);
```

```
// Menyusun ukuran dari tabel
tableLayout.addView(barisTabel, new
TableLayout.LayoutParams(LayoutParams.WRAP_CONTENT, LayoutParams.WRAP_CONTENT));
```

```
try {
  // <u>Mengubah</u> data <u>dari</u> BiodataActivity <u>yang berupa</u> String <u>menjadi</u> array
    arrayBiodata = new JSONArray(biodataActivity.tampilBiodata());
    for (int i = 0; i < arrayBiodata.length(); i++) {</pre>
        JSONObject jsonChildNode = arrayBiodata.getJSONObject(i);
        String nim = jsonChildNode.optString("nim");
        String nama = jsonChildNode.optString("nama");
        String alamat = jsonChildNode.optString("alamat");
        String id = jsonChildNode.optString("id");
        System.out.println("NIM : " + nim );
        System.out.println("Nama : " + nama );
        System.out.println("Alamat : " + alamat);
System.out.println("ID : " + id);
        barisTabel = new TableRow(this);
        // Memberi warna pada baris tabel
        if (i % 2 == 0) {
            barisTabel.setBackgroundColor(Color.LTGRAY);
        }
        TextView viewId = new TextView(this);
        viewId.setText(id);
        viewId.setPadding(5, 1, 5, 1);
        barisTabel.addView(viewId);
        TextView viewNim = new TextView(this);
        viewNim.setText(nim);
        viewNim.setPadding(5, 1, 5, 1);
        barisTabel.addView(viewNim);
        TextView viewNama = new TextView(this);
        viewNama.setText(nama);
        viewNama.setPadding(5, 1, 5, 1);
        barisTabel.addView(viewNama);
        TextView viewAlamat = new TextView(this);
        viewAlamat.setText(alamat);
        viewAlamat.setPadding(5, 1, 5, 1);
        barisTabel.addView(viewAlamat);
        // Menambahkan button Edit buttonEdit.add(i,
        new Button(this));
        buttonEdit.get(i).setId(Integer.parseInt(id));
        buttonEdit.get(i).setTag("Edit");
        buttonEdit.get(i).setText("Edit");
        buttonEdit.get(i).setOnClickListener(this);
        barisTabel.addView(buttonEdit.get(i));
        // Menambahkan tombol Delete buttonDelete.add(i,
        new Button(this));
        buttonDelete.get(i).setId(Integer.parseInt(id));
        buttonDelete.get(i).setTag("Delete");
        buttonDelete.get(i).setText("Delete");
        buttonDelete.get(i).setOnClickListener(this);
        barisTabel.addView(buttonDelete.get(i));
        tableLayout.addView(barisTabel, new TableLayout.LayoutParams
                 (LayoutParams.MATCH PARENT, LayoutParams.MATCH PARENT));
   }
}
catch (JSONException e) {
    e.printStackTrace();
}
}
```

```
public void onClick (View view) {
        if (view.getId() == R.id.buttonTambahBiodata) {
            tambahBiodata();
        else {
            for (int i= 0; i < buttonEdit.size(); i++) {</pre>
                // Jika ingin mengedit data pada biodata
                if (view.getId() == buttonEdit.get(i).getId() &&
view.getTag().toString().trim().equals("Edit")) {
                    Toast.makeText(MainActivity.this, "Edit : " + buttonEdit.get(i).getId(),
Toast.LENGTH SHORT).show();
                    int id = buttonEdit.get(i).getId();
                    getDataByID(id);
                // <u>Menghapus</u> data <u>di</u> <u>Tabel</u>
                else if (view.getId() == buttonDelete.get(i).getId() &&
view.getTag().toString().trim().equals("Delete")) {
                    Toast.makeText(MainActivity.this, "Delete : " +
buttonDelete.get(i).getId(), Toast.LENGTH_SHORT).show();
                    int id = buttonDelete.get(i).getId();
                    deleteBiodata(id);
                }
            }
        }
    }
    public void deleteBiodata (int id) {
        biodataActivity.deleteBiodata(id);
        finish();
        startActivity(getIntent());
    }
    // Mendapatkan Biodata melalui ID
    public void getDataByID (int id) {
        String namaEdit = null, alamatEdit = null, nimEdit = null;
        JSONArray arrayPersonal;
        try {
            arrayPersonal = new JSONArray(biodataActivity.getBiodataById(id));
            for (int i = 0; i < arrayPersonal.length(); i++) {</pre>
                JSONObject jsonChildNode = arrayPersonal.getJSONObject(i);
                nimEdit = jsonChildNode.optString("nim");
                namaEdit = jsonChildNode.optString("nama");
                alamatEdit = jsonChildNode.optString("alamat");
            }
        1
        catch (JSONException e) {
            e.printStackTrace();
        ł
        LinearLayout layoutInput = new LinearLayout(this);
        layoutInput.setOrientation(LinearLayout.VERTICAL);
        // Membuat id tersembunyi pada AlertDialog
        final TextView viewId = new TextView(this);
        viewId.setText(String.valueOf(id));
        viewId.setTextColor(Color.TRANSPARENT);
        layoutInput.addView(viewId);
        final EditText editNim = new EditText(this);
        editNim.setText(nimEdit);
        layoutInput.addView(editNim);
        final EditText editNama = new EditText(this);
        editNama.setText(namaEdit);
        layoutInput.addView(editNama);
        final EditText editAlamat = new EditText(this);
        editAlamat.setText(alamatEdit);
        layoutInput.addView(editAlamat);
```

```
// Membuat AlertDialog untuk mengubah data di Biodata
        AlertDialog.Builder builderEditBiodata = new AlertDialog.Builder(this);
        //builderEditBiodata.setIcon(R.drawable.webse);
        builderEditBiodata.setTitle("Update Biodata");
        builderEditBiodata.setView(layoutInput);
        builderEditBiodata.setPositiveButton("Update", new DialogInterface.OnClickListener()
{
            @Override
            public void onClick(DialogInterface dialog, int which) {
                   String nim = editNim.getText().toString();
                   String nama = editNama.getText().toString();
                String alamat = editAlamat.getText().toString();
System.out.println("NIM : " + nim + "Nama : " + nama + "Alamat : " + alamat);
                String laporan = biodataActivity.updateBiodata(viewId.getText().toString(),
editNim.getText().toString(), editNama.getText().toString(),
                         editAlamat.getText().toString());
                Toast.makeText(MainActivity.this, laporan, Toast.LENGTH SHORT).show();
                finish();
                startActivity(getIntent());
            }
        });
        // Jika tidak ingin mengubah data pada Biodata
        builderEditBiodata.setNegativeButton("Cancel", new DialogInterface.OnClickListener()
{
            Override
            public void onClick(DialogInterface dialog, int which) {
                dialog.cancel();
        });
        builderEditBiodata.show();
    }
    public void tambahBiodata() {
        LinearLayout layoutInput = new LinearLayout(this);
        layoutInput.setOrientation(LinearLayout.VERTICAL);
        final EditText editNim = new EditText(this);
        editNim.setHint("NIM");
        layoutInput.addView(editNim);
        final EditText editNama = new EditText(this);
        editNama.setHint("Nama");
        layoutInput.addView(editNama);
        final EditText editAlamat = new EditText(this);
        editAlamat.setHint("Alamat");
        layoutInput.addView(editAlamat);
        // Membuat AlertDialog untuk menambahkan data pada Biodata
        AlertDialog.Builder builderInsertBiodata= new AlertDialog.Builder(this);
        //builderInsertBiodata.setIcon(R.drawable.webse);
        builderInsertBiodata.setTitle("Insert Biodata");
        builderInsertBiodata.setView(layoutInput);
        builderInsertBiodata.setPositiveButton("Insert", new
DialogInterface.OnClickListener() {
            QOverride
            public void onClick(DialogInterface dialog, int which) {
                   String nim = editNim.getText().toString();
                   String nama = editNama.getText().toString();
                String alamat = editAlamat.getText().toString();
System.out.println("NIM : " + nim + "Nama : " + nama + "Alamat : " + alamat);
                String laporan = biodataActivity.insertBiodata(nim, nama, alamat);
                Toast.makeText(MainActivity.this, laporan, Toast.LENGTH SHORT).show();
                finish();
```

```
startActivity(getIntent());
            }
        });
       builderInsertBiodata.setNegativeButton("Cancel", new
DialogInterface.OnClickListener() {
           00verride
           public void onClick(DialogInterface dialog, int which) {
               dialog.cancel();
            }
        });
       builderInsertBiodata.show();
   }
   @Override
   public boolean onCreateOptionsMenu(Menu menu) {
       // Inflate the menu; this adds items to the action bar if it is present.
       getMenuInflater().inflate(R.menu.main, menu);
       return true;
   }
}
```

- 12. untuk menjalankan hasil pekerjaan yang telah kita kerjakan, klik kanan pada project Android Tools Fix Project Properties. Jika tidak terjadi kesalahan klik kanan kembali project – Build Project. Dan terakhir klik kanan project – Run As – 1 Android Application (pastikan Android Virtual Device Manager sudah dibuat)
- 13. Hasil running Program:

|              |          |                | 2 8:27       |                       |        | 3 83   |
|--------------|----------|----------------|--------------|-----------------------|--------|--------|
| 🟮 BiodataMhs |          | 1              | 👘 BiodataMhs |                       | 1      |        |
|              | Т        | ambah Biodata  |              | Tambah B              | iodata |        |
| D            | NIM      | Nama           | Alamat       |                       | Action |        |
|              | 12161058 | MARISKA AYUDYA | BSD Sektor   | an Sutopo BSD Serpong | Edit   | Delete |
| 2            | 12166174 | ALDI TRI       | JI. Kamal F  | Cengkareng Barat      | Edit   | Delete |

Tampilan view data
|                | <sup>36</sup> 8:30 |
|----------------|--------------------|
| 👘 BiodataMhs   |                    |
|                |                    |
| Tambah Biodata |                    |
|                |                    |
| Insert Biodata |                    |
| NIM            |                    |
| Nama           |                    |
| Alamat         |                    |
| Cancel Ins     | ert                |

Tampilan Insert Data

|                                     | 3 <mark>4</mark> 📕 8:31 |
|-------------------------------------|-------------------------|
| 👼 BiodataMhs                        |                         |
| Tambah                              | Biodata                 |
| Update Bioda                        | ta                      |
| 12166174                            |                         |
| ALDI TRI                            |                         |
| Jl. Kamal Raya N<br>RW.3, Cengkaren | lo.18, RT.6/<br>g Barat |
| Cancel                              | Update                  |

Tampilan Update Data

### Pengaplikasian Project pada Smartphone

Salah satu cara menampilkan hasil project android kita tanpa menggunakan emulator adalah melalui smartphone kita. Langkah mudahnya adalah kitab cukup mengatur IP address saja. Langkahlangkahnya adalah sebagai berikut:

- Lakukan Share wi-fi melalui Smartphone. Kemudian koneksikan wi-fi pada laptop ke smartphone tersebut. Laptop akan mendapat Ip address. Sebagai contoh IP address laptop adalah 192.168.43.196. Cek Ip laptop masing-masing dan ikuti langkah 2
- 2. Buka class BiodataActivity.java, ubah IP address menjadi IP address yang ada pada laptop

```
package org.si.biodatamhs;
public class BiodataActivity extends KoneksiActivity {
   // sourcecode untuk URL ->URL menggunakan IP address komputer
    String URL = "http://192.168.43.196/tips_crud_android_json_mysql/server.php";
    String url = "";
    String response = "";
```

- 3. Pilih menu Project Clean (untuk menghilangkan pengaturan sebelumnya)
- 4. klik kanan pada project Android Tools Fix Project Properties
- 5. Pilih menu Project Build Project
- 6. klik kanan project Run As 1 Android Application (pastikan program running)
- 7. Buka folder tempat anda menyimpan project, sebagai contoh sasya menyimpan project di C:\851\_TWS\workspace\BiodataMhs, dalam folder bin terdapat file BiodataMhs.apk, silakan copykan file tersebut ke Smartphone. Kemudian Install

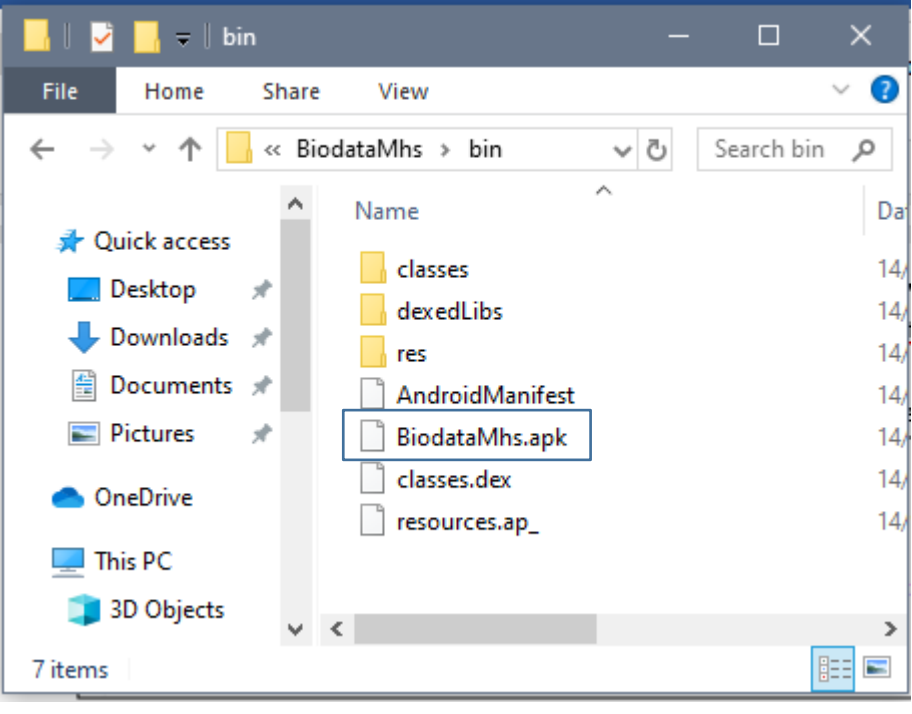

8. Jika sudah terinstall maka akan tampil icon pada smartphone

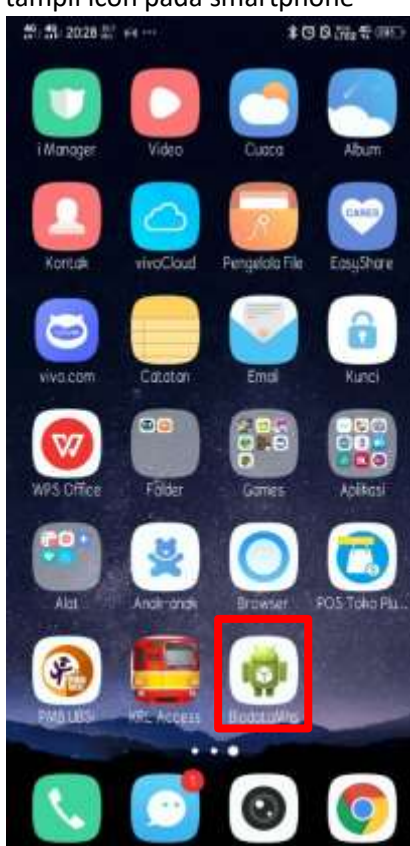

9. Hasil running aplikasi di smartphone:

| 11 m 20.28 m 9-9 m                                      | * 🕫 🛱 👯 🖤 💷 🕄                                        | 45 49 20:29 114 bio ···· | *0072700 |
|---------------------------------------------------------|------------------------------------------------------|--------------------------|----------|
| 醇 BiodataMhs                                            | :                                                    | in BiodataMhs            | )        |
| Tambah Bio                                              | data                                                 | Tambahi                  | Biodata  |
| ID NM Nama Al                                           | amat                                                 | Insert Biodata           | _        |
|                                                         | 2511970                                              |                          |          |
| 1 12161058 MARISKA AYUDYA 83                            | D Sektor XIV Blok C1/1.                              | 2 NIM                    |          |
| 1 12161058 MARISKA AYUDYA BS<br>2 12166174 ALDI TRI JI. | D Sektor XIV Blok C1/1<br>Kamal Raya No.18. RT.6/    | a NIM<br>Nama            |          |
| 1 12161058 MARISKA AYUDYA BS<br>2 12166174 ALDI TRI JI  | D Sektor XIV Blok C1/1, .<br>Kamal Raya No.18, RT.6/ | NIM<br>Nama<br>Alamot    |          |

| 40 40 20:30 203 0:0 ···· |                                          | \$ 0 0 m2 *  |
|--------------------------|------------------------------------------|--------------|
| 📦 BiodataMhs             |                                          |              |
|                          | Tambah                                   | Biodata      |
|                          | Update Biodata                           |              |
|                          | 12166174                                 |              |
| l                        | ALDI TRI                                 |              |
| l                        | Jl. Kamal Raya No.18<br>Cengkareng Barat | . RT.6/RW.3. |
| I                        | Cancel                                   | Update       |

### MINGGU 6-7

### IMPLEMENTASI CLIENT SERVER PHP(MYSQL) DAN ANDROID

### Deskripsi

Implementasi layanan server berbasis web *service*(PHP) melayani *client(mobile)* untuk mengakses data dan informasi melalui fungsi CRUD dalam database(MYSQL), dilengkap disain database, rancangan UI

### Tujuan Pembelajaran

Mahasiswa mampu meningkatkan kemampuannya:

- 1. Membuat layanan web service(PHP) CRUD sisi server
- 2. Membuat permintaan layanan CRUD client (mobile)

### A. Pendahuluan

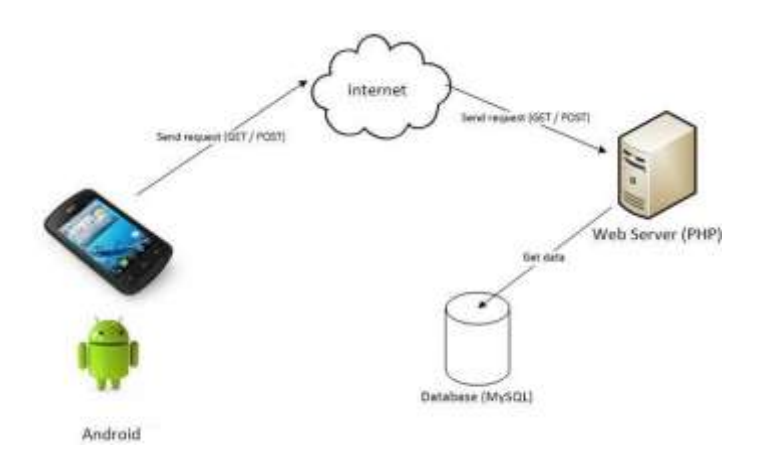

Sebagai gambaran aplikasi web service yang akan dipraktikan diilustrasikan seperti gambar di atas. Ponsel Android akan melakukan request (get/post) ke server melalui internet. Cara ini juga sama jika ingin aplikasi berada pada localhost. Selanjutnya web server (dalam hal ini PHP), akan memproses request dari Android dan akan melakukan query ke database (MySQL). Untuk menghasilkan konsep di atas dibutuhkan 3 langkah:

- 1. Disain database
- 2. Pengkodean PHP(web service)
- 3. Rancangan UI Android(client)

### B. Disain Database

Rancangan database sebagai berikut:

- 1. Nama database : tabelbiodata
- 2. Nama tabel: isibiodata

Perlu diperhatikan dalam mendisain database adalah nama database dan nama tabel serta nama field akan berpengaruh pada tahapan yang ke dua, **Pengkodean PHP(web service)**. Contoh penggalan script yang berhubungan dengan penamaan database dan tabel:

| <b>+</b> ►           | server.php                                                          | ×                                               |                                        |                          |                                      |                                             |       |
|----------------------|---------------------------------------------------------------------|-------------------------------------------------|----------------------------------------|--------------------------|--------------------------------------|---------------------------------------------|-------|
| 1<br>2               | php</th <th></th> <th></th> <th></th> <th></th> <th></th> <th></th> |                                                 |                                        |                          |                                      |                                             |       |
| З                    | <pre>\$server = "lo</pre>                                           | ocalhost";                                      |                                        |                          |                                      |                                             |       |
| 4                    | \$username = '                                                      | 'root";                                         |                                        |                          |                                      |                                             |       |
| 5                    | <pre>\$password =</pre>                                             |                                                 |                                        |                          |                                      |                                             |       |
| 6                    | \$database =                                                        | 'tabelbiodata";                                 |                                        | and) on die("ch1>Koneksi | i Mucali Ennon i //b1>"              | mucali connect ennen/                       | · · · |
| 8                    | mysali select                                                       | t_connect(pserver, puse                         | rname, ≱passwo<br>r die(" <h1>Kou</h1> | neksi Kedatabase Error   | :                                    | <pre>.mysqll_connect_error( (\$con)):</pre> | ));   |
| 9                    | mysqrr_seree                                                        |                                                 |                                        |                          | - White - mysqui_critor              | (2001)))                                    |       |
| 10                   | 🕼\$operasi = \$                                                     | [_GET['operasi'];                               |                                        |                          |                                      |                                             |       |
| 11<br>12<br>13       | <pre>switch (\$operasi) {</pre>                                     |                                                 |                                        |                          |                                      |                                             |       |
| 14                   | case "vie                                                           | ew":                                            |                                        |                          |                                      |                                             |       |
| 15<br>16<br>17<br>18 | <u>\$query_t:</u><br>\$data_arr                                     | <pre>mpil_biodata = mysqli_ ay = array();</pre> | query(\$con,"SI                        | LECT * FROM isibiodata   | <mark>') or die (mysqli_error</mark> | (\$con));                                   |       |
|                      | Nim                                                                 | Varchar                                         | 12                                     | Not Null                 |                                      |                                             |       |
|                      | nama                                                                | Varchar                                         | 20                                     | Not Null                 |                                      |                                             |       |
|                      | alamat                                                              | Varchar                                         | 30                                     | Not Null                 |                                      |                                             |       |

Pastikan struktur tabel(field) isibiodata mengikuti tabel diatas, termasuk format name/field

4. Entry data ke dalam tabel mahasiswa sebagai berikut:

| nim      | Nama           | alamat                                                  |
|----------|----------------|---------------------------------------------------------|
| 12161058 | MARISKA AYUDYA | BSD Sektor XIV Blok C1/1, Jl. Letnan Sutopo BSD Serpong |
| 12166174 | ALDI TRI       | Jl. Kamal Raya No.18, RT.6/RW.3, Cengkareng Barat       |

Catatan: pada tabel entry data ke tabel isibiodata tidak ada data id, karena pada struktur tabel mahasiswa terdapat id(auto\_increment) artinya data id akan secara otomatis terisi setiap entry data.

C. Pengkodean PHP(web service)

Database sudah selesai, selanjutnya adalah membuat script server side yang bertugas sebagai web service. Koq kita butuh script server side, Kita kan belajar Android (Java) ? ... Sebenarnya Android tidak dapat berkomunikasi langsung dengan MySQL untuk memanipulasi database. Untuk itu, kita membutuhkan script server side misalnya ASP, JSP atau PHP untuk bisa menjadi "jembatan" antara Android dengan MySQL. Jadi, Android hanya memberikan perintah (request) ke PHP dan PHP lah yang akan melaksanakan query ke MySQL. Dalam studi kasus minggu ke 6,7 dibutuhkan rancangan/script PHP(web

| Script     | Keterangan                                                                                          |
|------------|----------------------------------------------------------------------------------------------------|
| server.php | Script dalam file server.php akan dijelaskan dalam pembelajaran berlangsung melalui fasilitas forum |

Catatan:

- 1. file server.php di atas diletakkan dalam struktur direktori >>> C:/xampp/htdocs/tips\_crud\_android\_json\_mysql/ server.php.
- 2. Struktur penyimpanan dan penamaannya file tersebut akan berpengaruh pada pengkodean/script pada tahap ke 3 (**Rancangan UI Android**(*client*)). Sample script yang berhubungan sebagai berikut:

```
BiodataActivityjava %
package org.si.biodatamhs;
public class BiodataActivity extends KoneksiActivity {
    // sourcecode untuk URL ->URL menggunakan IP address komputer
    String URL = "http://192.168.56.1/tips crud android json mysql/server.php";
    String url = "";
    String response = "";
```

### Pengkodean file **server.php**

Penjelasan script tersebut dilakukan pada saat pembelajaran melalui fasilitas forum pada e-learning. Perhatikan sript dibawah sudah mengadopsi unit kompetensi dibidang programmer. Melalui pengalaman belajar pada web programming I, II dan III tentu mahasiswa sudah familiar dengan script tersebut, termasuk tanda kutip dua(") dan kutip satu(')

```
🐄 server.php
     $server = "localhost";
     $username = "root";
     $password = "";
     $database = "tabelbiodata";
     $con = mysqli_connect($server, $username, $password) or die("<h1>Koneksi Mysqli Error : </h1>" .mysqli_connect_error());
     mysqli_select_db($con, $database) or die("<h1>Koneksi Kedatabase Error : </h1>" . mysqli_error($con));
10 @$operasi = $_GET['operasi'];
     switch ($operasi) {
         case "view":
         $query_tampil_biodata = mysqli_query($con,"SELECT * FROM isibiodata") or die (mysqli_error($con));
         $data_array = array();
         while ($data = mysqli_fetch_assoc($query_tampil_biodata)) {
             $data_array[]=$data;
         echo json_encode($data_array);
         @$nim = $_GET['nim'];
         @$nama = $_GET['nama'];
         @$alamat = $_GET['alamat'];
         $query_insert_data = mysqli_query($con, "INSERT INTO isibiodata (nim,nama,alamat) VALUES('$nim','$nama','$alamat')");
         if ($query_insert_data) {
             echo "Data Berhasil Disimpan";
         }
             echo "Maaf Insert Ke Dalam Database Error" . mysqli_error($con);
```

| 🏘 serv   | er.php                                                                                                    |
|----------|----------------------------------------------------------------------------------------------------|
|          |                                                                                                    |
| 42       | <pre>case "get_biodata_by_id":</pre>                                                                                                    |
|          | <pre>@\$id =(int)\$_GET['id'];</pre>                                                                                                    |
|          | <pre>\$query_tampil_biodata = mysqli_query(\$con, "SELECT * FROM isibiodata WHERE id="\$id'") or die (mysqli_error(\$con));</pre>                 |
|          | \$data_array = array();                                                                                                    |
|          | <pre>\$data_array = mysqli_fetch_assoc(\$query_tampil_biodata);</pre>                                                                             |
| 47       | echo "[" .json_encode (\$data_array) . "]";                                                                                                    |
|          | break;                                                                                                    |
|          |                                                                                                    |
| 50       | case "update":                                                                                                    |
| 51       | @\$nim = \$_GET['nim'];                                                                                                    |
| 52       | @\$nama = \$_GET['nama'];                                                                                                    |
| 53       | <pre>@\$alamat = \$_GET['alamat'];</pre>                                                                                                    |
| 54       | <pre>@\$id = \$_GET['id'];</pre>                                                                                                    |
| 55       |                                                                                                    |
| 56       | <pre>\$query_update_biodata = mysqli_query(\$con, "UPDATE isibiodata SET nim = '\$nim', nama='\$nama', alamat='\$alamat' WHERE id='\$id'");</pre> |
| 57       |                                                                                                    |
|          | it (squery_update_Diodata) {                                                                                                    |
|          | ecno opuate Data bernasii ";                                                                                                    |
| 60<br>61 |                                                                                                    |
| 60       | else (                                                                                                    |
| 63       | ecno mysqli_error(scon);                                                                                                    |
|          | break*                                                                                                    |
| 65       |                                                                                                    |
|          | case "delete":                                                                                                    |
| 67       | Ø\$id = \$ 6FT['id']:                                                                                                    |
|          | Squery delete biodata = mysqli query(\$con, "DELETE FROM isibiodata WHERE id='\$id'"):                                                            |
|          | if (\$query delete biodata) {                                                                                                    |
| 70       | echo "Data Berhasil Dihapus";                                                                                                    |
| 71       | }                                                                                                    |
| 72       | else {                                                                                                    |
|          | <pre>echo mysqli_error(\$con);</pre>                                                                                                    |
|          | }                                                                                                    |
|          | break;                                                                                                    |
|          |                                                                                                    |
|          | default:                                                                                                    |
|          | break;                                                                                                    |
|          | 3                                                                                                    |
| 80       | 28                                                                                                    |

Untuk menguji hasil pengkodean tersebut, tugas mahasiswa adalah melakukan uji menggunakan *postman* seperti praktik pada pertemuan ke 5.

- 1. GET
- 2. POST
- 3. PUT
- 4. DEL

### D. Rancangan UI Android(client)

Untuk membuat aplikasi Android menggunakan Eclipse langkah-langkah yang dilakukan adalah sebagai berikut:

1. Buatlah project android dengan data berikut:

| Application Name                                             | : Biodata Mhs       |
|--------------------------------------------------------------|---------------------|
| Project Name                                                 | : BiodataMhs        |
| Package                                                      | : org.si.biodatamhs |
| 🜔 New Android Application                                    | – <b>D</b> X        |
| New Android Application<br>Creates a new Android Application | <b>e</b>            |
| Application Name:® Biodata Mhs<br>Project Name:® BiodataMhs  |                     |
| Package Name:     org.si biodatami                           | hs                  |

2. Klik next, pada tampilan configure project klik next (di awal sudah diatur lokasi penyimpanan

| O New-Andron's Application                   |                         |              |
|----------------------------------------------|-------------------------|--------------|
| New Android Application<br>Configure Project |                         | 0            |
| Create custom leuncher icon                  |                         |              |
| Mark this project as a library               |                         |              |
| Create Project in Workspace                  |                         |              |
| Competition                                  | e/Maharimati/elitel/#Si | Sec.         |
| Working sets                                 |                         |              |
| wanting one [                                |                         | Smith        |
|                                              |                         |              |
| 3                                            | < Back Nect >           | Think Cancel |

- 3. Pilih icon yang akan digunakan, Next
- 4. Pada create Activity pilih Blank Activity-Next

| Here Andmid Application                                    |                                               |                                       |
|------------------------------------------------------------|-----------------------------------------------|---------------------------------------|
| Select whether to create an activity                       | and if so, what kind of activity.             | 0                                     |
| Create Activity                                            |                                               |                                       |
| Finit Activity<br>Fullsoren Activity<br>Master/Detail Flow |                                               |                                       |
|                                                            |                                               |                                       |
| Blank Activity                                             |                                               |                                       |
| Creates a new blank activity, with a                       | n action bar and optional navigational elemen | uts such as table or nercontai swipe. |

- 5. Langkah berikutnya adalah penamaan Activity, klik finish (pada kasus ini tidak merubah nama Activity nya)
- Pada lokasi src dan package org.si.biodatamhs, tambahkan class KoneksiActivity.java, dan BiodataActivity.java. caranya adalah sebagai berikut:
  - a) Klik kanan pada package org.si.bioadatamhs pilih New-Class
  - b) Beri nama class tersebut dengan KoneksiActivity.java (.java tidak perlu ditulis)-finish

| Package Explore  | New                 | >             | 鬯  | Java Project                |
|------------------|---------------------|---------------|----|-----------------------------|
| T ackage Explore | Go Into             |               | 2  | Android Application Project |
| 😔 BiodataMhs     | Open in New Window  |               | C2 | Project                     |
| 🗸 进 src          | Open Type Hierarchy | F4            | ₿  | Package                     |
| > 🖶 org.si       | Show In             | Alt+Shift+W > | ¢  | Class                       |
| > 🥁 gen (den     | C                   | CH-C          | œ  | Interface                   |

c) Lakukan hal sama untuk membuat class BiodataActivity.java, sehingga terdapat 3 class pada

# BiodataMhs BiodataMhs Gruptsi.biodatamhs BiodataActivity.java KoneksiActivity.java MainActivity.java Generated Java Files Android 4.4

package org.si.biodatamhs

- 7. Sebelum kita mulai membuat code program di class-class tersebut, pastikan aplikasi sudah memiliki izin untuk mengakses internet, caranya adalah sebagai berikut:
  - a) Buka file AndroidManifest.xml, tambahkan script berikut:

<uses-permission android:name="android.permission.INTERNET"/>

```
<uses-sdk
android:minSdkVersion="11"
android:targetSdkVersion="18" />

uses-permission android:name="android.permission.INTERNET"/>
```

8. Selanjutnya kita akan menambahkan script pada file activity\_main.xml pada lokasi res-layout

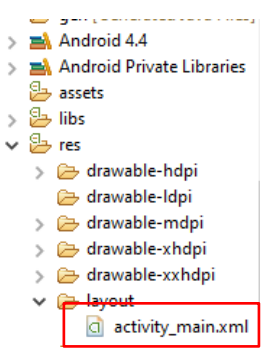

activity\_main.xml kita gunakan untuk menampilkan hasil dari biodata. Berikut script program oada

### activity\_main.xml:

```
<LinearLayout xmlns:android="http://schemas.android.com/apk/res/android"</pre>
    xmlns:tools="http://schemas.android.com/tools"
    android: layout width="match parent"
    android:layout_height="match_parent"
android:layout_gravity="center"
    android:orientation="vertical"
    android:paddingBottom="@dimen/activity vertical margin"
    android:paddingLeft="@dimen/activity horizontal margin"
    android:paddingRight="@dimen/activity horizontal margin"
    android:paddingTop="@dimen/activity vertical margin"
    tools:context=".MainActivity" >
    <Button
        android:id="@+id/buttonTambahBiodata"
        android:layout width="186dp"
        android:layout height="wrap content"
        android:layout gravity="center"
        android:text="Tambah Biodata"/>
    <HorizontalScrollView
        android:id="@+id/horizontalScrollView"
        android: layout width="match parent"
        android:layout_height="wrap_content">
        <ScrollView
            android:id="@+id/verticalScrollView"
            android:layout width="wrap content"
            android:layout_height="wrap_content">
            <TableLayout
                android:id="@+id/tableBiodata"
                android:layout_width="wrap_content"
                android:layout height="wrap content"
                android:layout_marginTop="80dp">
            </TableLayout>
        </ScrollView>
    </HorizontalScrollView>
</LinearLayout>
```

9. Berikutnya kita tambahkan script pada class KoneksiActivity.java, berikut script program lengkapnya:

```
package org.si.biodatamhs;
import java.io.IOException;
import java.net.HttpURLConnection;
import java.net.URL;
import java.io.*;
import java.net.*;
public class KoneksiActivity {
     //<u>mendapatkan nilai</u> bit yg diperlukan
     public String call(String url) {
              int BUFFER SIZE = 2000;
              InputStream in = null;
              try{
                       in = openHttpConnection(url);
              } catch (IOException e) {
                      e.printStackTrace();
                      return "";
              //membaca nilai bit menjadi nilai karakter
              InputStreamReader inputStreamReader = new InputStreamReader(in);
              int charRead;
              String string = "";
              char[] inputBuffer = new char[BUFFER SIZE];
              try{
                       while ((charRead = inputStreamReader.read(inputBuffer)) > 0) {
                                String readString = String.copyValueOf(inputBuffer,0,charRead);
                                string += readString;
                                inputBuffer = new char[BUFFER SIZE];
                       in.close();
              } catch (IOException e) {
                       e.printStackTrace();
return "";
              }
              return string;
     //membuka URL dan meminta respon dari input streamreader
     private InputStream openHttpConnection(String url) throws IOException {
              InputStream in = null;
              int response = -1;
              URL url1 = new URL(url);
              URLConnection conn = url1.openConnection();
              if (! (conn instance of HttpURLConnection)) throw new IOException ("Not An Http Connection");
              try{
                       HttpURLConnection httpurlconnection = (HttpURLConnection) conn;
                       httpurlconnection.setAllowUserInteraction(false);
                       httpurlconnection.setInstanceFollowRedirects(true);
                       httpurlconnection.setRequestMethod("GET");
                       httpurlconnection.connect();
                       response = httpurlconnection.getResponseCode();
                       if(response == HttpURLConnection.HTTP OK)
                               in = httpurlconnection.getInputStream();
              } catch (Exception e) {
                                // TODO: handle exception
                                throw new IOException("Error Connecting");
                       }
                       return in:
              }
     }
```

10.Script berikutnya yang harus kita buat adalah BiodataActivity.java. script ini berfungsi untuk menjalankan perintah-perintah SQL (Insert, delete, update, select, dan akses database melalui IP), scriptnya lengkapnya adalah sebagai berikut:

package org.si.biodatamhs; public class BiodataActivity extends KoneksiActivity { // sourcecode untuk URL ->URL menggunakan IP address default eclipse String URL = "http://10.0.2.2/tips\_crud\_android\_json\_mysql/server.php";

```
String url = "";
     String response = "";
     //menampilkan biodata dari database
public String tampilBiodata() {
               try{
                        url = URL + "?operasi=view";
                        System.out.println("URL Tampil Biodata : " + url);
                        response = call(url);
               catch(Exception e) {
               return response;
     }
      //<u>memasukan biodata baru ke dlama</u> database
     public String insertBiodata (String nim, String nama, String alamat) {
               try{
                        url = URL + "?operasi=insert&nim=" + nim + "&nama=" + nama + "&alamat=" + alamat;
System.out.println("URL Insert Biodata : " + url);
                        response = call(url);
               }
               catch (Exception e) {
               }
                        return response;
               }
     //melihat biodata berdasarkan ID
     public String getBiodataById (int id) {
               try{
                        url=URL + "?operasi=get_biodata_by_id&id=" + id;
                        System.out.println("URL Insert Biodata : " + url);
                        response = call(url);
               catch (Exception e) {
               }
               return response;
     }
     //mengubah isi biodata
     public String updateBiodata(String id, String nim, String nama, String alamat) {
               try{
                        url=URL + "?operasi=update&id=" + id + "&nim=" + nim + "&nama=" + nama + "&alamat=" +
alamat;
                        System.out.println("URL Update Biodata : " + url);
                        response = call(url);
               catch(Exception e) {
               return response;
     }
     //coding <u>hapus</u>
     public String deleteBiodata (int id) {
               try{
                        url = URL + "?operasi=delete&id=" + id;
                        System.out.println("URL Hapus Biodata : " + url);
                        response = call(url);
               catch(Exception e) {
               return response;
     }
```

```
}
```

11. Script terakhir yang harus kita buat adalah pada class MainActivity.java. script ini sangat penting karena merupakan script untuk menampilkan hasil dari pekerjaan kita pada emulator. Karena itu script ini cukup banyak. Berikut script program dari MainActivity.java

package org.si.biodatamhs; import java.util.ArrayList;

```
import org.json.JSONArray;
import org.json.JSONException;
import org.json.JSONObject;
import android.os.Bundle;
import android.app.Activity;
import android.app.AlertDialog;
import android.view.Menu;
import android.view.View;
import android.view.View.OnClickListener;
import android.widget.*;
import android.os.*;
import android.graphics.*;
import android.app.ActionBar.LayoutParams;
import android.content.DialogInterface;
public class MainActivity extends Activity implements OnClickListener {
   BiodataActivity biodataActivity = new BiodataActivity();
   TableLayout tableLayout;
    Button buttonTambahBiodata;
    ArrayList<Button>buttonEdit = new ArrayList<Button>();
    ArrayList<Button>buttonDelete = new ArrayList<Button>();
    JSONArray arrayBiodata;
    @Override
    protected void onCreate(Bundle savedInstanceState) {
        super.onCreate(savedInstanceState);
        setContentView(R.layout.activity main);
     // Jika SDK Android diatas API Ver.9
        if (android.os.Build.VERSION.SDK INT > 9) {
            StrictMode.ThreadPolicy policy = new StrictMode.ThreadPolicy.Builder()
                    .permitAll().build();
            StrictMode.setThreadPolicy(policy);
        }
     // Mendapatkan data widget dari XML Activity melalui ID tableLayout =
        (TableLayout) findViewById(R.id.tableBiodata); buttonTambahBiodata =
        (Button) findViewById(R.id.buttonTambahBiodata);
        buttonTambahBiodata.setOnClickListener(this);
        //menambah baris untuk tabel
        TableRow barisTabel = new TableRow(this);
        barisTabel.setBackgroundColor(Color.CYAN);
     // Menambahkan tampilan teks untuk judul pada tabel
TextView viewHeaderId = new TextView(this);
        TextView viewHeaderNim = new TextView(this);
        TextView viewHeaderNama = new TextView(this);
        TextView viewHeaderAlamat = new TextView(this);
        TextView viewHeaderAction = new TextView(this);
        viewHeaderId.setText("ID");
        viewHeaderNim.setText("NIM");
        viewHeaderNama.setText("Nama");
        viewHeaderAlamat.setText("Alamat");
        viewHeaderAction.setText("Action");
        viewHeaderId.setPadding(5, 1, 5, 1);
        viewHeaderNim.setPadding(5, 1, 5, 1);
        viewHeaderNama.setPadding(5, 1, 5, 1);
        viewHeaderAlamat.setPadding(5, 1, 5, 1);
        viewHeaderAction.setPadding(5, 1, 5, 1);
     // Menampilkan tampilan TextView ke dalam tabel
        barisTabel.addView(viewHeaderId);
        barisTabel.addView(viewHeaderNim);
        barisTabel.addView(viewHeaderNama);
        barisTabel.addView(viewHeaderAlamat);
        barisTabel.addView(viewHeaderAction);
```

```
// Menyusun ukuran dari tabel
tableLayout.addView(barisTabel, new
TableLayout.LayoutParams(LayoutParams.WRAP_CONTENT, LayoutParams.WRAP_CONTENT));
```

```
try {
  // <u>Mengubah</u> data <u>dari</u> BiodataActivity <u>yang berupa</u> String <u>menjadi</u> array
    arrayBiodata = new JSONArray(biodataActivity.tampilBiodata());
    for (int i = 0; i < arrayBiodata.length(); i++) {</pre>
        JSONObject jsonChildNode = arrayBiodata.getJSONObject(i);
        String nim = jsonChildNode.optString("nim");
        String nama = jsonChildNode.optString("nama");
        String alamat = jsonChildNode.optString("alamat");
        String id = jsonChildNode.optString("id");
        System.out.println("NIM : " + nim );
        System.out.println("Nama : " + nama );
        System.out.println("Alamat : " + alamat);
System.out.println("ID : " + id);
        barisTabel = new TableRow(this);
        // Memberi warna pada baris tabel
        if (i % 2 == 0) {
            barisTabel.setBackgroundColor(Color.LTGRAY);
        }
        TextView viewId = new TextView(this);
        viewId.setText(id);
        viewId.setPadding(5, 1, 5, 1);
        barisTabel.addView(viewId);
        TextView viewNim = new TextView(this);
        viewNim.setText(nim);
        viewNim.setPadding(5, 1, 5, 1);
        barisTabel.addView(viewNim);
        TextView viewNama = new TextView(this);
        viewNama.setText(nama);
        viewNama.setPadding(5, 1, 5, 1);
        barisTabel.addView(viewNama);
        TextView viewAlamat = new TextView(this);
        viewAlamat.setText(alamat);
        viewAlamat.setPadding(5, 1, 5, 1);
        barisTabel.addView(viewAlamat);
        // Menambahkan button Edit buttonEdit.add(i,
        new Button(this));
        buttonEdit.get(i).setId(Integer.parseInt(id));
        buttonEdit.get(i).setTag("Edit");
        buttonEdit.get(i).setText("Edit");
        buttonEdit.get(i).setOnClickListener(this);
        barisTabel.addView(buttonEdit.get(i));
        // Menambahkan tombol Delete buttonDelete.add(i,
        new Button(this));
        buttonDelete.get(i).setId(Integer.parseInt(id));
        buttonDelete.get(i).setTag("Delete");
        buttonDelete.get(i).setText("Delete");
        buttonDelete.get(i).setOnClickListener(this);
        barisTabel.addView(buttonDelete.get(i));
        tableLayout.addView(barisTabel, new TableLayout.LayoutParams
                 (LayoutParams.MATCH PARENT, LayoutParams.MATCH PARENT));
   }
}
catch (JSONException e) {
    e.printStackTrace();
}
}
```

```
public void onClick (View view) {
        if (view.getId() == R.id.buttonTambahBiodata) {
            tambahBiodata();
        else {
            for (int i= 0; i < buttonEdit.size(); i++) {</pre>
                // Jika ingin mengedit data pada biodata
                if (view.getId() == buttonEdit.get(i).getId() &&
view.getTag().toString().trim().equals("Edit")) {
                    Toast.makeText(MainActivity.this, "Edit : " + buttonEdit.get(i).getId(),
Toast.LENGTH SHORT).show();
                    int id = buttonEdit.get(i).getId();
                    getDataByID(id);
                // <u>Menghapus</u> data <u>di</u> <u>Tabel</u>
                else if (view.getId() == buttonDelete.get(i).getId() &&
view.getTag().toString().trim().equals("Delete")) {
                    Toast.makeText(MainActivity.this, "Delete : " +
buttonDelete.get(i).getId(), Toast.LENGTH_SHORT).show();
                    int id = buttonDelete.get(i).getId();
                    deleteBiodata(id);
                }
            }
        }
    }
    public void deleteBiodata (int id) {
        biodataActivity.deleteBiodata(id);
        finish();
        startActivity(getIntent());
    }
    // Mendapatkan Biodata melalui ID
    public void getDataByID (int id) {
        String namaEdit = null, alamatEdit = null, nimEdit = null;
        JSONArray arrayPersonal;
        try {
            arrayPersonal = new JSONArray(biodataActivity.getBiodataById(id));
            for (int i = 0; i < arrayPersonal.length(); i++) {</pre>
                JSONObject jsonChildNode = arrayPersonal.getJSONObject(i);
                nimEdit = jsonChildNode.optString("nim");
                namaEdit = jsonChildNode.optString("nama");
                alamatEdit = jsonChildNode.optString("alamat");
            }
        1
        catch (JSONException e) {
            e.printStackTrace();
        ł
        LinearLayout layoutInput = new LinearLayout(this);
        layoutInput.setOrientation(LinearLayout.VERTICAL);
        // Membuat id tersembunyi pada AlertDialog
        final TextView viewId = new TextView(this);
        viewId.setText(String.valueOf(id));
        viewId.setTextColor(Color.TRANSPARENT);
        layoutInput.addView(viewId);
        final EditText editNim = new EditText(this);
        editNim.setText(nimEdit);
        layoutInput.addView(editNim);
        final EditText editNama = new EditText(this);
        editNama.setText(namaEdit);
        layoutInput.addView(editNama);
        final EditText editAlamat = new EditText(this);
        editAlamat.setText(alamatEdit);
        layoutInput.addView(editAlamat);
```

```
// Membuat AlertDialog untuk mengubah data di Biodata
        AlertDialog.Builder builderEditBiodata = new AlertDialog.Builder(this);
        //builderEditBiodata.setIcon(R.drawable.webse);
        builderEditBiodata.setTitle("Update Biodata");
        builderEditBiodata.setView(layoutInput);
        builderEditBiodata.setPositiveButton("Update", new DialogInterface.OnClickListener()
{
            @Override
            public void onClick(DialogInterface dialog, int which) {
                   String nim = editNim.getText().toString();
                   String nama = editNama.getText().toString();
                String alamat = editAlamat.getText().toString();
System.out.println("NIM : " + nim + "Nama : " + nama + "Alamat : " + alamat);
                String laporan = biodataActivity.updateBiodata(viewId.getText().toString(),
editNim.getText().toString(), editNama.getText().toString(),
                         editAlamat.getText().toString());
                Toast.makeText(MainActivity.this, laporan, Toast.LENGTH SHORT).show();
                finish();
                startActivity(getIntent());
            }
        });
        // Jika tidak ingin mengubah data pada Biodata
        builderEditBiodata.setNegativeButton("Cancel", new DialogInterface.OnClickListener()
{
            Qoverride
            public void onClick(DialogInterface dialog, int which) {
                dialog.cancel();
        });
        builderEditBiodata.show();
    }
    public void tambahBiodata() {
        LinearLayout layoutInput = new LinearLayout(this);
        layoutInput.setOrientation(LinearLayout.VERTICAL);
        final EditText editNim = new EditText(this);
        editNim.setHint("NIM");
        layoutInput.addView(editNim);
        final EditText editNama = new EditText(this);
        editNama.setHint("Nama");
        layoutInput.addView(editNama);
        final EditText editAlamat = new EditText(this);
        editAlamat.setHint("Alamat");
        layoutInput.addView(editAlamat);
        // Membuat AlertDialog untuk menambahkan data pada Biodata
        AlertDialog.Builder builderInsertBiodata= new AlertDialog.Builder(this);
        //builderInsertBiodata.setIcon(R.drawable.webse);
        builderInsertBiodata.setTitle("Insert Biodata");
        builderInsertBiodata.setView(layoutInput);
        builderInsertBiodata.setPositiveButton("Insert", new
DialogInterface.OnClickListener() {
            QOverride
            public void onClick(DialogInterface dialog, int which) {
                   String nim = editNim.getText().toString();
                   String nama = editNama.getText().toString();
                String alamat = editAlamat.getText().toString();
System.out.println("NIM : " + nim + "Nama : " + nama + "Alamat : " + alamat);
                String laporan = biodataActivity.insertBiodata(nim, nama, alamat);
                Toast.makeText(MainActivity.this, laporan, Toast.LENGTH SHORT).show();
                finish();
```

```
startActivity(getIntent());
            }
        });
       builderInsertBiodata.setNegativeButton("Cancel", new
DialogInterface.OnClickListener() {
           00verride
           public void onClick(DialogInterface dialog, int which) {
               dialog.cancel();
            }
        });
       builderInsertBiodata.show();
   }
   @Override
   public boolean onCreateOptionsMenu(Menu menu) {
       // Inflate the menu; this adds items to the action bar if it is present.
       getMenuInflater().inflate(R.menu.main, menu);
       return true;
   }
}
```

- untuk menjalankan hasil pekerjaan yang telah kita kerjakan, klik kanan pada project Android Tools Fix Project Properties. Jika tidak terjadi kesalahan klik kanan kembali project – Build Project. Dan terakhir klik kanan project – Run As – 1 Android Application (pastikan Android Virtual Device Manager sudah dibuat)
- 13. Hasil running Program:

| 🛱 🖩 8:27 |          |                | 👘 BiodataMhs |                       | <b>31 8</b> .2 |        |
|----------|----------|----------------|--------------|-----------------------|----------------|--------|
|          | Т        | ambah Biodata  |              | Tambah B              | liodata        |        |
| Đ        | NIM      | Nama           | Alamat       |                       | Action         |        |
| ŝ        | 12161058 | MARISKA AYUDYA | BSD Sektor   | an Sutopo BSD Serpong | Edit           | Delete |
|          |          |                |              | Cengkareng Barat      | Edit           | Delete |

Tampilan view data

|                | <sup>36</sup> 8:30 |
|----------------|--------------------|
| 👘 BiodataMhs   |                    |
|                |                    |
| Tambah Biodata |                    |
|                |                    |
| Insert Biodata |                    |
| NIM            |                    |
| Nama           |                    |
| Alamat         |                    |
| Cancel Ins     | ert                |

Tampilan Insert Data

|                                                       | 3 <mark>4</mark> 📕 8:31 |
|-------------------------------------------------------|-------------------------|
| 👼 BiodataMhs                                          |                         |
| Tambah                                                | Biodata                 |
| Update Bioda                                          | ta                      |
| 12166174                                              |                         |
| ALDI TRI                                              |                         |
| Jl. Kamal Raya No.18, RT.6/<br>RW.3, Cengkareng Barat |                         |
| Cancel                                                | Update                  |

Tampilan Update Data

### Pengaplikasian Project pada Smartphone

Salah satu cara menampilkan hasil project android kita tanpa menggunakan emulator adalah melalui smartphone kita. Langkah mudahnya adalah kitab cukup mengatur IP address saja. Langkahlangkahnya adalah sebagai berikut:

- Lakukan Share wi-fi melalui Smartphone. Kemudian koneksikan wi-fi pada laptop ke smartphone tersebut. Laptop akan mendapat Ip address. Sebagai contoh IP address laptop adalah 192.168.43.196. Cek Ip laptop masing-masing dan ikuti langkah 2
- 2. Buka class BiodataActivity.java, ubah IP address menjadi IP address yang ada pada laptop

```
package org.si.biodatamhs;
public class BiodataActivity extends KoneksiActivity {
   // sourcecode untuk URL ->URL menggunakan IP address komputer
    String URL = "http://192.168.43.196/tips_crud_android_json_mysql/server.php";
    String url = "";
    String response = "";
```

- 3. Pilih menu Project Clean (untuk menghilangkan pengaturan sebelumnya)
- 4. klik kanan pada project Android Tools Fix Project Properties
- 5. Pilih menu Project Build Project
- 6. klik kanan project Run As 1 Android Application (pastikan program running)
- 7. Buka folder tempat anda menyimpan project, sebagai contoh sasya menyimpan project di C:\851\_TWS\workspace\BiodataMhs, dalam folder bin terdapat file BiodataMhs.apk, silakan copykan file tersebut ke Smartphone. Kemudian Install

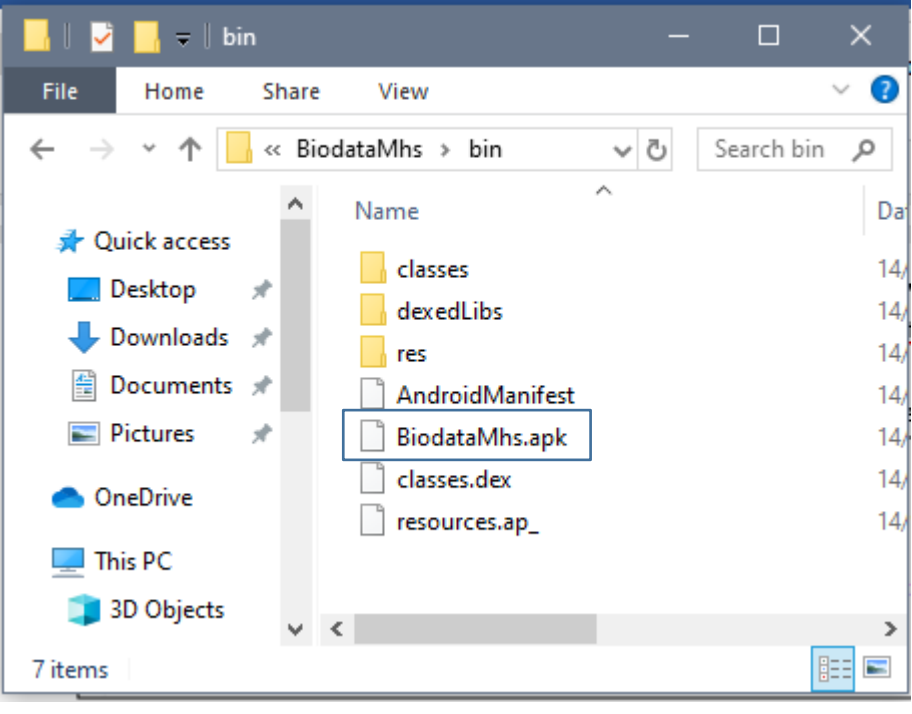

8. Jika sudah terinstall maka akan tampil icon pada smartphone

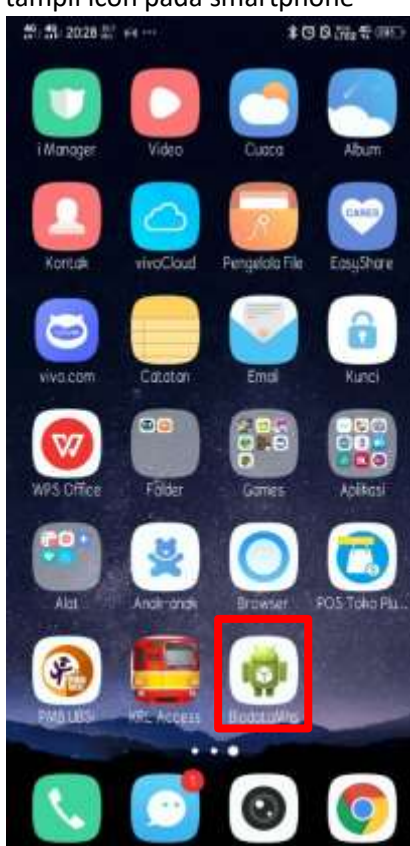

9. Hasil running aplikasi di smartphone:

| 11 11 20-20 m 9-9                                    | \$ ℃ \$ trea \$                                        | 46 40 20:29 114 big +   | *00755700 |
|------------------------------------------------------|--------------------------------------------------------|-------------------------|-----------|
| 👘 BiodataMhs                                         | H                                                      | BiodataMhs              | )         |
| Tambah Bio                                           | data                                                   | Tambah I                | Biodata   |
| ID NM Noma A                                         | lamat                                                  | Insert Biodata          |           |
|                                                      |                                                        |                         |           |
| 1 12161058 MARISKA AYUDYA B                          | SD Sektor XIV Blok C1/1.                               | NIM                     | 9         |
| 1 12161058 MARISKA AYUDYA B<br>2 12166174 ALDI TRI J | SD Sektor XIV Blok C1/1<br>I. Kamal Raya No.18. RT.6/  | NIM<br>Nama             | v         |
| 1 12161058 MARISKA AYUDYA B<br>2 12166174 ALDI TRI J | SD Sektor XIV Blok C1/1<br>I. Kamal Raya No. 18. RT.6/ | 2 NIM<br>Nama<br>Alamot |           |

| 40 40 20:30 25 0 10 ···· |                                          | \$ @ Q m2 *  |
|--------------------------|------------------------------------------|--------------|
| ų                        | 🔋 BiodataMhs                             |              |
|                          | Tambah                                   | Biodata      |
|                          | Update Biodata                           |              |
| I                        | 12166174                                 |              |
| l                        | ALDI TRI                                 |              |
| l                        | Jl. Kamal Raya No.18<br>Cengkareng Barat | . RT.6/RW.3. |
| I                        | Cancel                                   | Update       |

### MINGGU 9-10

# IMPLEMENTASI CLIENT SERVER PHP(MYSQL) DAN ANDROID STUDI KASUS: Login Service In PHP And MySQL For Android Applications

### Deskripsi

Pembahasan sebagai bentuk pengembangan layanan web service dengan studi kasus *login service*. Literasi digital menjadi referensi dalam meningkatkan kemampuan mahasiswa menerapkan layanan web service( API) client server

### Tujuan Pembelajaran

Mahasiswa dapat meningkatkan kemampuan memahami, menerapkan dan menguji layanan web service(API) menggunakan *postman* dengan studi kasus *security sistem*(login)

Era digital merupakan kondisi dimana data, fakta, informasi tersebar dan terkumpul dalam aplikasi web base yang lebih populer dengan dunia maya(internet). Termasuk dalam hal ini bahwa internet sebagai sumber pengetahuan sekaligus untuk meningkatkan skill dibidang programming. Pada minggu ke 9-10 mahasiswa menyelesaikan projek bersumber dari internet.

https://www.c-sharpcorner.com/article/login-service-in-php-and-mysql-for-android-application/ Konsep pembelajaran yang dilaksanakan pada minggu ke 9-10 untuk meningkatkan kemampuan mahasiswa dengan memanfaatkan dunia maya, sekaligus memperkuat kemampuan Autodidak dalam pendalaman keilmuan mahasiswa.

Tugas mahasiswa adalah:

- 1. Mengikuti tahapan-tahapan di atas sampai menghasilkan file service\_userlogin.php
- 2. Membuat dokumentasi dalam bentuk video dalam menguji *service\_userlogin.php*. Tools yang dipergunakan adalah *Postman*
- 3. Pemberitahuan link video di youtube, masing-masing mahasiswa login pada e-learning sesuai dengan jadwal perkuliahan, yaitu 9 (progresnya) dan 10 hasil keseluruhan atau final

# **MINGGU 11-12**

## IMPLEMENTASI CLIENT SERVER PHP(MYSQL) DAN ANDROID

# STUDI KASUS: CRUD File Master Kategori

### **Deskripsi:**

Implementasi layanan client server dengan sistem operasi yang berbeda dicontohkan pada studi kasus CRUD(PHP) yang memberikan layanan akses database kepada user yang menggunakan aplikasi berbasis *mobile*. Pembahasan ini merupakan pengembangan, dimana CRUD file master kategori diambil dari mata kuliah web programming III

### Tujuan Pembelajaran:

Mahasiswa memiliki kemampuan:

- 1. Membuat UI dengan bahasa pemrograman java(*mobile*)
- 2. Membuat layanan web service(API) CRUD dan mobile(client)
- 3. Menguji sebuah aplikasi berbasis web service

- 1. Database yang dipergunakan adalah perpustakaan(web programming III), tabel yang dipergunakan adalah kategori
- 2. Konsep CRUD tidak jauh berbeda pertemuan 6-7
- 3. Buat video cara pembuatan JSON pada PHP dan upload pada youtube
- 4. Pada pertemuan 11, masing-masing mahasiswa login pada e-learning dan posting link youtube yang sudah dibuat.
- 5. Buat video penggunaan aplikasi mobile CRUD kategori yang sudah dibuat dan upload youtube
- 6. Pada pertemuan 12, masing-masing mahasiswa login pada e-learning dan posting link youtube yang sudah dibuat
- 7. Dosen melakukan penilaian

# **MINGGU 13-15**

# IMPLEMENTASI CLIENT SERVER PHP(MYSQL) DAN ANDROID

# STUDI KASUS: CRUD File Master Admin, Buku, Anggota

### Deskripsi:

Aplikasi perpustakaan yang telah dihasilkan pada mata kuliah web programming III dikembangkan dengan implementasi layanan client server. Server memberikan layanan akses database kepada user yang menggunakan aplikasi berbasis *mobile*.

### Tujuan Pembelajaran:

Mahasiswa memiliki kemampuan:

- 1. Membuat UI dengan bahasa pemrograman java(*mobile*)
- 2. Membuat layanan web service(API) CRUD dan mobile(client)
- 3. Menguji sebuah aplikasi berbasis web service

- 1. Database yang dipergunakan adalah perpustakaan(web programming III), tabel yang dipergunakan adalah admin, buku, anggota
- 2. Konsep CRUD tidak jauh berbeda pertemuan 6-7
- 3. Buat video cara pembuatan JSON pada PHP( admin, buku, anggota) dan upload pada youtube
- 4. Pada pertemuan 13, masing-masing mahasiswa login pada e-learning dan posting link youtube yang sudah dibuat.
- 5. Buat video penggunaan aplikasi mobile CRUD untuk tabel( admin, buku, anggota) yang sudah dibuat dan upload youtube
- 6. Pada pertemuan 14, masing-masing mahasiswa login pada e-learning dan posting link youtube yang sudah dibuat(progres)
- 7. Pada pertemuan 15, masing-masing mahasiswa login pada e-learning dan posting link youtube yang sudah dibuat(final)
- 8. Dosen melakukan penilaian

# **MINGGU 13-15**

# IMPLEMENTASI CLIENT SERVER PHP(MYSQL) DAN ANDROID

# STUDI KASUS: CRUD File Master Admin, Buku, Anggota

### Deskripsi:

Aplikasi perpustakaan yang telah dihasilkan pada mata kuliah web programming III dikembangkan dengan implementasi layanan client server. Server memberikan layanan akses database kepada user yang menggunakan aplikasi berbasis *mobile*.

### Tujuan Pembelajaran:

Mahasiswa memiliki kemampuan:

- 1. Membuat UI dengan bahasa pemrograman java(*mobile*)
- 2. Membuat layanan web service(API) CRUD dan mobile(client)
- 3. Menguji sebuah aplikasi berbasis web service

- 1. Database yang dipergunakan adalah perpustakaan(web programming III), tabel yang dipergunakan adalah admin, buku, anggota
- 2. Konsep CRUD tidak jauh berbeda pertemuan 6-7
- 3. Buat video cara pembuatan JSON pada PHP( admin, buku, anggota) dan upload pada youtube
- 4. Pada pertemuan 13, masing-masing mahasiswa login pada e-learning dan posting link youtube yang sudah dibuat.
- 5. Buat video penggunaan aplikasi mobile CRUD untuk tabel( admin, buku, anggota) yang sudah dibuat dan upload youtube
- 6. Pada pertemuan 14, masing-masing mahasiswa login pada e-learning dan posting link youtube yang sudah dibuat(progres)
- 7. Pada pertemuan 15, masing-masing mahasiswa login pada e-learning dan posting link youtube yang sudah dibuat(final)
- 8. Dosen melakukan penilaian

# **MINGGU 13-15**

# IMPLEMENTASI CLIENT SERVER PHP(MYSQL) DAN ANDROID

# STUDI KASUS: CRUD File Master Admin, Buku, Anggota

### Deskripsi:

Aplikasi perpustakaan yang telah dihasilkan pada mata kuliah web programming III dikembangkan dengan implementasi layanan client server. Server memberikan layanan akses database kepada user yang menggunakan aplikasi berbasis *mobile*.

### Tujuan Pembelajaran:

Mahasiswa memiliki kemampuan:

- 1. Membuat UI dengan bahasa pemrograman java(*mobile*)
- 2. Membuat layanan web service(API) CRUD dan mobile(client)
- 3. Menguji sebuah aplikasi berbasis web service

- 1. Database yang dipergunakan adalah perpustakaan(web programming III), tabel yang dipergunakan adalah admin, buku, anggota
- 2. Konsep CRUD tidak jauh berbeda pertemuan 6-7
- 3. Buat video cara pembuatan JSON pada PHP( admin, buku, anggota) dan upload pada youtube
- 4. Pada pertemuan 13, masing-masing mahasiswa login pada e-learning dan posting link youtube yang sudah dibuat.
- 5. Buat video penggunaan aplikasi mobile CRUD untuk tabel( admin, buku, anggota) yang sudah dibuat dan upload youtube
- 6. Pada pertemuan 14, masing-masing mahasiswa login pada e-learning dan posting link youtube yang sudah dibuat(progres)
- 7. Pada pertemuan 15, masing-masing mahasiswa login pada e-learning dan posting link youtube yang sudah dibuat(final)
- 8. Dosen melakukan penilaian